# Application Installation Guide Oracle Financial Services Lending and Leasing

Release 14.1.0.0.0

Part No. E51268-01

November 2013

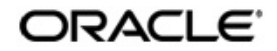

Application Installation Guide November 2013 Oracle Financial Services Software Limited

Oracle Park

Off Western Express Highway Goregaon (East) Mumbai, Maharashtra 400 063 India Worldwide Inquiries: Phone: +91 22 6718 3000 Fax:+91 22 6718 3001 www.oracle.com/financialservices/

Copyright © 2007, 2014, Oracle and/or its affiliates. All rights reserved.

Oracle and Java are registered trademarks of Oracle and/or its affiliates. Other names may be trademarks of their respective owners.

U.S. GOVERNMENT END USERS: Oracle programs, including any operating system, integrated software, any programs installed on the hardware, and/or documentation, delivered to U.S. Government end users are "commercial computer software" pursuant to the applicable Federal Acquisition Regulation and agency-specific supplemental regulations. As such, use, duplication, disclosure, modification, and adaptation of the programs, including any operating system, integrated software, any programs installed on the hardware, and/or documentation, shall be subject to license terms and license restrictions applicable to the programs. No other rights are granted to the U.S. Government.

This software or hardware is developed for general use in a variety of information management applications. It is not developed or intended for use in any inherently dangerous applications, including applications that may create a risk of personal injury. If you use this software or hardware in dangerous applications, then you shall be responsible to take all appropriate failsafe, backup, redundancy, and other measures to ensure its safe use. Oracle Corporation and its affiliates disclaim any liability for any damages caused by use of this software or hardware in dangerous applications.

This software and related documentation are provided under a license agreement containing restrictions on use and disclosure and are protected by intellectual property laws. Except as expressly permitted in your license agreement or allowed by law, you may not use, copy, reproduce, translate, broadcast, modify, license, transmit, distribute, exhibit, perform, publish or display any part, in any form, or by any means. Reverse engineering, disassembly, or decompilation of this software, unless required by law for interoperability, is prohibited.

The information contained herein is subject to change without notice and is not warranted to be error-free. If you find any errors, please report them to us in writing.

This software or hardware and documentation may provide access to or information on content, products and services from third parties. Oracle Corporation and its affiliates are not responsible for and expressly disclaim all warranties of any kind with respect to third-party content, products, and services. Oracle Corporation and its affiliates will not be responsible for any loss, costs, or damages incurred due to your access to or use of third-party content, products, or services.

# **Table of Contents**

| 1.  | Pref  | face                                               | 1-1  |
|-----|-------|----------------------------------------------------|------|
|     | 1.1   | Prerequisites                                      | 1-1  |
|     | 1.2   | Audience                                           | 1-2  |
|     | 1.3   | Conventions Used                                   | 1-2  |
| 2.  | Insta | alling Software                                    | 2-1  |
|     | 2.1   | Installing Oracle WebLogic Server 11g              | 2-1  |
|     | 2.2   | Installing Oracle ADF Runtime                      | 2-7  |
| 3.  | Crea  | ating Domains, Repositories, Data Sources          | 3-1  |
|     | 3.1   | Creating Domain and Servers                        | 3-1  |
|     | 3.2   | Applying the JRF Template                          | 3-8  |
|     | 3.3   | Creating Schemas using Repository Creation Utility | 3-9  |
|     | 3.4   | Creating Metadata Repository                       | 3-14 |
|     | 3.5   | Creating Data Source                               | 3-16 |
|     | 3.6   | Creating SQL Authentication Provider               | 3-20 |
|     | 3.7   | Creating User Groups and Users                     | 3-25 |
|     |       | 3.7.1 Creating Users                               | 3-25 |
|     |       | 3.7.2 Creating User Groups                         | 3-26 |
|     |       | 3.7.3 Assigning Users to Groups                    | 3-27 |
|     |       | 3.7.4 Resetting password via weblogic console      | 3-27 |
|     | 3.8   | Implementing JMX Policy for Change Password        | 3-29 |
|     | 3.9   | Migrating Policy from File to Database             | 3-33 |
| 4.  | Con   | Ifiguring Policies                                 | 4-1  |
|     | 4.1   | Configuring Password Policy for SQL Authenticator  | 4-1  |
|     | 4.2   | Configuring User Lockout Policy                    | 4-3  |
| 5.  | Dep   | oloying Application                                | 5-1  |
|     | 5.1   | Deploying Application                              | 5-1  |
|     | 5.2   | Verifying Successful Application Deployment        | 5-4  |
| 6.  | Ena   | bling SSL                                          | 6-1  |
| 7.  | Lau   | nching Application                                 | 7-1  |
| 8.  | Мар   | oping of Enterprise Group with Application Role    |      |
| 9.  | Con   | figuring Oracle BI Publisher for Application       |      |
| 10. | Con   | figuring JNDI name for HTTP Listener               |      |
| 11. | App   | pendix                                             |      |
|     | 11.1  | XManager Usage                                     | 11-1 |

# 1. Preface

For recommendations on security configuration, refer Security Configuration Guide.

This document contains notes and installation steps needed to install and setup Oracle Financial Services Lending and Leasing. Oracle Financial Services Lending and Leasing relies on several pieces of Oracle software in order to run and this document is in no way meant to replace Oracle documentation supplied with these Oracle products or available via Oracle technical support. The purpose of this document is only meant to supplement the Oracle documentation and to provide Oracle Financial Services Lending and Leasing specific installation instructions.

It is assumed that anyone installing Oracle Financial Services Lending and Leasing will have a thorough knowledge and understanding of Oracle Weblogic Server 10.3.5/10.3.6, Oracle BI Publisher 11.1.1.6.

Application installation is a seven step process.

- 1. Installing Software
- 2. <u>Creating Domains, Repositories, Data Sources</u>
- 3. Configuring Policies
- 4. Configuring Oracle BI Publisher for Application
- 5. Deploying Application
- 6. Enabling SSL
- 7. Launching Application

### 1.1 <u>Prerequisites</u>

The following software are required to install Oracle Financial Services Lending and Leasing application.

1. Sun JDK Version 1.6 update 31 or above <u>http://www.oracle.com/technetwork/java/javase/downloads/index.html</u>

OR

Oracle JRockit JDK Version 1.6 update 22 or above <u>http://www.oracle.com/technetwork/</u> middleware/jrockit/downloads/index.html

- 2. Oracle Repository Creation Utility (RCU) Version 11.1.1.6.0. Download RCU for the respective platform from the "Required Additional Software" section of <a href="http://www.oracle.com/technetwork/middleware/bi-publisher/downloads/index.html">http://www.oracle.com/technetwork/middleware/bi-publisher/downloads/index.html</a>
- 3. Oracle WebLogic Server 11gR1 Version 10.3.5/10.3.6

http://www.oracle.com/technetwork/middleware/weblogic/downloads/wls-main-097127.html)

Navigate to Oracle WebLogic Server 11gR1 (10.3.5/10.3.6) + Coherence - Package Installer and download the file for respective OS.

To use WebLogic Server with 64-bit JVM's on Linux and Solaris or to use WLS on other supported platforms, use the WebLogic Server generic installer listed under "Additional Platforms". The generic installers do not include a JVM/JDK. These are to be downloaded and installed prior to installing the Weblogic Server.

4. Oracle ADF 11g http://www.oracle.com/technetwork/developer-tools/adf/downloads/index.html

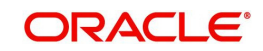

#### Note

Please use all 64-bit software's for machine hosted with 64-bit O/S.

#### Note

Use XManager for remote UNIX/LINUX machine. Please refer XManager Usage.

## 1.2 <u>Audience</u>

This document is intended for system administrators or application developers who are installing Oracle Financial Services Lending and Leasing Application.

## 1.3 Conventions Used

| Term        | Refers to                                     |
|-------------|-----------------------------------------------|
| Application | Oracle Financial Services Lending and Leasing |

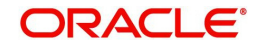

# 2. Installing Software

## 2.1 Installing Oracle WebLogic Server 11g

To install using generic Weblogic installer -

- 1. Run the command  $\rightarrow$  java -jar wls1035\_generic.jar / java -jar wls1036\_generic.jar
- 2. Welcome screen is displayed as shown below.

| 👩 Oracle Installer - WebLogic 10.3.5.0                                        |                                                                                                    |                                                                                                    |
|-------------------------------------------------------------------------------|----------------------------------------------------------------------------------------------------|----------------------------------------------------------------------------------------------------|
| Welcome<br>This installer will guide you through the ins<br>WebLogic 10.3.5.0 | tallation of                                                                                                   | ORACLE <sup>.</sup>                                                                                                   |
|                                                                               | Instructions<br>Click the Next button to proc<br>change entries in a previous<br>may quit the installer at any | eed to the next screen. If you want to<br>screen, click the Previous button. You<br>time by clicking the Exit button. |
| ORACLE                                                                        |                                                                                                    |                                                                                                    |
| Exit                                                                          |                                                                                                    | Previous <u>N</u> ext                                                                                                 |

3. Click **Next** to continue.

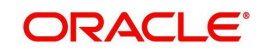

| 👩 Oracle Installer - WebLogic 10.3.5.                                                                                   | 0                                                |               |
|----------------------------------------------------------------------------------------------------|--------------------------------------------------|---------------|
| Choose Middleware Home Directory<br>Specify the Middleware Home where you wish to install<br>WebLogic 10.3.5.0.         |                                                  | ORACLE        |
| <ul> <li>Middleware Home Type</li> <li>Use an existing Middleware Home</li> <li>Create a new Middleware Home</li> </ul> | D:\Oracle\Middleware<br>C:\Oracle\Middleware1035 |               |
| Middleware Home Directory                                                                                               |                                                  |               |
| C:\Oracle\Middleware                                                                                                    |                                                  |               |
| Browse Reset                                                                                                    |                                                  |               |
| E⊻it                                                                                                    |                                                  | Previous Next |

- 4. Select Create a new Middleware Home as Middleware Home Type
- 5. Specify the path for **Middleware Home Directory**, and then click **Next**.
- 6. Confirmation window is displayed as shown below.

| Are you sure? |                                                                                                    |  |
|---------------|----------------------------------------------------------------------------------------------------|--|
| Â             | Do you wish to bypass initiation of the configuration manager and remain uninformed of critical security issues in your configuration? |  |
|               | Yes No                                                                                                    |  |

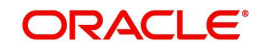

7. Click **Yes** to continue.

| ſ | Connection failed                                                                                          |
|---|----------------------------------------------------------------------------------------------------|
|   | If necessary, specify proxy server information. Otherwise click Cancel and check your network connection.  |
|   | Proxy Server:                                                                                              |
|   | Proxy Port:                                                                                                |
|   | Use authentication                                                                                         |
| 1 | Proxy Username:                                                                                            |
|   | Proxy Password:                                                                                            |
|   | If this machine has no internet connection, select the checkbox below and click<br>Continue.               |
|   | I wish to remain uninformed of security issues in my configuration or this machine has no Internet access. |
|   | Cancel Continue                                                                                            |

8. Check the check box as shown in the above screen shot and click **Continue**. The following window is displayed.

| 🛃 Oracle Inst                | aller - WebLogic 10.3.5.0                                             |                     |
|------------------------------|-----------------------------------------------------------------------|---------------------|
| Choose In<br>Select the type | stall Type<br>of installation you wish to perform.                    | ORACLE <sup>.</sup> |
|                              | • WebLogic Server         • Oracle Coherence                          |                     |
| 00                           | Custom                                                                |                     |
| 0                            | Choose software products and components to install and configuration. | perform optional    |
| Exit                         |                                                                       | Previous Next       |

9. Select 'Typical' as the 'Install Type' and click **Next.** The following window is displayed.

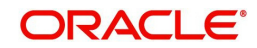

| 😡 Oracle Installer - WebLogic 10.3.5.0                                                                                 |                                                                    |
|----------------------------------------------------------------------------------------------------|--------------------------------------------------------------------|
| JDK Selection<br>JDK(s) chosen will be installed. Defaults will<br>be used in script string-substitution if installed. | ORACLE                                                             |
|                                                                                                    | 💍 Discard Changes                                                  |
| Bundled JDK:                                                                                                    | Approximate installed size*                                        |
|                                                                                                    | Highlighted item:                                                  |
|                                                                                                    | All selected bundled JDK's: 0.0 KB                                 |
|                                                                                                    | Total of all selected items: 655.1 MB                              |
|                                                                                                    | *Installer requires free disk space<br>approximately 2x this total |
| Local JDK:                                                                                                    |                                                                    |
| Browse                                                                                                    |                                                                    |
| E <u>x</u> it                                                                                                    | Previous Next                                                      |

10. Click Browser button and select existing JDK Home Path as shown below.

| 🛃 Open                                     | Contraction of the second second                            | ×                                     |
|--------------------------------------------|-------------------------------------------------------------|---------------------------------------|
| Look <u>I</u> n:                           | Documents                                                   | × 🛱 🗂 📴 📴                             |
| ing apps<br>dbkls<br>My G<br>NetB<br>Visua | -xws-app<br>oogle Gadgets<br>eansProjects<br>Il Studio 2005 |                                       |
| <u>N</u> ame:                              | C:\Program Files\Java\jdk1.6.0_26                           |                                       |
| <u>I</u> ype:                              | All Files                                                   | · · · · · · · · · · · · · · · · · · · |
|                                            |                                                             | Select                                |

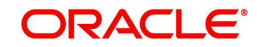

11. The selected Java Home is displayed as shown below.

| 👩 Oracle Installer - WebLogic 10.3.5.0                                                                                 |                                                                    |
|----------------------------------------------------------------------------------------------------|--------------------------------------------------------------------|
| JDK Selection<br>JDK(s) chosen will be installed. Defaults will<br>be used in script string-substitution if installed. | ORACLE                                                             |
|                                                                                                    | 🔁 Discard Changes                                                  |
| Bundled JDK:                                                                                                    | Approximate installed size*                                        |
|                                                                                                    | Highlighted item:                                                  |
|                                                                                                    | All selected bundled JDK's: 0.0 KB                                 |
|                                                                                                    | Total of all selected items: 655.1 MB                              |
|                                                                                                    | *Installer requires free disk space<br>approximately 2x this total |
| Local JDK:                                                                                                    |                                                                    |
| ☑ Sun SDK 1.6.0_26 (C:\Program Files\Java\jdk1.6.0_26)                                                                 |                                                                    |
| Browse                                                                                                    |                                                                    |
| Exit                                                                                                    | Previous Next                                                      |

12. Click Next. The following window is displayed.

| 😡 Oracle Installer - WebLogic 10.3.5.0                                                                             |                                      |
|----------------------------------------------------------------------------------------------------|--------------------------------------|
| Choose Product Installation Directories<br>Provide the directories where you wish to install<br>WebLogic 10.3.5.0. | ORACLE                               |
|                                                                                                    | 💍 Dis <u>c</u> ard Changes           |
| Middleware Home Directory                                                                                          |                                      |
| C:\Oracle\Middleware                                                                                               |                                      |
| Product Installation Directories                                                                                   |                                      |
| The Product Home might contain shared utilities and any products or comp<br>are not set.<br>WebLogic Server:       | ponents for which unique directories |
| C:\Oracle\Middleware\wlserver_10.3                                                                                 | Browse                               |
| Oracle Coherence:                                                                                                  |                                      |
| C:\Oracle\Middleware\coherence_3.6                                                                                 | Browse                               |
| E <u>x</u> it                                                                                                    | Previous <u>N</u> ext                |

13. Click **Next**. The following window is displayed.

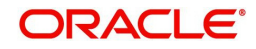

#### Note

You can change the Oracle WebLogic Server and Oracle Coherence paths, if needed.

|   | 💀 Oracle Installer - WebLogic 10.3.5.0                                                                                                    |
|---|----------------------------------------------------------------------------------------------------|
|   | Choose Shortcut Location                                                                                                    |
|   | The installer creates shortcuts to Oracle components, samples, and tools. As a <b>ORACLE</b> user with administrative privileges, you can specify where these shortcuts are created.          |
|   |                                                                                                    |
|   | Select the Start Menu folder in which you want to create Oracle shortcuts:                                                                                                    |
|   | • "All Users" Start Menu folder (recommended)                                                                                                    |
|   | For some installations, this setting may limit the automatic creation<br>of server shortcuts for users without administrative privileges.<br>Refer to the documentation for more information. |
| 1 | O <u>L</u> ocal user's Start Menu folder                                                                                                    |
|   | Select this option if you need to ensure that other profiles registered on this machine will not have access to these shortcuts.                                                              |
|   | Exit Previous Next                                                                                                    |

14. Select the recommended option for the Shortcut Location and click **Next**. The following window is displayed.

| •                                                                                                    |                                                                                                    |
|----------------------------------------------------------------------------------------------------|----------------------------------------------------------------------------------------------------|
| The following Products and JDKs will be installed.                                                                                                    | ORACLE <sup>®</sup>                                                                                                    |
| <ul> <li>WebLogic Server</li> <li>Core Application Server</li> <li>Administration Console</li> <li>Configuration Wizard and Upgrade Fran</li> <li>Web 2.0 HTTP Pub-Sub Server</li> <li>WebLogic SCA</li> <li>WebLogic JDBC Drivers</li> <li>Third Party JDBC Drivers</li> <li>WebLogic Server Clients</li> <li>WebLogic Web Server Plugins</li> <li>UDDI and Xquery Support</li> </ul> | Description<br>Implements JEE technologies, Web services, and other leading<br>Internet standards, to provide a reliable framework for highly<br>available, scalable, and secure applications. |
| Coherence Coherence Coherence Coherence                                                                                                    | Approximate Installed Size         Highlighted item:       658.4 MB         Total of all selected items:       655.2 MB                                                                        |

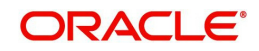

15. Click **Next**. The following window is displayed.

| 😡 Oracle Installer - WebLogic 10.3.5.0                                |                                                    |                     |
|-----------------------------------------------------------------------|----------------------------------------------------|---------------------|
| Installation Complete<br>Click the Done button to exit the installer. |                                                    | ORACLE <sup>.</sup> |
|                                                                       | Message Congratulations! Installation is complete. |                     |
| ORACLE                                                                | 🗹 Run Quickstart                                   |                     |
| Exit                                                                  |                                                    | Previous Done       |

16. Click **Done** to close the window.

### 2.2 Installing Oracle ADF Runtime

- 1. Extract the zipped file ofm\_appdev\_generic\_11.1.1.6.0\_disk1\_1of1.zip.
- 2. Go to Disk1 folder of the above unzipped file. Run the following command

#### In Unix\Linux:./runInstaller

3. Enter JDK/JRE Home Path, when prompted.

In Windows:setup.exe -jreLoc <JDK/JRE Home Path>

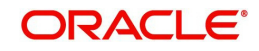

4. Welcome window is displayed.

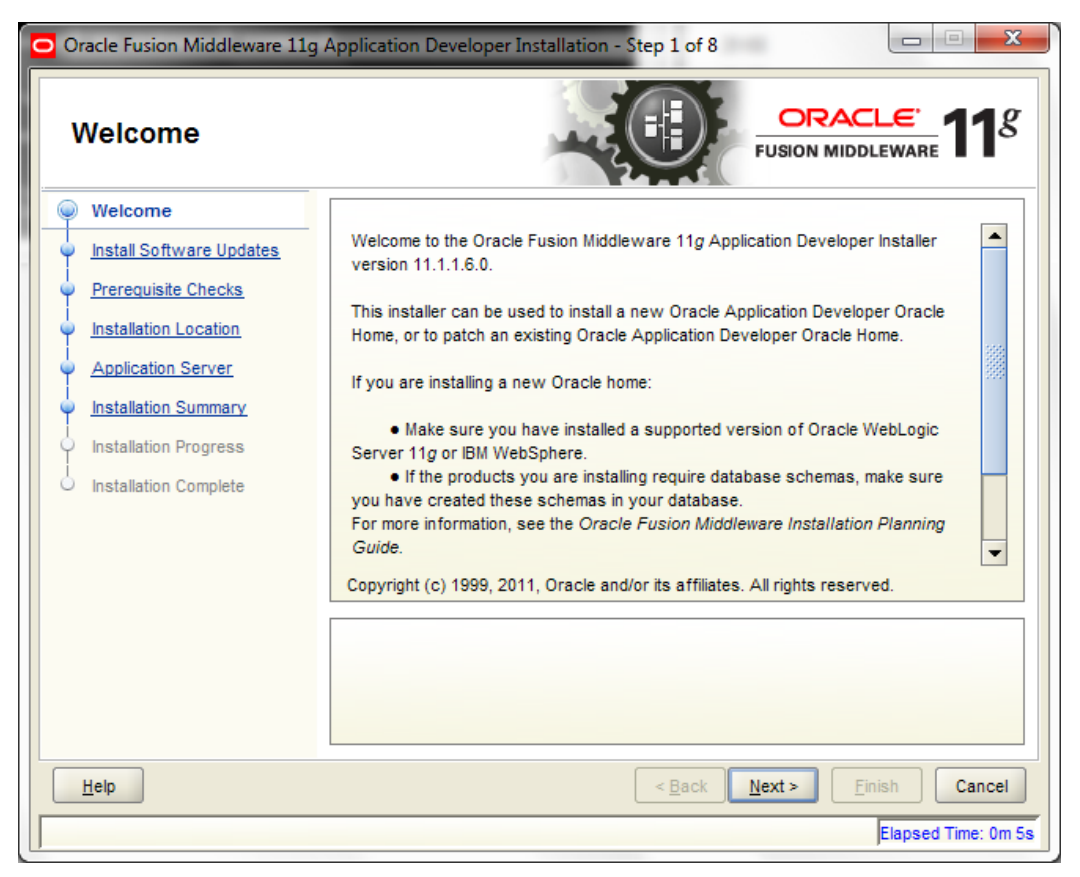

5. Click Next. The following window is displayed.

| Oracle Fusion Middleware 11                                                                                                    | pdates                                                                                                    |
|----------------------------------------------------------------------------------------------------|----------------------------------------------------------------------------------------------------|
| Welcome     Skip Software Updates     Skip Software Updates     Prerequisite Checks     Installation Location     Application Server     Installation Summary     Installation Progress     Installation Complete | Skip Software Updates   Search My Oracle Support for Updates   User Name:   Password:   Proxy Settings Test Connection   Search Local Directory for Updates Local Directory: Browse Search For Updates |
| Help                                                                                                    | < <u>Back</u> <u>Next</u> > <u>Einish</u> Cancel<br>Elapsed Time: 0m 15s                                                                                                    |

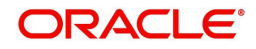

| Prerequisite Che                                                       | cks       |                                                                         |                   | . <u>e</u> .<br>ware <b>11</b> 4 |
|------------------------------------------------------------------------|-----------|-------------------------------------------------------------------------|-------------------|----------------------------------|
| Welcome                                                                | Selection | Check                                                                   | Progress          | Status                           |
| Skip Software Updates                                                  | v         | Checking operating system certification                                 | 100%              | ×                                |
| Prerequisite Checks                                                    | V         | Checking physical memory                                                | 100%              | 1                                |
| Installation Summary<br>Installation Progress<br>Installation Complete |           | Ab<br>hecking operating system certification<br>hecking physical memory | ort <u>R</u> etry | <u>C</u> ontinue                 |
|                                                                        |           |                                                                         |                   |                                  |

6. Select **Skip** Software **Updates** and click **Next**. The following window is displayed.

7. Click Next. The following window is displayed.

| Oracle Fusion Middleware 11g                                                                                                    | Application Developer Install                                                                                      | ation - Step 4 of 8                   |                                       |  |
|----------------------------------------------------------------------------------------------------|----------------------------------------------------------------------------------------------------|---------------------------------------|---------------------------------------|--|
| Specify Installation Location                                                                                                    |                                                                                                    |                                       |                                       |  |
| Welcome     Skip Software Updates     Prerequisite Checks     Installation Location     Application Server     Installation Summary     Installation Progress     Installation Complete | Oracle <u>M</u> iddleware Home:<br><u>O</u> racle Home Directory:<br>The Oracle home will be create<br>given name. | C:\Oracle\Middleware<br>oracle_common | ► Browse                              |  |
| Help                                                                                                    |                                                                                                    | < <u>B</u> ack <u>N</u> ext           | Einish Cancel<br>Elansed Time: 1m 15s |  |

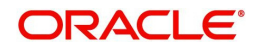

8. Select Oracle **Middleware Home Path** as highlighted and click **Next**. The following window is displayed.

| Oracle Fusion Middleware 11g                                                                                                    | Application Developer Installation - Step 5 of 8                                                                                                    |
|----------------------------------------------------------------------------------------------------|----------------------------------------------------------------------------------------------------|
| Application Server                                                                                                    |                                                                                                    |
| Welcome         Skip Software Updates         Prerequisite Checks         Installation Location         Application Server         Installation Summary         Installation Progress         Installation Complete                                                                                | WebLogic Server     WebSphere     Application Server Location     C:10racleWiddleware     Browse                                                                                                    |
|                                                                                                    | WLS installation detected, WebLogic Server support available in this Middleware Home.                                                                                                    |
| Help                                                                                                    | < <u>Back</u> <u>Next</u> > <u>Finish</u> Cancel                                                                                                    |
| Help                                                                                                    | < Back Next > Einish Cancel     Elapsed Time: 1m 20                                                                                                    |
| Help<br>Select WebLogic Serv                                                                                                    | <pre></pre>                                                                                                    |
| Help<br>Select WebLogic Serv<br>Oracle Fusion Middleware 11g A                                                                                                    | <u>Application Developer Installation - Step 6 of 8</u>                                                                                                    |
| Help<br>Select WebLogic Serv<br>Oracle Fusion Middleware 11g A<br>Installation Summa                                                                                                    | < Back Next > Enish Cancel Elapsed Time: 1m 20 rer and click Next. The following window is displayed. Application Developer Installation - Step 6 of 8 Try ORACLE: FUSION MIDDLEWARE 118                                                                                                    |
| Help         Select WebLogic Serv         Oracle Fusion Middleware 11g /         Installation Summa         Welcome         Skip Software Updates         Prerequisite Checks         Installation Location         Application Server         Installation Progress         Installation Complete | <pre></pre>                                                                                                    |
| Help         Select WebLogic Serv         Oracle Fusion Middleware 11g /         Installation Summa         Welcome         Skip Software Updates         Prerequisite Checks         Installation Server         Installation Summary         Installation Progress         Installation Complete | < Back       Mext >       Finish       Cancel         Elapsed Time: 1m 20         reer and click Next. The following window is displayed.         Application Developer Installation - Step 6 of 8       Image: Colspan="2">Image: Colspan="2">Colspan="2">Colspan="2"         Colspan="2">Colspan="2"         Officition Developer         Middleware Home Location: C:\Oracle\Middleware         Oracle Home Location: C:\Oracle\Middleware         Oracle Home Location: C:\Oracle\Middleware         Oracle Enterprise WebLogic Server         Applications         Oracle Enterprise Manager         Coracle Enterprise Manager         Coracle Enterprise Manager         Coracle Enterprise Manager         Coracle Enterprise Manager         Coracle Enterprise Manager         Coracle Enterprise Manager |
| Help                                                                                                    | < Back                                                                                                    |

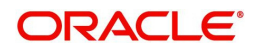

#### 10. Click Install. The following window is displayed.

| Oracle Fusion Middleware 11g | Application Developer Installation - Step 7 of 8                                    |
|------------------------------|-------------------------------------------------------------------------------------|
| Installation Progre          | ss ORACLE 118                                                                       |
| Skin Software Undates        | Progress                                                                            |
|                              | 100%                                                                                |
| Prerequisite Checks          | Completed                                                                           |
| Installation Location        | Install Log C:\Program Files\Oracle\Inventory\logs\install2013-01-31_11-52-57AM.log |
| Application Server           | Installation Successful.                                                            |
| Installation Summary         | Starting execution of post install scripts                                          |
| Installation Progress        | Execution of post install scripts completed                                         |
|                              |                                                                                     |
| Oracle Fu                    | ision Middleware<br>More Flexibility                                                |
|                              | ORACLE                                                                              |
| Help                         | < <u>B</u> ack <u>N</u> ext > <u>F</u> inish Cancel                                 |
|                              | Elapsed Time: 4m 5s                                                                 |

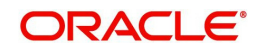

11. Once the installation is complete, click **Next**. The following window is displayed.

| Installation Comp                                                                                                    |                                                                                                    |
|----------------------------------------------------------------------------------------------------|----------------------------------------------------------------------------------------------------|
| <ul> <li>Welcome</li> <li>Skip Software Updates</li> <li>Prerequisite Checks</li> <li>Installation Location</li> <li>Application Server</li> <li>Installation Summary</li> <li>Installation Progress</li> <li>Installation Complete</li> </ul> | Install Oracle Application Developer Directory Details Oracle Home Location: C:\Oracle\Middleware Oracle Home Location: C:\Oracle\Middleware\oracle_common Application Server Type: WebLogic Server Application Server Location: C:\Oracle\Middleware Oracle Home Size: 1020 MB Available: 30487 MB Oracle Enterprise Manager Save Installation Details: Save |
| Help                                                                                                    | Oracle Application Developer installation completed successfully         < Back       Next >         Einish       Cancel                                                                                                    |

12. Click Finish to close the window.

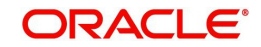

# 3. Creating Domains, Repositories, Data Sources

### 3.1 Creating Domain and Servers

1. In Unix/Linux machine, once the Oracle WebLogic Server is installed, navigate to the following path.

<WL\_HOME>/wlserver\_10.3/common/bin

#### Note

Use XManager for remote UNIX/LINUX machine. Refer XManager Usage.

Here, WL\_HOME is /home/Oracle/Middleware.

2. In Unix run config.sh.

In Windows Go to Start Menu  $\rightarrow$  All Programs  $\rightarrow$  Oracle WebLogic  $\rightarrow$  WebLogic Server 11gR1  $\rightarrow$  Tools,

| 퉬 Oracle WebLogic         |     |
|---------------------------|-----|
| Online Documentation      |     |
| [ QuickStart              |     |
| 🙆 Smart Update            |     |
| Uninstall Oracle WebLogic |     |
| 🌗 WebLogic Server 11gR1   | -   |
| 🌗 Tools                   |     |
| Configuration Wizard      |     |
| Domain T D:\Oracle\Middle | war |
| 🔺 Domain Upgrade Wizard   |     |
| 國 Node Manager            |     |
| 🔳 WebLogic Scripting Tool | Ŧ   |
| ◀ Back                    |     |
| Search programs and files |     |

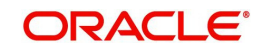

3. Click Configuration Wizard icon.

| Fusion Middleware Configuration Wizard                    |                                                    |                       |
|-----------------------------------------------------------|----------------------------------------------------|-----------------------|
| Welcome                                                   |                                                    | ORACLE <sup>.</sup>   |
|                                                           |                                                    |                       |
|                                                           |                                                    |                       |
| Create a new WebLogic domain     Create a WebLogic domain | ctow.                                              |                       |
|                                                           | ctory.                                             |                       |
| O Extend an existing WebLogic domain                      | 1                                                  |                       |
| Use this option to add new components to an               | existing domain and modify configuration settings. |                       |
|                                                           |                                                    |                       |
|                                                           |                                                    |                       |
|                                                           |                                                    |                       |
|                                                           |                                                    |                       |
|                                                           |                                                    |                       |
|                                                           |                                                    |                       |
|                                                           |                                                    |                       |
| Exit Help                                                 | [                                                  | Previous <u>N</u> ext |

4. Select **Create a new WebLogic domain** and click **Next**. The following window is displayed.

| Fusion Middleware Configuration Wizard                                          |               |
|---------------------------------------------------------------------------------|---------------|
| Select Domain Source                                                            | ORACLE        |
|                                                                                 |               |
| Generate a domain configured automatically to support the following produc      | cts:          |
| Basic WebLogic Server Domain - 10.3.6.0 [wiserver_10.3] *                       |               |
| Oracle WSM Policy Manager - 11.1.1.0 [oracle_common]                            |               |
| Oracle JRF WebServices Asynchronous services - 11.1.1.0 [oracle_common]         |               |
| ✓ Oracle JRF - 11.1.1.0 [oracle_common]                                         |               |
| Basic WebLogic SIP Server Domain - 10.3.4.0 [wlserver_10.3]                     |               |
| WebLogic Advanced Web Services for JAX-RPC Extension - 10.3.6.0 [wlserver_10.3] |               |
| WebLogic Advanced Web Services for JAX-W5 Extension - 10.3.6.0 [wlserver_10.3]  |               |
| O Base this domain on an existing template                                      |               |
| Template location: C:\Oracle\Middleware Brow                                    | vse           |
|                                                                                 |               |
|                                                                                 |               |
|                                                                                 |               |
| Egit Help                                                                       | Previous Next |

- 5. Select Generate a domain configured automatically to support the following products option.
- 6. Select Oracle Enterprise Manager 11.1.1.0 [oracle\_common] check box.
- 7. Select Oracle JRF 11.1.1.0 [oracle\_common] check box.

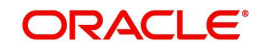

8. Click **Next**. The following window is displayed.

| Specify Domain Name | and Location     |                                            |        | ORACLE |
|---------------------|------------------|--------------------------------------------|--------|--------|
|                     | En f             | ter the name and location for the domain:  |        |        |
|                     | Domain location: | C:\Oracle\Middleware\user_projects\domains | Browse |        |

9. Enter **Domain** Name and click **Next**. The following window is displayed.

10. Edit Domain Location, if needed.

| Eusion Middleware Configu | Eusion Middleware Configuration Wizard  |               |  |
|---------------------------|-----------------------------------------|---------------|--|
| Configure Administrato    | User Name and Password                  | ORACLE        |  |
| 💍 Disgard Changes         |                                         |               |  |
| *Name:                    | weblogic                                |               |  |
| *User password:           | *****                                   |               |  |
| *Confirm user password:   | ****                                    |               |  |
| Description:              | This user is the default administrator. |               |  |
|                           |                                         |               |  |
|                           |                                         |               |  |
|                           |                                         |               |  |
|                           |                                         |               |  |
|                           |                                         |               |  |
|                           |                                         |               |  |
|                           |                                         |               |  |
|                           |                                         |               |  |
|                           |                                         |               |  |
|                           |                                         |               |  |
| Exit Help                 |                                         | Previous Next |  |

- 11. Enter credentials for the following:
  - Name
  - User password

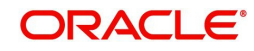

- Confirm user password
- Description
- 12. Click **Next**. The following window is displayed.

| Fusion Middleware Configuration Wizard                                                                                                    |                                                                                              |
|----------------------------------------------------------------------------------------------------|----------------------------------------------------------------------------------------------|
| Configure Server Start Mode and JDK                                                                                                    | ORACLE                                                                                       |
| Before putting your domain into production, make sure that<br>Production Environment' in the WebLogic Server documents<br>WebLogic Domain Startun Mode                                                             | the production environment is secure. For more information, see the topic 'Securing a ation. |
| O Development Mode     Utilize boot.properties for username     and password and poll for applications     to deploy.     Sun JDK recommended for better startup     performance during iterative     development. | Available JDKs     Sun SDK 1.6.0_26 @ C:\Program Files\Java\jdk1.6.0_26                      |
| Production Mode<br>Require the entry of a username and<br>password and do not poll for<br>applications to deploy.<br>WebLogic IRockit JDK recommended for<br>better runtime performance and<br>management.         | O Uther JDK<br>Location: Browse                                                              |
| Exit Help                                                                                                    | Previous Next                                                                                |

#### 13. Select Production Mode and JDK/JRockit from Available JDKs

#### OR

Select Other JDK option to select any other JDK/JRockit .

14. Click Next. The following window is displayed.

| Fusion Middleware Configuration Wizard |                                                                                                    |               |
|----------------------------------------|----------------------------------------------------------------------------------------------------|---------------|
| Select Optional Configuration          |                                                                                                    | ORACLE        |
|                                        | <ul> <li>✓ Administration Server<br/>Modify Settings</li> <li>✓ Managed Servers, Clusters and Machines<br/>Add or Delete<br/>Modify Settings</li> <li>□ RDBMS Security Store<br/>Modify Settings</li> </ul> |               |
| Exit <u>H</u> elp                      |                                                                                                    | Previous Next |

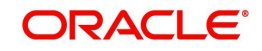

15. Select Administration Server and Managed Servers, Clusters and Machines and click Next. The following window is displayed.

| Eusion Middleware          | Configuration Wizard |          |
|----------------------------|----------------------|----------|
| Configure the Ad           | ninistration Server  | ORACLE   |
| Discard Changes            |                      |          |
| *Name:                     | AdminServer          |          |
| *Listen address:           | All Local Addresses  |          |
| Listen port:               | 7001                 |          |
| SSL listen port:           | N/A                  |          |
| SSL enabled:               |                      |          |
|                            |                      |          |
|                            |                      |          |
|                            |                      |          |
|                            |                      |          |
|                            |                      |          |
|                            |                      |          |
|                            |                      |          |
|                            |                      |          |
|                            |                      |          |
| E <u>x</u> it <u>H</u> elp | ]                    | Previous |

16. Enter Administration Server **Name** and **Listen Port** details and click **Next**. The following window is displayed.

| 💽 Fu | Eusion Middleware Configuration Wizard |                     |             |                 |                |  |
|------|----------------------------------------|---------------------|-------------|-----------------|----------------|--|
| Cor  | nfigure Managed Server                 | ORACLE              |             |                 |                |  |
|      | 🖳 Add 🛛 🗙 Delete 💍 Discard             | d Changes           |             |                 | Switch Display |  |
|      | Name*                                  | Listen address*     | Listen port | SSL listen port | SSL enabled    |  |
|      | → 1 Ofsll_ManagedServer                | All Local Addresses | 7003        | N/A             |                |  |
|      |                                        |                     |             |                 |                |  |
|      | E <u>x</u> it <u>H</u> elp             |                     |             |                 | Previous Next  |  |

17. Enter **Name** and **Listen Port** details in Configure Managed Servers window and click **Next**. The following window is displayed.

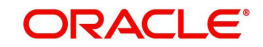

| • | Fusion Middleware Configur | ation Wizard           |                   |                |                     |
|---|----------------------------|------------------------|-------------------|----------------|---------------------|
| С | Configure Clusters         |                        |                   |                | ORACLE <sup>®</sup> |
|   | 🕂 Add 🗱 Delete 🕐 Dis       | <u>c</u> ard Changes   |                   |                | Switch Display      |
|   | Name*                      | Cluster messaging mode | Multicast address | Multicast port | Cluster address     |
|   |                            |                        |                   |                |                     |
|   | E <u>x</u> it <u>H</u> elp |                        |                   |                | Previous Next       |

#### 18. Configure as required and click **Next**. The following window is displayed.

| Susion Middleware Configuration Wizard |               |
|----------------------------------------|---------------|
| Configure Machines                     | ORACLE        |
| Machine Unix Machine                   |               |
| 🖳 Add 🗱 Delete 💆 Discard Changes       |               |
|                                        |               |
| E <u>x</u> it <u>H</u> elp             | Previous Next |

19. Configure as required and click **Next**. The following window is displayed.

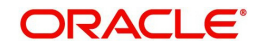

|   | Fusion Middlew                  | vare Configuration Wizar                      | d |                                                          |                                                                                                    | x              |
|---|---------------------------------|-----------------------------------------------|---|----------------------------------------------------------|----------------------------------------------------------------------------------------------------|----------------|
| ( | Configuration                   | Summary                                       |   |                                                          | ORACLE                                                                                                    | E.             |
|   | Domain Summary<br>Summary View: | /<br>Deployment<br>(C:1Oracle1Middleware1user | ▼ | Click on an iter<br>Details pane b<br>prior panel. If    | m in the Domain Summary pane on the left to inspect its attributes in the<br>elow. You can make limited adjustments by clicking Previous to return to<br>everything is satisfactory, click Create.                                       | a              |
|   | Server     Admi     Ofsl        | nServer<br>ManagedServer                      |   | Lecais<br>Attribute<br>Description<br>Author<br>Location | Value<br>Basic WebLogic Server Domain<br>Create a basic WebLogic Server domain without installing sample app<br>Oracle Corporation<br>C:\Oracle\Middleware\wiserver_10.3\common\templates\domains\wiserver_10.3\common\templates\domains | licat<br>s.jar |
| , | Exit                            | telp                                          |   |                                                          | Previous                                                                                                    | ;e             |

#### 20. Click **Create**. The following window is displayed.

| Fusion Middleware Configuration Wiz | ard                                                                                                    |                    |
|-------------------------------------|----------------------------------------------------------------------------------------------------|--------------------|
| Creating Domain                     |                                                                                                    | ORACLE             |
| ORACLE.                             | Preparing         Extracting Domain Contents         Creating Domain Security Information         Saving the Domain Information         Storing Domain Information         String Substituting Domain Files         Performing Oos Specific Tasks         Performing Post Domain Creation Tasks         Domain Created Successfully!         Domain Location: C:\Oracle\Middleware\user_projects\domains\ofsll_domain         Admin Server URL: http://MBOMMAVA-IN:7001 |                    |
|                                     |                                                                                                    | Start Admin Server |
| Exit Help                           |                                                                                                    | Previous Done      |

- 21. Once the creation of the Domain is complete.
- 22. Click **Done** to close the window.

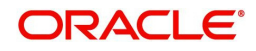

#### Note

The default Weblogic installation will be running JVM with 512MB, this has to be increased for the ADF managed server. Say, for a 2 CPU Quad Core with 16 GB it could have the JVM running at 8 GB as:

USER\_MEM\_ARGS="-Xms8192m -Xmx8192m -XX:PermSize=2048m -XX:Max-PermSize=2048m"

 The "\$MW\_HOME/user\_projects/domains/mydomain" directory contains a script that can be used to start the Admin server. Use the "&" if you want access to the command line to be returned.

\$ cd \$MW\_HOME/user\_projects/domains/mydomain

- \$ ./startWebLogic.sh &
- 24. To Start Managed Server

\$ cd \$MW\_HOME/user\_projects/domains/mydomain/bin

\$ \$MW\_HOME/user\_projects/domains/mydomain/bin/startManagedWebLogic.sh {ManagedServer\_name} {AdminServer URL} &

### 3.2 Applying the JRF Template

- 1. Start Oracle WebLogic Server
- 2. Login to Oracle Enterprise Manager 11g Console (http://hostname:port/em).

| ORACLE Enterprise Ma | nager 11g Fusion Middleware Control                                                         |        |        |                     |        | Setup 🗸 I          | Help 👻 Log Out   |
|----------------------|---------------------------------------------------------------------------------------------|--------|--------|---------------------|--------|--------------------|------------------|
| 🕂 Farm 👻 🔏 Topology  |                                                                                             |        |        |                     |        |                    |                  |
| Farm_ofsll_domain    | Farm_ofsll_domain () Logged in as weblook<br>Page Refreshed Jan 31, 2013 12:07:47 PM IST () |        |        |                     |        |                    |                  |
| 🗷 🚞 WebLogic Domain  | Deployments                                                                                 |        | 3      | Fusion Middleware   |        |                    |                  |
|                      | 100 %                                                                                       | Up (4) |        | 50%                 | 25     | Down (1)<br>Up (1) |                  |
|                      | Name                                                                                        | Status | Target | Name                | Status | Host               | CPU Usage<br>(%) |
|                      | Application Deployments                                                                     |        |        | 🖃 🛅 WebLogic Domain |        |                    | (10)             |
|                      |                                                                                             |        |        | 🖃 💾 ofsl_domain     |        |                    |                  |
|                      |                                                                                             |        |        | AdminServer         | Û      | MBOMMAVA-IN.in     | 0.00             |
|                      |                                                                                             |        |        | Gfsl_ManagedServer  |        |                    |                  |
|                      |                                                                                             |        |        |                     |        |                    |                  |

3. On Left window panel, expand WebLogic Domain → ofsll\_domain and click Ofsll\_ManagedServer as shown below.

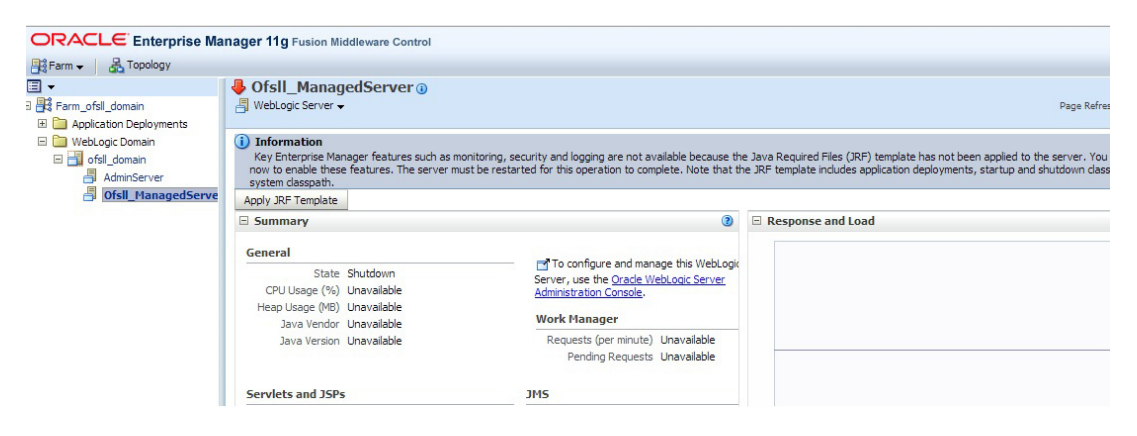

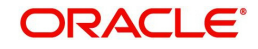

4. On right window panel, click **Apply JRF Template** Button. The confirmation message is displayed as shown below.

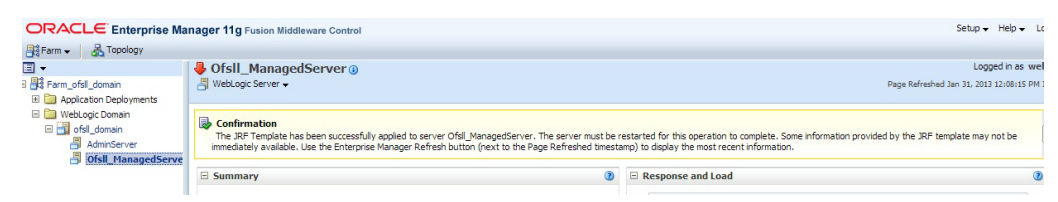

## 3.3 Creating Schemas using Repository Creation Utility

- 1. Download Oracle Repository Creation Utility Tool (ofm\_rcu\_linux\_11.1.1.6.0\_disk1\_1of1.zip) from the link mentioned in prerequisites.
- 2. Unzip the ofm\_rcu\_linux\_11.1.1.6.0\_disk1\_1of1.zip to your local drive.
- 3. On windows, assume that it is unzipped to C:/oracle/rcuHome and set the value as RCU\_HOME.
- i.e. export RCU\_HOME=C:/oracle/rcuHome
- 4. Open command prompt and browse to \$RCU\_HOME/bin and run ./rcu
- 5. On Unix, /home/oracle/rcuHome/bin and run ./rcu
- 6. The following window is displayed.

| 4   |                             | Repository Creation Utility - Welcome _ 🗆 🛪                                                       |
|-----|-----------------------------|---------------------------------------------------------------------------------------------------|
| We  | lcome                       |                                                                                                   |
|     | Welcome                     |                                                                                                   |
| Ť   | Create Penositony           |                                                                                                   |
| L T | Create Repository           | Welcome to Repository Creation Utility for Oracle Fusion Middleware.                              |
| Ĭ   | Database Connection Details | The Repository Creation Utility enables you to create and drop component schemas that are part of |
| Ĭ   | Select Components           | Oracle Fusion Middleware.                                                                         |
| Ŷ   | Schema Passwords            |                                                                                                   |
| Ý   | Map Tablespaces             | A                                                                                                 |
| Ý   | Summary                     |                                                                                                   |
| 0   | Completion Summary          |                                                                                                   |
|     |                             |                                                                                                   |
|     |                             |                                                                                                   |
|     |                             |                                                                                                   |
|     |                             |                                                                                                   |
|     |                             |                                                                                                   |
|     |                             |                                                                                                   |
|     |                             |                                                                                                   |
|     |                             |                                                                                                   |
|     |                             | Ski <u>p</u> this Page Next Time                                                                  |
|     |                             | Messages:                                                                                         |
|     |                             |                                                                                                   |
|     |                             |                                                                                                   |
|     | Help                        | < <u>B</u> ack <u>N</u> ext > <u>F</u> inish Cancel                                               |

7. Click Next. The following window is displayed.

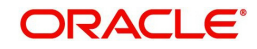

| 🛃 Repos                     | itory Creation Utility - Step 1 of 7 : Create Repository _ $\square$ × |
|-----------------------------|------------------------------------------------------------------------|
| Create Repository           |                                                                        |
| Welcome                     | () Create                                                              |
| Q Create Repository         | Create and load component schemas into a database.                     |
| Database Connection Details |                                                                        |
| Select Components           | ○ <u>D</u> rop                                                         |
| of Schema Passwords         | Remove component schemas from a database.                              |
| Map Tablespaces             | R                                                                      |
| Q Summary                   |                                                                        |
| O Completion Summary        |                                                                        |
|                             | Messages:                                                              |
| Help                        | < <u>Back</u> Next > Einish Cancel                                     |

#### 8. Select **Create** to create new schemas and click **Next**. The following window is displayed.

| 🛃 Repository 🤅                                                         | Creation Utility       | - Step 2 of 7 : Database Connection Details $\_$ $\square$ $\times$                                                                                                 |
|------------------------------------------------------------------------|------------------------|----------------------------------------------------------------------------------------------------|
| Database Connection Deta                                               | ils                    |                                                                                                    |
| ♥ Welcome<br>↓<br><u>↓</u> <u>Create Repository</u>                    | <u>D</u> atabase Type: | Oracle Database 🔹                                                                                                    |
| Database Connection Details     Select Components     Schema Passwords | Hos <u>t</u> Name:     | localhost.localdomain<br>For RAC database, specify VIP name or one of the Node name as Host name.<br>For SCAN enabled RAC database, specify SCAN host as Host name. |
| Map Tablespaces                                                        | P <u>o</u> rt:         | 1521                                                                                                    |
| O Summary<br>O Completion Summary                                      | <u>S</u> ervice Name:  | orcl                                                                                                    |
|                                                                        | <u>U</u> sername:      | sys<br>User with DBA or SYSDBA privileges. Example:sys                                                                                                    |
|                                                                        | <u>P</u> assword:      | •••••                                                                                                    |
|                                                                        | <u>R</u> ole:          | SYSDBA<br>One or more components may require SYSDBA role for the operation to succeed.                                                                              |
|                                                                        |                        |                                                                                                    |
|                                                                        | <u>M</u> essages:      |                                                                                                    |
|                                                                        |                        |                                                                                                    |
| Help                                                                   |                        | < <u>Back</u> Next > Einish Cancel                                                                                                    |

9. Provide database details where you want to create schemas, as shown in the above screen.

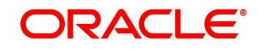

#### Note

You will require a user with SYSDBA role to create schemas.

| rect components             |                                               |                            |                                   |            |
|-----------------------------|-----------------------------------------------|----------------------------|-----------------------------------|------------|
| Welcome                     | A Prefix groups the components as             | ssociated with one deploym | ent.                              |            |
| Create Repository           | <ul> <li>Select an existing Prefix</li> </ul> |                            |                                   |            |
| Database Connection Details | Oreate a new Prefix                           | OLL                        |                                   |            |
| Select Components           | -                                             | Prefix can contain only a  | Ipha-numeric characters. Prefix : | should not |
| Schema Passwords            | -                                             | start with a number and    | should not contain any special ch | naracters. |
| Man Tablesnaces             | Component                                     |                            | Schema Owner                      |            |
| Map Tablespaces             | Oracle AS Repository Cr                       | omponents                  |                                   |            |
| Summary                     | ■ I AS Common Schema                          | IS                         |                                   |            |
| Completion Summary          | Metadata Service                              | s                          | OLL_MDS                           |            |
| compression painting,       | Audit Services                                |                            | IAU                               |            |
|                             | Audit Services For                            | r OES                      | IAUOES                            |            |
|                             | Enterprise Schedr                             | uler Service               | ESS                               | 33         |
|                             | Oracle Platform S                             | ecurity Services           | OLL_OPSS                          | 200        |
|                             | Identity Management                           | t                          |                                   |            |
|                             | ■ WebCenter Content                           |                            |                                   |            |
|                             | Image: Bata Integrate                         | or                         |                                   |            |
|                             | 🖃 🗹 Oracle Business Intel                     | lligence                   |                                   |            |
|                             | 🛛 🗹 Business Intelliger                       | nce Platform               | OLL_BIPLATFORM                    |            |
|                             | 🛛 🖃 🗆 WebLogic Communic                       | ation Services             |                                   |            |
|                             | ■□SOA and BPM Infrast                         | ructure                    |                                   |            |

- 10. Select Create a new Prefix option and specify value. For example, OLL
- 11. Check Metadata Services, Oracle Platform Security Services and Business Intelligence Platform as shown in the above screen.
- 12. Click **Next**. The following window is displayed.

| Metadata Services                 | 00:00 100(ms) |
|-----------------------------------|---------------|
| Oracle Platform Security Services | 00:00.100(ms) |
| Business Intelligence Platform    | 00:00.425(ms) |
| Business Intelligence Platform    | 00:00.425(ms) |
|                                   |               |
|                                   |               |

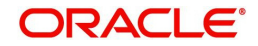

13. Once the operation is complete, click **OK**. The following window is displayed.

| 🙆 Repository Creation Utility -                                                                                                    | Step 4 of 7 : Schema Passwords                                                                                                    |                                                                                                    |                               |                  |
|----------------------------------------------------------------------------------------------------|----------------------------------------------------------------------------------------------------|----------------------------------------------------------------------------------------------------|-------------------------------|------------------|
| Schema Passwords                                                                                                    |                                                                                                    |                                                                                                    |                               | ACLE 118         |
| <ul> <li>Welcome</li> <li>Create Repository</li> <li>Database Connection Details</li> <li>Select Components</li> <li>Schema Pass words</li> <li>Map Tablespaces</li> <li>Summary</li> <li>Completion Summary</li> </ul> | Please enter the passwords for the m<br>alphabets, numbers and the followin<br>or a special character.<br>Use same passwords for all scher<br>Use main schema passwords for a<br>Specify different passwords for a<br>Component<br>Metadata Services<br>Oracle Platform Security Services<br>Business Intelligence Platform | nain and additional (auxi<br>g special characters: \$, ;<br>mas<br>auxiliary schemas<br>II schemas<br>Schema Owner<br>OLL_MDS<br>OLL_OPSS<br>OLL_BIPLATFORM | Schema Password               | Confirm Password |
| Help                                                                                                    | <u>M</u> essages:                                                                                                    |                                                                                                    | < <u>B</u> ack <u>N</u> ext > | Einish Cancel    |

- 14. Select **Specify different passwords for all schemas** and provide Schema Passwords for each server as shown above.
- 15. Click Next., The following window is displayed.

| 🙆 Repository Creation Utility - S     | Step 5 of 7 : Map Tables                                                   | paces                                           |                                                                        |                                                        |
|---------------------------------------|----------------------------------------------------------------------------|-------------------------------------------------|------------------------------------------------------------------------|--------------------------------------------------------|
| Map Tablespaces                       |                                                                            | غبر                                             |                                                                        |                                                        |
| Welcome                               | Choose tablespaces for th<br>the table below.<br>To create new tablespaces | e selected components<br>or modify existing tab | :. The default and temporar<br>lespaces click the 'Manage <sup>-</sup> | y tablespaces are specified in<br>Tablespaces' button. |
| Q Database Connection Details         | Component                                                                  | Schema Owner                                    | Default Tablespace                                                     | Temp Tablespace                                        |
|                                       | Metadata Services                                                          | OLL_MDS                                         | *OLL_MDS                                                               | *OLL_IAS_TEMP                                          |
| <ul> <li>Select Components</li> </ul> | Oracle Platform Secu                                                       | OLL_OPSS                                        | *OLL_IAS_OPSS                                                          | *OLL_IAS_TEMP                                          |
| Schema Passwords                      | Business Intelligence                                                      | OLL_BIPLATFORM                                  | *OLL_BIPLATFORM                                                        | *OLL_IAS_TEMP                                          |
| Man Tablesnaces                       |                                                                            |                                                 |                                                                        |                                                        |
| Completion Summary                    | * Default tablespaces (spe                                                 | cified in the configurat                        | on files) are to be created u                                          | ipon confirmation.                                     |
|                                       |                                                                            |                                                 |                                                                        | <u>Manage Tablespaces</u>                              |
|                                       | <u>M</u> essages:                                                          |                                                 |                                                                        |                                                        |
|                                       |                                                                            |                                                 |                                                                        |                                                        |
| Help                                  | L                                                                          |                                                 | < <u>B</u> ack <u>N</u> ex                                             | t > Einish Cancel                                      |

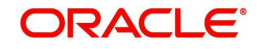

16. Click Next. The following window is displayed.

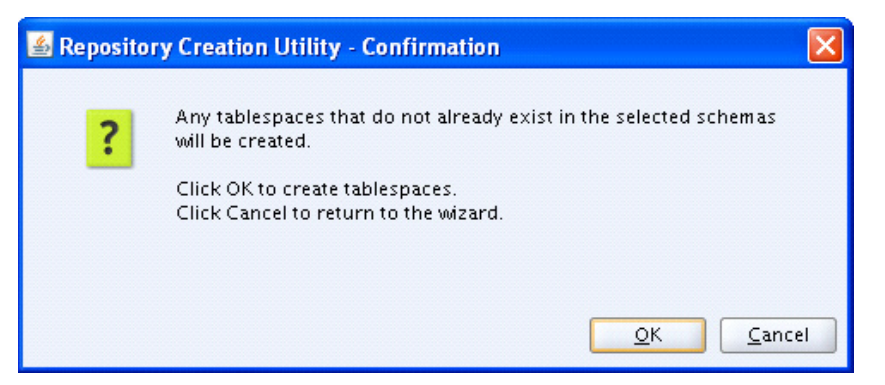

#### 17. Click OK. The following window is displayed.

| 🔬 Repository Creation Utility - Creating Tablespaces    |                |   |  |  |  |  |  |  |
|---------------------------------------------------------|----------------|---|--|--|--|--|--|--|
| Validating and Creating Tablespaces                     | ~~~            |   |  |  |  |  |  |  |
| Check tablespace requirements for selected components   | 00:00.103(ms)  | 1 |  |  |  |  |  |  |
| Create tablespaces in the repository database           | 00:06.012(sec) |   |  |  |  |  |  |  |
|                                                         |                |   |  |  |  |  |  |  |
|                                                         |                |   |  |  |  |  |  |  |
| Operation completed Click OK to continue to part and    |                |   |  |  |  |  |  |  |
| Operation completed. Click OK to continue to next page. |                |   |  |  |  |  |  |  |
|                                                         | <u>0</u> K     |   |  |  |  |  |  |  |

18. Click **OK** to continue to the next page. The following window is displayed.

| 🙆 Repository Creation Utility -                                                                                              | Step 6 of 7 : Summary                                                                                                    |                                       |                                                                                                 |                                                                                                    |
|----------------------------------------------------------------------------------------------------|----------------------------------------------------------------------------------------------------|---------------------------------------|-------------------------------------------------------------------------------------------------|----------------------------------------------------------------------------------------------------|
| Summary                                                                                                    |                                                                                                    |                                       |                                                                                                 | MIDDLEWARE 118                                                                                                    |
| Welcome     Greate Repository     Database Connection Details     Select Components     Schema Passwords     Map Tablespaces | Database details:<br>Host Name: blabldm03<br>Port: 1521<br>Service Name: OFSLLDB<br>Connected As: sys<br>Operation: Create<br>Prefix for (prefixable) Schema Owne | rs:OLL                                |                                                                                                 |                                                                                                    |
| Summary                                                                                                    | Component                                                                                                    | Schema Owner                          | Tablespace Type                                                                                 | Tablespace Name                                                                                                    |
| Completion Summary                                                                                                    | Metadata Services<br>Oracle Platform Security Services<br>Business Intelligence Platform                                                                          | OLL_MDS<br>OLL_OPSS<br>OLL_BIPLATFORM | Default<br>Temp<br>Additional<br>Default<br>Temp<br>Additional<br>Default<br>Temp<br>Additional | OLL_IAS_TEMP<br>None<br>OLL_IAS_OPSS<br>OLL_IAS_TEMP<br>None<br>OLL_BIPLATFORM<br>OLL_BIPLATFORM<br>OLL_IAS_TEMP<br>None |
| Help                                                                                                    |                                                                                                    |                                       | < <u>B</u> ack Next >                                                                           | <u>C</u> reate Cancel                                                                                                    |

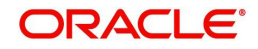

19. Click **Create.** The following windows are displayed.

| 4 | Repository Creation Utility - Create | $\mathbf{X}$   |
|---|--------------------------------------|----------------|
|   | Repository Create in progress.       |                |
|   | 🕒 Metadata Services                  | 00:09.935(sec) |
|   | Oracle Platform Security Services    | 0              |
|   | Business Intelligence Platform       | 0              |
|   | Execute post create operations       | 0              |
|   |                                      |                |
|   | ]                                    |                |
|   |                                      |                |
|   | ·                                    | Stop           |

| 🕌 Repository Creation Utility -                                                                                                    | Step 7 of 7 : Completion S                                                                                                    | ummary                                                                                     |                                                   |                                                  |                                                            |
|----------------------------------------------------------------------------------------------------|----------------------------------------------------------------------------------------------------|--------------------------------------------------------------------------------------------|---------------------------------------------------|--------------------------------------------------|------------------------------------------------------------|
| Completion Summary                                                                                                    |                                                                                                    | 4                                                                                          |                                                   | F                                                |                                                            |
| Welcome     Create Repository     Database Connection Details     Select Components     Schema Passwords     Map Tablespaces     Summary | Database details:<br>Host Name:<br>Port:<br>Service Name:<br>Connected As:<br>Operation:<br>RCU Logfile:<br>Component Log Directory:<br>Execution Time:<br>Prefix for (prefixable) Scher | blabldm03<br>1521<br>OFSLLDB<br>sys<br>Create<br>/tmp/logdir<br>27 minutes<br>na Owners:OL | :2013-03-08_1<br>.2013-03-08_1<br>19 seconds<br>L | 0-43/rcu.log<br>0-43                             |                                                            |
| Compresion Summary                                                                                                    | Component<br>Metadata Services<br>Oracle Platform Security Se<br>Business Intelligence Platfo                                                                                            | rvices<br>rm                                                                               | Status<br>Success<br>Success<br>Success           | Logfile<br>mds.log<br>opss.log<br>biplatform.log | Time<br>01:46.781(min)<br>13:08.670(min)<br>10:51.086(min) |
| Help                                                                                                    | J L                                                                                                    |                                                                                            |                                                   | < <u>B</u> ack Next                              | t > <u>C</u> reate <u>C</u> lose                           |

20. Click Close to close the window.

## 3.4 Creating Metadata Repository

Assuming that **DEV\_MDS** schema is created using Oracle Repository Creation Utility (RCU) as mentioned in <u>Creating Schemas using Repository Creation Utility</u> section, follow the below steps to create the repository.

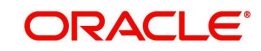

1. Login to Oracle Enterprise Manager 11g console (http://hostname:port/em).

|                                             |      | Summary of JUBC Data So 🗴 🔪 🔲 Ora                                          | cie Financia | II Services    | X                                          |                                                        |                          | 223                                                 | • •                         |                                     | ~          |
|---------------------------------------------|------|----------------------------------------------------------------------------|--------------|----------------|--------------------------------------------|--------------------------------------------------------|--------------------------|-----------------------------------------------------|-----------------------------|-------------------------------------|------------|
| ← → C 🗋                                     |      |                                                                            |              |                |                                            |                                                        |                          |                                                     |                             | \$                                  | Ξ          |
|                                             | anag | er 11g Fusion Middleware Control                                           |              |                |                                            |                                                        |                          |                                                     |                             | Setup 🗸 Help 🖌 Lo                   | g Out      |
| Farm 🗸 🔒 Topology                           |      |                                                                            |              |                |                                            |                                                        |                          |                                                     |                             |                                     |            |
| <br>∃ -                                     | of   | sll domain 🗓                                                               |              |                |                                            |                                                        |                          |                                                     |                             | Logged in as web                    | logic      |
| Barm_ofsll_domain                           |      | WebLogic Domain 🛩                                                          |              |                |                                            |                                                        |                          |                                                     | Page Refreshed 3            | an 31, 2013 3:32:47 PM I            | ST 🗘       |
| Application Deployments     WebLogic Domain |      | Home                                                                       |              |                |                                            |                                                        | ۰.                       | Clusters                                            |                             | (2) @                               | ) <b>-</b> |
| 🖃 🔂 ofsll_domain                            |      | Control                                                                    | >            |                |                                            |                                                        |                          | Search                                              |                             |                                     |            |
| AdminServer                                 |      | Logs                                                                       | >            | Web            | o configure<br>.ogic Domai<br>.ogic Server | and manage t<br>n, use the <u>Ora</u><br>Administratio | his<br>i <u>de</u><br>n  | Name Servers Add                                    | iter Cluster I<br>ress Mode | Default Session<br>Load Replication | n          |
|                                             |      | Port Usage                                                                 | com          | Cons           | ole.                                       |                                                        |                          | No Clusters found                                   | - House                     | agonomi rype                        |            |
|                                             |      | Application Deployment                                                     | <b>,</b>     |                |                                            |                                                        | ۵                        | Deployments                                         |                             | 0 0                                 | )-         |
|                                             |      | Web Services  AP Domain Configuration Security Webdata Repositories Up (2) |              | 14%            | Down                                       | (1)                                                    |                          |                                                     |                             |                                     |            |
|                                             |      | JDBC Data Sources<br>System MBean Browser                                  |              |                |                                            |                                                        |                          | 86% Search                                          |                             |                                     |            |
|                                             |      | WebLogic Server Administration Console                                     | ter          | Listen<br>Port | Active<br>Sessions                         | Request<br>Processing<br>Time (ms)                     | Bean<br>Accesses<br>(per | Name  Application Deployments  Thermal Applications | Status                      | Target                              |            |
|                                             |      | General Information                                                        |              | 7001           | 2                                          | 60                                                     | minute)<br>0.00          | OFSLL_126(V12.6.0.0.0-b171)                         | 4                           | Ofsl_ManagedSe.                     |            |
|                                             | 6    | Utsi Manageo 1 MBOM                                                        |              | /003           | 0                                          | 0                                                      | 0.00                     |                                                     |                             |                                     |            |

- 2. Click on domain name ofsll\_domain on the left side panel.
- 3. Expand Weblogic domain ofsll\_domain and click Metadata Repositories on right side panel, as shown above screen.
- 4. The following window is displayed.

| Metadata Repositories - 0 × 1                                                                | Summary of JDBC Data So ×                                                                                                    | Oracle Financial                                        | Services L ×                                                                | the stand line of                                                            | 833                                                     |                         |                  |              |
|----------------------------------------------------------------------------------------------|----------------------------------------------------------------------------------------------------|---------------------------------------------------------|-----------------------------------------------------------------------------|------------------------------------------------------------------------------|---------------------------------------------------------|-------------------------|------------------|--------------|
| ← → C                                                                                        |                                                                                                    |                                                         |                                                                             |                                                                              |                                                         |                         |                  | 2            |
|                                                                                              | anager 11g Fusion Middleware Cor                                                                                                    | trol                                                    |                                                                             |                                                                              |                                                         |                         | Setup 😽 Help     | 🗸 🗸 Log Oi   |
| 📲 Farm 👻 💑 Topology                                                                          |                                                                                                    |                                                         |                                                                             |                                                                              |                                                         |                         |                  |              |
| <b>∃ -</b>                                                                                   | ofsll_domain ()                                                                                                    |                                                         |                                                                             |                                                                              |                                                         |                         | Logged in        | as weblog    |
| Farm_ofsll_domain     Application Deployments                                                | WebLogic Domain 🗸                                                                                                    |                                                         |                                                                             |                                                                              |                                                         | Page Refreshed J        | an 31, 2013 3:33 | :01 PM IST ( |
| WebLogic Domain     Infall_domain     Infall_domain     AdminServer     Infall_ManagedServer | Metadata Repositories ()<br>You create most Fusion Middleware of<br>Utility or created on disk as file-base<br>Database-Based Repositories<br>Register Deregister | component schema repos<br>d repositories. You must<br>s | itories in a database using the Repr<br>register an MDS repository before y | ository Creation Utility. Metadata Ser<br>ou can deploy application metadata | vices (MDS) repositories can be c<br>to the repository. | reated in a database wi | th the Reposito  | ry Creation  |
|                                                                                              | Repository Name<br>No Repository                                                                                                    | Database Type                                           | Database Name                                                               | Schema Name                                                                  | JNDI Location                                           |                         |                  |              |

5. Click Register button. The following window is displayed.

| 🗋 Metadata Repositories - 0 🗙 🗎                                                                                                    | Settings for OFSLL12.6 DS ×                                                                                                    |                    | hilds: Comp           | ana, 16.45 - 16 | and lines |               | 333           |  |                        |  |  |  |
|----------------------------------------------------------------------------------------------------|----------------------------------------------------------------------------------------------------|--------------------|-----------------------|-----------------|-----------|---------------|---------------|--|------------------------|--|--|--|
| ← → C 🗋                                                                                                    |                                                                                                    |                    |                       |                 |           |               |               |  | ☆ =                    |  |  |  |
|                                                                                                    | nager 11g Fusion Middleware Con                                                                                                    | trol               |                       |                 |           |               |               |  | Setup 🗸 Help 🖌 Log Out |  |  |  |
| Farm - A Topology                                                                                                    |                                                                                                    |                    |                       |                 |           |               |               |  |                        |  |  |  |
| I •                                                                                                    | ofsll_domain 🕡                                                                                                    |                    | Logged in as weblogic |                 |           |               |               |  |                        |  |  |  |
| Farm_ofsl_domain                                                                                                    | Page Refreshed Jan 31, 2013 3:33%                                                                                                    |                    |                       |                 |           |               |               |  |                        |  |  |  |
| Application Depoyments     Application Depoyments     Application Depoyments     Admiserver     Admiserver     Ofsil_ManagedServer | Metadata Repositories > Register Metadata Repository         Register Database-Based Metadata Repository ()         A repository stores information used by Application Server components and other applications. A metadata repository must be registered to be operational. A database-based repository is created using the Repository and dick OK button.         Creation Utility. To register, input database connection information and dick Query, then select one of the Metadata Repository and dick OK button.         OK       Com |                    |                       |                 |           |               |               |  |                        |  |  |  |
|                                                                                                    | Database Connection Informatio                                                                                                    | n                  |                       |                 |           |               |               |  |                        |  |  |  |
|                                                                                                    | Database Type                                                                                                    | Oracle O SQL:      | Server 🔘 IBM DB2 🔇    | MySQL           |           | * User Name   | DEV_MDS       |  |                        |  |  |  |
|                                                                                                    | * Host Name                                                                                                    | ofss220059.in.orac | cle.com               |                 |           | * Password    |               |  |                        |  |  |  |
|                                                                                                    | * Port                                                                                                    | 1521               |                       |                 |           | Role          | Role NORMAL - |  |                        |  |  |  |
|                                                                                                    | * Service Name                                                                                                    | OFSLLD             |                       |                 |           |               |               |  |                        |  |  |  |
|                                                                                                    |                                                                                                    | Query              |                       |                 |           |               |               |  |                        |  |  |  |
|                                                                                                    | Metadata Repository                                                                                                    | Is Registered?     | Schema Name           | Version         | Status    | Modified Time |               |  |                        |  |  |  |
|                                                                                                    | MDS                                                                                                    | false              | DEV1_MDS              | 11.1.1.6.0      | VALID     | Nov 8, 2012 1 | :59:10 PM IST |  |                        |  |  |  |
|                                                                                                    | MDS                                                                                                    | false              | ECM_MDS               | 11.1.1.6.0      | VALID     | Dec 5, 2012 3 | :48:20 PM IST |  |                        |  |  |  |
|                                                                                                    | MDS                                                                                                    | false              | OFSS_MDS              | 11.1.1.6.0      | VALID     | Jan 3, 2013 2 | 23:52 PM IST  |  |                        |  |  |  |
|                                                                                                    | MDS                                                                                                    | false              | DEV_MDS               | 11.1.1.6.0      | VALID     | Nov 2, 2012 3 | :28:12 PM IST |  |                        |  |  |  |
|                                                                                                    | MDS                                                                                                    | false              | D_MDS                 | 11.1.1.6.0      | VALID     | Nov 7, 2012 1 | :41:26 PM IST |  |                        |  |  |  |
|                                                                                                    | MDS                                                                                                    | false              | OFS_MDS               | 11.1.1.5.0      | VALID     | Jan 3, 2013 1 | :03:27 PM IST |  |                        |  |  |  |
|                                                                                                    | Selected Repository - Schema: I<br>The selected schema can be registerd<br>* Repository Name                                                                                                    |                    |                       |                 |           |               |               |  |                        |  |  |  |

- 6. Enter database instance details under Database Connection Information section and click **Query**.
- 7. All available schemas in the given database instance are listed.
- 8. Select the schema you require and enter **Repository Name (adf)** and the password under Selected Repository Schema **DEV\_MDS** section.

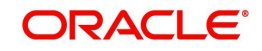

9. Click OK. The following window is displayed.

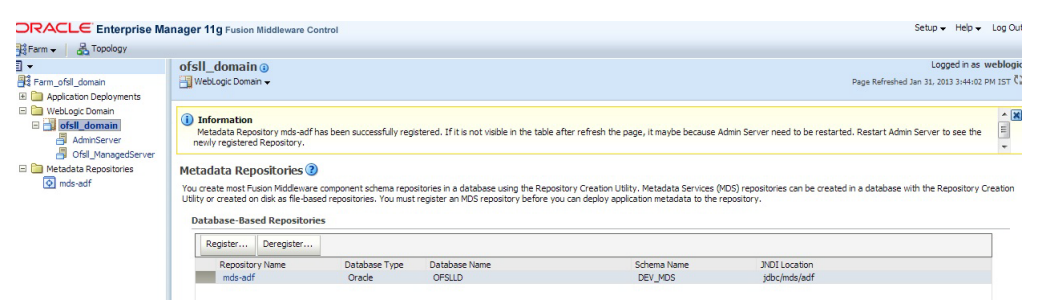

10. Click Repository name **mds-adf** on left panel. You can even select it from right panel.

| rann • an ropology                  |                                                                          |       |      |        |              |                       |                        |                       |                       |     |
|-------------------------------------|--------------------------------------------------------------------------|-------|------|--------|--------------|-----------------------|------------------------|-----------------------|-----------------------|-----|
| *                                   | mds-adf () Logged in as weblogic Host MBOMMAVA-IN.in.orade.co            |       |      |        |              |                       |                        |                       |                       |     |
| Farm_ofsll_domain                   | Metadata Repository 🗸                                                    |       |      |        |              |                       | Pa                     | ge Refreshed Ja       | n 31, 2013 3:44:13 PM | IST |
| WebLogic Domain                     | Repository Partitions                                                    |       |      |        |              |                       |                        |                       |                       | 2   |
| E i ofsi_domain                     | To select a partition click on a row in the Repository Partitions table. |       |      |        |              |                       |                        |                       |                       |     |
| AdminServer     Ofsll_ManagedServer | Delete Manage Labels                                                     |       |      |        |              |                       |                        |                       |                       |     |
| 🛅 Metadata Repositories             |                                                                          |       |      |        |              |                       | Read                   |                       | Write                 |     |
| 💽 mds-adf                           | Repository Partition                                                     |       |      |        | Applications | Response<br>(seconds) | Load<br>(reads/second) | Response<br>(seconds) | Load<br>(reads/second |     |
|                                     | FLLDemo                                                                  |       |      |        | 60           | 0                     | 0                      | 0                     | 0                     | 1   |
|                                     | ess_xmlpserver                                                           |       |      |        | 60           | 0                     | 0                      | 0                     | 0                     |     |
|                                     | obpm                                                                     |       |      |        | 60           | 0                     | 0                      | 0                     | 0                     | 1   |
|                                     | ofsil 126                                                                |       |      |        | 60           | 0                     | 0                      | 0                     | 0                     |     |
|                                     | owsm                                                                     |       |      |        | 60           | 0                     | 0                      | 0                     | 0                     |     |
|                                     |                                                                          |       |      |        |              | 0                     | 0                      |                       |                       |     |
|                                     | Targeted Servers                                                         | ⑧ ⊕ - | 🗄 Re | sponse | and Load     |                       |                        |                       |                       | 0   |
|                                     | The repository is accessible from the servers listed below:              |       |      |        |              |                       |                        |                       |                       |     |
|                                     | 👍 Add 💥 Remove                                                           |       |      |        |              |                       |                        |                       |                       |     |
|                                     | AdminServer                                                              |       |      |        |              |                       |                        |                       |                       |     |
|                                     |                                                                          |       | -    |        |              |                       |                        |                       |                       |     |
|                                     |                                                                          |       |      |        |              |                       |                        |                       |                       |     |
|                                     |                                                                          |       |      |        |              |                       |                        |                       |                       |     |
|                                     |                                                                          |       | 1    | 5:30   | 15:32        | 15:34 1               | 5:36 15:38             | 15:40                 | 15:42 15:44           |     |
|                                     |                                                                          |       | 0    | Januar | y 31 2013    |                       |                        |                       |                       |     |
|                                     |                                                                          |       | P 4  |        |              |                       |                        |                       | ,                     |     |

11. And target to AdminSever and Ofsll\_ManagedServer as on right panel.

### 3.5 Creating Data Source

1. Login to WebLogic Server 11g console (<u>http://hostname:port/console</u>).

| ORACLE<br>WebLogic Server® 11g<br>Administration Console                                                                                                    |                         |                        |
|----------------------------------------------------------------------------------------------------|-------------------------|------------------------|
|                                                                                                    |                         |                        |
|                                                                                                    |                         | Welcome                |
|                                                                                                    | Log in to work with the | WebLogic Server domain |
|                                                                                                    | Username:               | weblogic               |
|                                                                                                    | Password:               |                        |
|                                                                                                    |                         | Login                  |
|                                                                                                    |                         |                        |
|                                                                                                    |                         |                        |
|                                                                                                    |                         |                        |
|                                                                                                    |                         |                        |
|                                                                                                    |                         |                        |
|                                                                                                    |                         |                        |
|                                                                                                    |                         |                        |
|                                                                                                    |                         |                        |
| WebLogi Server Version: 103.5.0<br>Copyright © 1956:2010 Aracke and/or its affiliates. All rights reserved.<br>Oracke is a registered trademark of Oracle Corporation and/or its affiliates. Other names may be trademarks of their respective owners. |                         |                        |

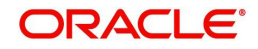

2. The following window is displayed.

|                                                                                                    | Administration Console                                                                                   |                                                                                            | Q                                                                       |
|----------------------------------------------------------------------------------------------------|----------------------------------------------------------------------------------------------------|--------------------------------------------------------------------------------------------|-------------------------------------------------------------------------|
| Change Center                                                                                                    | 🔒 Home Log Out Preferences 🔤 Record Help                                                                 | Q                                                                                          | Welcome, weblogic Connected to: ofsll_domain                            |
| View changes and restarts                                                                                                    | Home                                                                                                    |                                                                                            |                                                                         |
| Click the Lock & Edit button to modify, add or<br>delete items in this domain.<br>Lock & Edit                                 | Home Page - Information and Resources Helpful Tools                                                      | General Information                                                                        |                                                                         |
| Release Comiguration                                                                                                    | Configure applications                                                                                   | <ul> <li>Common Administration Task Descriptions</li> </ul>                                |                                                                         |
| Domain Structure                                                                                                    | <ul> <li>Configure GridLink for RAC Data Source</li> </ul>                                               | <ul> <li>Read the documentation</li> </ul>                                                 |                                                                         |
| ofsl_domain                                                                                                    | Recent Task Status     Set your console preferences     Oracle Enterprise Manager                        | Ask a question on My Oracle Support     Oracle Guardian Overview                           |                                                                         |
| Hervices     Hervices     Hervices     Hervices     Hervices     Hervices     Hervices     Hervices     Hervices              | - Domain Configurations                                                                                  | Services                                                                                   | Interoperability                                                        |
| Work Contexts<br>XML Registries<br>XML Registries<br>XML Registries<br>                                                       | Environment<br>Servers<br>Clusters<br>Struct Match                                                       | JMS Servers     Store-and-Forward Agents     JMS Modules     Path Services     Biddees     | Joit Connection Pools Diagnostics     Log Files     Connection Modules  |
| How do I                                                                                                    | Migratable Targets                                                                                       | Data Sources                                                                               | Diagnostic Inages                                                       |
| Search the configuration     Use the Change Center     Record WLST Scripts     Change Console preferences     Monitor servers | Coherence Servers     Coherence Clusters     Machines     Work Managers     Startup And Shutdown Classes | Persistent Stores NUL Registres NUL Inity Carbos Foreign NICI Providers Work Contexts JCOM | Request Performance     Archives     Context     SNMP Charts and Graphs |
| System Status                                                                                                    | Your Deployed Resources                                                                                  | Mail Sessions                                                                              | <ul> <li>Monitoring Dashboard Ø</li> </ul>                              |
| Health of Running Servers                                                                                                    | Deployments                                                                                              | • FileT3<br>• JTA                                                                          |                                                                         |
| Failed (0) Critical (0) Overloaded (0) Warning (0) OK (1)                                                                     | Your Application's Security Settings <ul> <li>Security Realms</li> </ul>                                 |                                                                                            |                                                                         |

3. Click Domain Name  $\rightarrow$  Services  $\rightarrow$  Data Sources.

#### 4. The following window is displayed.

|                                                               | Administration Co                                                                                                    | nsole                               |                                     |                              | Q                                                                        |
|---------------------------------------------------------------|----------------------------------------------------------------------------------------------------|-------------------------------------|-------------------------------------|------------------------------|--------------------------------------------------------------------------|
| Change Center                                                 | 🔒 Home Log Out Preferences 🖾 Record Help                                                                                                    |                                     |                                     |                              |                                                                          |
| View changes and restarts Home > Summary of JDBC Data Sources |                                                                                                    |                                     |                                     |                              |                                                                          |
| No pending changes exist. Click the Release                   | Summary of JDB                                                                                                    | C Data Sources                      |                                     |                              |                                                                          |
| Configuration button to allow others to edit the<br>domain.   | Configuration                                                                                                    | Monitoring                          |                                     |                              |                                                                          |
| Lock & Edit                                                   |                                                                                                    |                                     |                                     |                              |                                                                          |
| Release Configuration                                         | Release Configuration A JDBC data source is an object bound to the JHDI tree that provides database connectivity through a pool of JDBC connections. Applications can look up a data source on the JHDI tree and then borrow a database connection from a data source. |                                     |                                     |                              | ctions. Applications can look up a data source on the JNDI tree and then |
| Domain Structure                                              | This page summ                                                                                                    | arizes the JDBC data source objects | that have been created in this doma | in.                          |                                                                          |
| ofsl_domain                                                   |                                                                                                    |                                     |                                     |                              |                                                                          |
| Environment                                                   | Customize th                                                                                                    |                                     |                                     |                              |                                                                          |
| E-Servicer                                                    |                                                                                                    |                                     |                                     |                              |                                                                          |
| Messaging                                                     | Data Sources                                                                                                    | (Filtered - More Columns Exist)     |                                     |                              |                                                                          |
| Data Sources                                                  | New v Dek                                                                                                    | te                                  |                                     |                              | Showing 0 to 0 of 0 Previous   Next                                      |
| Persistent Stores                                             |                                                                                                    |                                     |                                     |                              |                                                                          |
| Foreign JNDI Providers                                        | 📃 🔲 Name 🗠                                                                                                    |                                     | Туре                                | JNDI Name                    | Targets                                                                  |
| Work Contexts                                                 |                                                                                                    |                                     |                                     | ere are na itema ta disalari |                                                                          |
| TXML Registries                                               | inere are no items to display                                                                                                    |                                     |                                     |                              |                                                                          |
| COM Caches                                                    | New V Delete Showing 0 to 0 of 0 Previous   Next                                                                                                    |                                     |                                     |                              |                                                                          |
| -Mail Sessions                                                |                                                                                                    |                                     |                                     |                              |                                                                          |
| File T3                                                       |                                                                                                    |                                     |                                     |                              |                                                                          |
|                                                               | 1                                                                                                    |                                     |                                     |                              |                                                                          |

5. Click Lock & Edit button on the left panel. Click New on right panel and select Generic Data Source.

|                                                                                                    | Administration Console                                                                                                    |                                                  |  |  |  |
|----------------------------------------------------------------------------------------------------|----------------------------------------------------------------------------------------------------|--------------------------------------------------|--|--|--|
| Change Center                                                                                                    | Home Log Out Preferences                                                                                                   | Home Log Out Preferences 🖉 Record Help           |  |  |  |
| View changes and restarts                                                                                                    | Home >Summary of JDBC Data S                                                                                               | Home >Summary of JDBC Data Sources               |  |  |  |
| No pending changes exist. Click the Release<br>Configuration button to allow others to edit the<br>domain.<br>Lock & Edit<br>Release Configuration | Create a New JDBC Data Source<br>Back Next Finish Canc<br>JDBC Data Source Propertie<br>The following properties will be u | se<br>set to identify your new JDBC data source. |  |  |  |
| Domain Structure                                                                                                    | Thucates required helds                                                                                                    |                                                  |  |  |  |
| ofsll_domain                                                                                                    | What would you like to name your                                                                                           | r new JDBC data source?                          |  |  |  |
| Services     Bessaging                                                                                                    | <b>ੴ</b> * Name:                                                                                                    | OFSLLNEW                                         |  |  |  |
|                                                                                                    | What JNDI name would you like to                                                                                           | assign to your new JDBC Data Source?             |  |  |  |
|                                                                                                    | jdbc/ofsllDBConnDS                                                                                                    |                                                  |  |  |  |
| How do I                                                                                                    |                                                                                                    | //                                               |  |  |  |
| Create JDBC generic data sources                                                                                                    | What database type would you like                                                                                          | ke to select?                                    |  |  |  |
| Create LLR-enabled JDBC data sources                                                                                                    | Database Type:                                                                                                    | Oracle                                           |  |  |  |
| System Status                                                                                                    | Back Next Finish Cano                                                                                                    | cel                                              |  |  |  |
| Health of Running Servers                                                                                                    |                                                                                                    |                                                  |  |  |  |

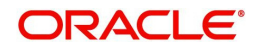

- 6. Enter Data source Name
- 7. Enter JNDI Name as jdbc/ofsIIDBConnDS.
- 8. Select Oracle as Database Type and click Next. The following window is displayed.

|                                                                                                    | Administration Console                                                                                                    |                             |
|----------------------------------------------------------------------------------------------------|----------------------------------------------------------------------------------------------------|-----------------------------|
| Change Center                                                                                              | 🛍 Home Log Out Preferences 🔤 Record Help                                                                                                    | Welcome, weblogic Connected |
| View changes and restarts                                                                                  | Home >Summary of JDBC Data Sources                                                                                                    |                             |
| No pending changes exist. Click the Release<br>Configuration button to allow others to edit the<br>domain. | Create a New JDBC Data Source Back Next   Finish   Cancel                                                                                                    |                             |
| Lock & Edit Release Configuration                                                                          | JDBC Data Source Properties<br>The following properties will be used to identify your new JDBC data source.                                                                                                    |                             |
| Domain Structure                                                                                           |                                                                                                    |                             |
| ofall_domain                                                                                               | Database Type:         Oracle           What database driver would you like to use to create database connections? Note: * indicates that the driver is explicitly supported by           Database Driver:         *Oracle's Driver (Thin) for Instance connections; Versions:9.0.1 and later           Back         itext | r Orade WebLogic Server.    |

9. Select the Database Driver "Oracle's Driver(Thin) for Instance connections; Versions:9.0.1 and later" as shown above.

#### 10. Click Next. The following window is displayed.

| WebLogic Server*                                                                                                    |                                                                                                    |
|----------------------------------------------------------------------------------------------------|----------------------------------------------------------------------------------------------------|
| Change Center                                                                                                    | 🏠 Home Log Out Preferences 🖾 Record Help                                                                                                    |
| View changes and restarts                                                                                                    | Home >Summary of JDBC Data Sources                                                                                                    |
| No pending changes exist. Click the Release<br>Configuration button to allow others to edit the<br>domarn.<br>Lock & Edit<br>Release Configuration | Create a New JDBC Data Source           Back         Itex:         Finish         Cancel           Transaction Options         You have selected non-XA JDBC driver to create database connection in your new data source.                                                                                                    |
| Domain Structure                                                                                                    | Does this data source support global transactions? If yes, please choose the transaction protocol for this data source.                                                                                                    |
| ofell_domain                                                                                                    | Supports Global Transactions Select this option if you want to enable non-XA XDBC connections from the data source to participate in global transactions using the Logging Last Resource (LLR) transaction optimization. Recommended in global end transactions using the Logging Last Resource (LLR) transaction optimization. Recommended O Logging Last Resource |
|                                                                                                    | Select this option if you want to enable non-XA JDBC connections from the data source to emulate participation in global transactions using JTA. Select this option only if your application can tolerate heuristic conditions.                                                                                                    |
| How do I                                                                                                    | One-Phase Commit                                                                                                    |
| Create JDBC generic data sources     Create LLR-enabled JDBC data sources                                                                          | Back hex Finan Cancel                                                                                                    |
| System Status                                                                                                    |                                                                                                    |

#### 11. Click **Next**. The following window is displayed.

|                                                                                                    | Administration Console                                                                                    |                                          |  |
|----------------------------------------------------------------------------------------------------|----------------------------------------------------------------------------------------------------|------------------------------------------|--|
| Change Center                                                                                                    | 🕜 Home Log Out Preferences 🔤 Record Help                                                                  |                                          |  |
| View changes and restarts                                                                                                    | Home >Summary of JDBC Data Sources                                                                        |                                          |  |
| No pending changes exist. Click the Release<br>Configuration button to allow others to edit the<br>domain.<br>Lock & Edit<br>Release Configuration | Create a New JDBC Data Source Back Next Finish Cancel Connection Properties Define Connection Properties. |                                          |  |
| Domain Structure                                                                                                    | What is the name of the database you would like                                                           | e to connect to?                         |  |
| ofsll_domain  Environment  Deployments                                                                                                    | Database Name:                                                                                            | OFSLLD                                   |  |
| Bervices     What is the name or IP address of the database server?                                                                                |                                                                                                    |                                          |  |
| Data Sources                                                                                                    | Host Name:                                                                                                | ofss220059.in.oracle.com                 |  |
| Foreign JNDI Providers<br>Work Contexts                                                                                                    | What is the port on the database server used to                                                           | o connect to the database?               |  |
| XML Registries<br>XML Entity Caches<br>jCOM                                                                                                    | Port:                                                                                                    | 1521                                     |  |
| Mail Sessions                                                                                                    | What database account user name do you want                                                               | t to use to create database connections? |  |
| How do I E                                                                                                    | Database User Name:                                                                                       | OFSLLNEW                                 |  |
| Create JDBC generic data sources     Create U.B. eachlad JDBC data sources                                                                         | What is the database account password to use                                                              | to create database connections?          |  |
| Create LLK-enabled JDBC data sources                                                                                                    | Password:                                                                                                 |                                          |  |
| System Status                                                                                                    | 3                                                                                                    |                                          |  |
| Health of Running Servers                                                                                                    | Confirm Password:                                                                                         | ••••••                                   |  |
| Failed (0)           Critical (0)           Overloaded (0)           Warning (0)                                                                   | Back Next Finish Cancel                                                                                   |                                          |  |

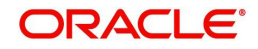

12. Enter Database details click Next. The following window is displayed.

| Create a New JDBC Data Source - ofs                                                        | *                                                                                                    |  |  |
|--------------------------------------------------------------------------------------------|----------------------------------------------------------------------------------------------------|--|--|
|                                                                                            | Administration Console                                                                                                    |  |  |
| Change Center                                                                              | 🙆 Home Log Out Preferences 🔤 Record Help                                                                                                    |  |  |
| View changes and restarts                                                                  | Welcome, weblogic Connected to: ofsll126_domain                                                                                                  |  |  |
| Configuration editing is enabled. Future<br>changes will automatically be activated as you | Home >Summary of Servers >Summary of JDBC Data Sources >Summary of Environment >Summary of JDBC Data Sources                                     |  |  |
| modify, add or delete items in this domain.                                                | Create a New JDBC Data Source                                                                                                    |  |  |
| Domain Structure                                                                           | Test Configuration Back Next Finish Cancel                                                                                                    |  |  |
| ofsll126_domain                                                                            | Test Database Connection                                                                                                    |  |  |
| Servers                                                                                    | Test the database availability and the connection properties you provided.                                                                       |  |  |
| Clusters<br>Virtual Hosts                                                                  | What is the full package name of JDBC driver class used to create database connections in the connection pool?                                   |  |  |
| Migratable Targets                                                                         | (Note that this driver class must be in the classpath of any server to which it is deployed.)                                                    |  |  |
| Coherence Clusters                                                                         |                                                                                                    |  |  |
| Work Managers                                                                              | Driver Class Name: oracle.jdbc.OracleDrive                                                                                                    |  |  |
| LStartup and Shutdown Classes                                                              | What is the URL of the database to connect to? The format of the URL varies by JDBC driver.                                                      |  |  |
| -Services                                                                                  |                                                                                                    |  |  |
|                                                                                            | jdbc.oracle.thin:@blabic                                                                                                    |  |  |
|                                                                                            | What database account user name do you want to use to create database connections?                                                               |  |  |
| Create JDBC generic data sources     Create U.Penabled JDBC data sources                   | Database User Name: ofsil126                                                                                                    |  |  |
| - crocke tax enables sobe data sources                                                     |                                                                                                    |  |  |
| System Status                                                                              | What is the database account password to use to create database connections?                                                                     |  |  |
| Health of Running Servers                                                                  | Health of Running Servers (Note: for secure password management, enter the password in the Password field instead of the Properties field below) |  |  |
| Done                                                                                       |                                                                                                    |  |  |

13. Click **Test Configuration.** The following window is displayed.

|                                                             | dministration Console                                                                                          |                                           |
|-------------------------------------------------------------|----------------------------------------------------------------------------------------------------|-------------------------------------------|
| Change Center                                               | 🏦 Home Log Out Preferences 🖾 Record Help                                                                       | Welcome, weblogic Connected to: ofsll_dor |
| View changes and restarts                                   | Home >Summary of JDBC Data Sources                                                                             |                                           |
| No pending changes exist. Click the Release                 | Messages                                                                                                    |                                           |
| Configuration button to allow others to edit the<br>domain. | Connection test succeeded.                                                                                     |                                           |
| Lock & Edit                                                 | Create a New JDBC Data Source                                                                                  |                                           |
| Release Configuration                                       | Test Configuration Back Next Finish Cancel                                                                     |                                           |
| Domain Structure                                            | Test Database Connection                                                                                       |                                           |
| ofsl_domain                                                 | Test the database availability and the connection properties you provided.                                     |                                           |
| Deployments                                                 | What is the full package name of JDBC driver class used to create database connections in the connection pool? |                                           |
| 무-Services                                                  | (Note that this driver class must be in the classpath of any server to which it is deployed.)                  |                                           |

14. Displays confirmation message as "Connection test succeeded". Click **Next**. The following window is displayed.

|                                                                                                    | Administration Console                                                                                                    |
|----------------------------------------------------------------------------------------------------|----------------------------------------------------------------------------------------------------|
| Change Center                                                                                              | 🕜 Home Log Out Preferences 🔤 Record Help                                                                                                    |
| View changes and restarts                                                                                  | Home >Summary of JDBC Data Sources                                                                                                    |
| No pending changes exist. Click the Release<br>Configuration button to allow others to edit the<br>domain. | Create a New JDBC Data Source           Back         Next         Finish         Cancel                                                                                           |
| Release Configuration                                                                                      | Select Targets You can select one or more targets to deploy your new JDBC data source. If you don't select a target, the data source will be created but not deployed later time. |
| ofsl_domain                                                                                                | Servers                                                                                                    |
| -Environment    Deployments    Services                                                                    | AdminServer                                                                                                    |
| MessagingData Sources EPersistent Stores                                                                   | ✓ Ofsll_ManagedServer                                                                                                    |
|                                                                                                    | Back Next Cancel                                                                                                    |
|                                                                                                    |                                                                                                    |

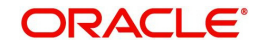
15. Select target Servers **AdminServer** and **Ofsll\_ManagedServer** and click **Finish.** The following window is displayed.

| ORACLE WebLogic Server® Administration Console |                                       |                                                                                          |                                                            |                                                              |  |  |  |  |
|------------------------------------------------|---------------------------------------|------------------------------------------------------------------------------------------|------------------------------------------------------------|--------------------------------------------------------------|--|--|--|--|
| Change Center                                  | 🔒 Home Log Out Preferences 🔤 Re       | 🕯 Home Log Out Preferences 🔤 Record Help 🛛 🔍 🔍 Welcome, weblogic Connected to: ofsil_don |                                                            |                                                              |  |  |  |  |
| View changes and restarts                      | Home >Summary of JDBC Data Source     | IS                                                                                       |                                                            |                                                              |  |  |  |  |
| Pending changes exist. They must be activated  | Summary of JDBC Data Sources          |                                                                                          |                                                            |                                                              |  |  |  |  |
| to take effect.                                | Configuration Monitoring              |                                                                                          |                                                            |                                                              |  |  |  |  |
| <ul> <li>Activate changes</li> </ul>           |                                       |                                                                                          |                                                            |                                                              |  |  |  |  |
| Undo All Changes                               | A JDBC data source is an object bound | to the JNDI tree that provides data                                                      | base connectivity through a pool of JDBC connections. Appl | ications can look up a data source on the JNDI tree and then |  |  |  |  |
| Domain Structure                               | borrow a database connection from a   | uata source.                                                                             |                                                            |                                                              |  |  |  |  |
| ofsll_domain                                   | This page summarizes the JDBC data s  | ource objects that have been create                                                      | d in this domain.                                          |                                                              |  |  |  |  |
| Environment     Deployments                    |                                       |                                                                                          |                                                            |                                                              |  |  |  |  |
| - Services                                     | P Customize this table                |                                                                                          |                                                            |                                                              |  |  |  |  |
| Messaging     Data Sourced                     | Data Sources (Filtered - More Col     | umns Exist)                                                                              |                                                            |                                                              |  |  |  |  |
| Persistent Stores                              | New v Delete                          |                                                                                          |                                                            | Showing 1 to 1 of 1 Previous   Next                          |  |  |  |  |
| Foreign JNDI Providers                         | Name 🔿                                | Type                                                                                     | INDI Name                                                  | Targets                                                      |  |  |  |  |
| XML Registries                                 |                                       | 1790                                                                                     |                                                            | Torgeo                                                       |  |  |  |  |
| XML Entity Caches                              | OFSLL 12.6 DS                         | OFSLL12.6 DS Generic jdbc/ofsIDBConnDS Ofsil_ManagedServer                               |                                                            |                                                              |  |  |  |  |
| Mail Sessions                                  | New V Delete                          | New Delete Showing I to 1 of 1 Previous   Next                                           |                                                            |                                                              |  |  |  |  |
| T Cile T2                                      |                                       |                                                                                          |                                                            |                                                              |  |  |  |  |

#### 16. Click Activate Changes.

Update the following parameters in JDBC data source connection pool:

- 1. Select Services→Data Sources→select the OFSLL data source→Connection Pool.
- 2. Initial capacity and Maximum capacity is defaulted to 15, if the number of concurrent users are more this needs to be increased.
- 3. Click Advanced button and update the following:
  - Inactive Connection Timeout=900
  - Uncheck the "Wrap Data Types" parameter for better performance.
- 4. Click Save.

## 3.6 Creating SQL Authentication Provider

1. Login to WebLogic server administration console and click Security Realms in left panel. The following window is displayed.

|                                                                                                | Administration Console                                                                                                    |                                                                                           |                                                                                                    |                                                                                         | Ģ                                     |
|------------------------------------------------------------------------------------------------|----------------------------------------------------------------------------------------------------|-------------------------------------------------------------------------------------------|----------------------------------------------------------------------------------------------------|-----------------------------------------------------------------------------------------|---------------------------------------|
| Change Center                                                                                  | 🚹 Home Log Out Preferences 🔤 Record Help                                                                                                    | ٩                                                                                         |                                                                                                    | Welcome, weblogic                                                                       | Connected to: ofsll126_doma           |
| View changes and restarts                                                                      | Home >Summary of Deployments >Summary of Security                                                                                                    | Realms >myrealm >Provider                                                                 | >Summary of Security Realms                                                                                                 |                                                                                         |                                       |
| Click the Lock & Edit button to modify, add or delete items in this domain.                    | Summary of Security Realms                                                                                                    |                                                                                           |                                                                                                    |                                                                                         |                                       |
| Lock & Edit Release Configuration                                                              | A security realm is a container for the mechanisms-in<br>security realms in a WebLogic Server domain, but onl<br>This Security Realms page lists each security realm th | nduding users, groups, sec<br>ly one can be set as the de<br>nat has been configured in f | rity roles, security policies, and security provid<br>ault (active) realm.<br>his WebLogic Server domain. Click the name of | ersthat are used to protect WebLogic res<br>the realm to explore and configure that rea | ources. You can have multiple<br>alm. |
| Domain Structure ofdi126_domain                                                                | © Customize this table<br>Realms (Filtered - More Columns Exist)<br>Click the <i>Lock &amp; Edit</i> button in the Change Center to                                     | o activate all the buttons or                                                             | this page.                                                                                                    |                                                                                         |                                       |
| ter-Interoperability<br>⊡-Diagnostics                                                          | New Delete                                                                                                    |                                                                                           |                                                                                                    | Showi                                                                                   | ng 1 to 1 of 1 Previous   Next        |
|                                                                                                | Name &       myrealm       New     Delete                                                                                                    |                                                                                           | Default Realm<br>true                                                                                                    | Showi                                                                                   | ng 1 to 1 of 1 Previous   Next        |
| How do I                                                                                       |                                                                                                    |                                                                                           |                                                                                                    |                                                                                         |                                       |
| Configure new security realms     Delete security realms     Change the default security realm |                                                                                                    |                                                                                           |                                                                                                    |                                                                                         |                                       |
| System Status  Health of Running Servers                                                       |                                                                                                    |                                                                                           |                                                                                                    |                                                                                         |                                       |
| Failed (0) Critical (0)                                                                        |                                                                                                    |                                                                                           |                                                                                                    |                                                                                         |                                       |

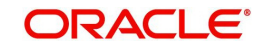

| 2.       | Click myrealm | in the | right panel. | The following | window is | displayed. |
|----------|---------------|--------|--------------|---------------|-----------|------------|
| <u> </u> | Choix myroam  |        | ingin panoi. | The fellowing |           | alopiayoa. |

| View changes and restarts                                                                       | Home >Summary of Deployments >Summary of Security Realms >myrealm >Providers >Summary of Security Realms >myrealm                                                                                                    |                      |                      |                             |           |           |                                                                                                    |
|-------------------------------------------------------------------------------------------------|----------------------------------------------------------------------------------------------------|----------------------|----------------------|-----------------------------|-----------|-----------|----------------------------------------------------------------------------------------------------|
| Click the Lock & Edit button to modify, add or                                                  | Settings for myre                                                                                                    | Settings for myrealm |                      |                             |           |           |                                                                                                    |
| delete items in this domain.                                                                    | Configuration                                                                                                    | Users and Groups     | Roles and Policies   | Credential Mappings         | Providers | Migration |                                                                                                    |
| Release Configuration                                                                           | General RDBM                                                                                                    | IS Security Store    | User Lockout Per     | formance                    |           |           |                                                                                                    |
| Domain Structure                                                                                | Click the Lock &                                                                                                    | Edit button in the C | hange Center to more | dify the settings on this p | bage.     |           |                                                                                                    |
| ofsll126_domain                                                                                 | Save                                                                                                    |                      |                      |                             |           |           |                                                                                                    |
| H-Environment<br>Deployments<br>H-Services<br>H-Services<br>H-Interoperability<br>H-Diagnostics | Use this page to configure the general behavior of this security realm.<br>Note:<br>If you are implementing security using JACC (Java Authorization Contract for Containers as defined in JSR 115), you must use the DD Only security model. Other WebLogic Server models are<br>not available and the security functions for Web applications and EJBs in the Administration Console are disabled. |                      |                      |                             |           |           | 115), you must use the DD Only security model. Other WebLogic Server models are<br>abled.                                                                                                    |
|                                                                                                 | Name:                                                                                                    |                      | myr                  | ealm                        |           |           | The name of this security realm. More Info                                                                                                    |
|                                                                                                 | 👸 Security Mo                                                                                                    | del Default:         | DI                   | O Only                      | Y         |           | Specifies the default security model for Web applications or EJBs that are<br>secured by this security realm. You can override this default during<br>deployment. More Info                                                                                                    |
| How do I   Manage security for Web applications and EJBs                                        | 🗹 街 Combine                                                                                                    | d Role Mapping E     | nabled               |                             |           |           | Determines how the role mappings in the Enterprise Application, Web<br>application, and EJB containers interact. This setting is valid only for Web<br>applications and EJBs that use the Advanced security model and that initialize<br>roles from denovement decriments. <b>Note</b> Triffs.                                                                                                    |
| <ul> <li>Set the default security model</li> </ul>                                              |                                                                                                    |                      |                      |                             |           |           | Tota non depoyment descriptors. Proceedings.                                                                                                    |
| Delegate MBean authorization to the realm                                                       | 🗌 街 Use Auth                                                                                                    | orization Provide    | ers to Protect JMX   | Access                      |           |           | Configures the WebLogic Server MBean servers to use the security realm's<br>Authorization providers to determine whether a JMX client has permission to<br>construct the security of the security of the security |
| System Status                                                                                   |                                                                                                    |                      |                      |                             |           |           | access an indean attribute or invoke an indean operation. More thro                                                                                                    |
| Health of Running Servers                                                                       | - Advanced -                                                                                                    |                      |                      |                             |           |           |                                                                                                    |
| Failed (0)                                                                                      | Save                                                                                                    |                      |                      |                             |           |           |                                                                                                    |
| Critical (0)                                                                                    | Click the Lock &                                                                                                    | Edit button in the C | hange Center to mor  | lify the settings on this p | bage.     |           |                                                                                                    |
| Uverloaded (0)<br>Warning (0)                                                                   |                                                                                                    |                      |                      |                             |           |           |                                                                                                    |
| OK (1)                                                                                          |                                                                                                    |                      |                      |                             |           |           |                                                                                                    |

3. Click on Providers tab. The following window is displayed.

| ORACLE WebLogic Servet® Administration Console                                                                                            |                                                                                                    |                        |                        |                  |                   | Ģ              |                              |                    |            |                                     |
|----------------------------------------------------------------------------------------------------|----------------------------------------------------------------------------------------------------|------------------------|------------------------|------------------|-------------------|----------------|------------------------------|--------------------|------------|-------------------------------------|
| Change Center                                                                                                    | Home Log C                                                                                                    | Dut Preferences 📐      | Record Help            |                  | 2                 |                |                              |                    | Welcome, w | eblogic Connected to: ofsll126_doma |
| View changes and restarts                                                                                                    | Home >Summar                                                                                                    | ry of Deployments >Sur | imary of Security Real | ms >myrealm >Pro | viders >Summary   | of Security Re | alms >myrealm >Prov          | riders             |            |                                     |
| Click the Lock & Edit button to modify, add or<br>delete items in this domain.                                                            | Settings for m                                                                                                    | yrealm                 |                        |                  |                   |                |                              |                    |            |                                     |
| Lock & Edit                                                                                                    | Configuration                                                                                                    | Users and Groups       | Roles and Policies     | Credential Mapp  | ngs Provider      | s Migration    | n                            |                    |            |                                     |
| Release Configuration                                                                                                    | Authenticati                                                                                                    | on Password Valida     | tion Authorization     | Adjudication     | Role Mapping      | Auditing       | Credential Mapping           | Certification Path | Keystores  |                                     |
| 0000000000000000000000000000000000000                                                                                                    | A Authentication provider allows Weld.org Server to establish thust by valdating a user. You must have one Authentication provider in a security realm, and you can configure an Authentication provider in a security realm. Therefore, types of Authentication provider in a security realm. Therefore, types of Authentication provider in a security realm. Therefore, types of Authentication provider that allows you to work with users and groups from previous releases of WebLogic Server.  Customize this table  Authentication Providers  Cick the Lack & Ediffution in the Change Center to activate all the buttons on this page.  New Date:  Particular School in 16 26 2 Previous  School 16 26 27 Previous |                        |                        |                  |                   |                | so configure a Realm Adapter |                    |            |                                     |
|                                                                                                    | Name                                                                                                    |                        |                        | De               | scription         |                |                              |                    |            | Version                             |
|                                                                                                    | DefaultA                                                                                                    | luthenticator          |                        | We               | bLogic Authentic  | tion Provider  |                              |                    |            | 1.0                                 |
| How do I                                                                                                    | Defaulti                                                                                                    | dentityAsserter        |                        | We               | bLogic Identity A | sertion provi  | ider                         |                    |            | 1.0                                 |
| Configure Authentication and Identity<br>Assertion providers     Configure the Password Validation provider     Manage security providers | New De                                                                                                    | Reorder                |                        |                  |                   |                |                              |                    |            | Showing 1 to 2 of 2 Previous   Next |
| Set the JAAS control flag     Re-order Authentication providers                                                                           |                                                                                                    |                        |                        |                  |                   |                |                              |                    |            |                                     |

4. Click **Lock & Edit** to unlock the screen and click **New** button in Authentication Providers sub tab. The following window is displayed.

| ORACLE WebLogic Server®                                                                                                    | Administration Consol                                                                                          | D                                                                                                    | Ľ                                             |  |  |  |  |
|----------------------------------------------------------------------------------------------------|----------------------------------------------------------------------------------------------------|----------------------------------------------------------------------------------------------------|-----------------------------------------------|--|--|--|--|
| Change Center                                                                                                    | Home Log Out Pre                                                                                               | ferences 🔤 Record Help                                                                                                    | Welcome, weblogic Connected to: ofsll126_doma |  |  |  |  |
| View changes and restarts                                                                                                    | Home >Summary of De                                                                                            | oloyments >Summary of Security Realms >myrealm >Providers >Summary of Security Realms >myrealm > <b>Provi</b>             | iders                                         |  |  |  |  |
| No pending changes exist. Click the Release<br>Configuration button to allow others to edit the<br>domain.<br>Lock & Edit<br>Release Configuration<br>Domain Structure<br>of612:6_doani<br>B_E-furiorments | Create a New Authen OK Create a new Auth The following propert * Indicates required fie The name of the authen | tication Provider entication Provider es will be used to identify your new Authentication Provider. ds bication provider. |                                               |  |  |  |  |
| Services     Security Realms                                                                                                    | * Name: OfsIIDBAuthenticator                                                                                   |                                                                                                    |                                               |  |  |  |  |
| E -Interoperability                                                                                                    | This is the type of authentication provider you wish to create.                                                |                                                                                                    |                                               |  |  |  |  |
|                                                                                                    | Туре:                                                                                                    | SQLAuthenticator                                                                                                    |                                               |  |  |  |  |
|                                                                                                    | OK Cancel                                                                                                    |                                                                                                    |                                               |  |  |  |  |
|                                                                                                    |                                                                                                    |                                                                                                    |                                               |  |  |  |  |
| How do I 😑                                                                                                    |                                                                                                    |                                                                                                    |                                               |  |  |  |  |
| <ul> <li>Manage security providers</li> </ul>                                                                                                    |                                                                                                    |                                                                                                    |                                               |  |  |  |  |
| <ul> <li>Configure Authentication and Identity<br/>Assertion providers</li> </ul>                                                                                                    |                                                                                                    |                                                                                                    |                                               |  |  |  |  |

5. Create Authentication provider with following values.

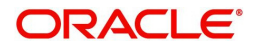

#### Name: OfsIIDBAuthenticator

#### Type: SQLAuthenticator

6. Click OK button. The following window is displayed.

|                                                                                | Administration ( | onsole                                                                                                    |                       |                    |                     |               |                       |                    |              | Ļ                                |
|--------------------------------------------------------------------------------|------------------|----------------------------------------------------------------------------------------------------|-----------------------|--------------------|---------------------|---------------|-----------------------|--------------------|--------------|----------------------------------|
| Change Center                                                                  | Home Log         | Out Preferences 🔤 R                                                                                           | ecord Help            |                    | ٩                   |               |                       |                    | Welcome, web | logic Connected to: ofsll126_dom |
| View changes and restarts                                                      | Home >Summa      | ry of Deployments >Sumr                                                                                       | nary of Security Real | ms >myrealm >Pro   | viders >Summary     | of Security P | Realms >myrealm >Prov | viders             |              |                                  |
| Click the Lock & Edit button to modify, add or<br>delete items in this domain. | Messages         | have been activated. H                                                                                        | lowever 1 items mu:   | st be restarted fo | r the changes to t  | ake effect.   |                       |                    |              |                                  |
| Lock & Edit                                                                    | Settings for m   | yrealm                                                                                                    |                       |                    |                     |               |                       |                    |              |                                  |
| Release Configuration                                                          | Configuration    | Users and Groups                                                                                              | Roles and Policies    | Credential Mapp    | ings Provider       | s Migrati     | ion                   |                    |              |                                  |
| Domain Structure                                                               | Authenticati     | on Password Validation                                                                                        | on Authorization      | Adjudication       | Role Mapping        | Auditing      | Credential Mapping    | Certification Path | Keystores    |                                  |
| ∰-Services<br>→Servicty Realms<br>⊕-Interoperability<br>⊕-Diagnostics          | Authenticatio    | n provider that allows ye<br>his table<br>on Providers<br><i>&amp; Edit</i> button in the Ch<br>te<br>Reorder | u to work with user   | s and groups from  | n previous release  | s of WebLo    | gic Server.           |                    | Show         | wing 1 to 3 of 3 Previous   Next |
| How do I                                                                       | 🔲 Name           |                                                                                                    |                       | Descrip            | tion                |               |                       |                    |              | Version                          |
| Configure Authentication and Identity     Assertion providers                  | OfsiDe           | Authenticator                                                                                                 |                       | Provider           | that performs DBI   | 1S authent    | cation                |                    |              | 1.0                              |
| Configure the Password Validation provider                                     | 🔲 Defaul         | tAuthenticator                                                                                                |                       | WebLogi            | Authentication P    | rovider       |                       |                    |              | 1.0                              |
| Manage security providers     Set the JAAS control flag                        | 🔲 Defaul         | tIdentityAsserter                                                                                             |                       | WebLogi            | c Identity Assertio | n provider    |                       |                    |              | 1.0                              |
|                                                                                | New Dele         | te Reorder                                                                                                    |                       |                    |                     |               |                       |                    | Shov         | wing 1 to 3 of 3 Previous   Next |

Authentication order should be maintained as mentioned in the above screen.

- 7. **OfsIIDBAuthenticator** will be displayed as above.
- 8. Click on OfsIIDBAuthenticator.
- 9. The following window is displayed.

|                                                                          | dministratior | Console                |                                                                 |                           |                                                                                           |  |
|--------------------------------------------------------------------------|---------------|------------------------|-----------------------------------------------------------------|---------------------------|-------------------------------------------------------------------------------------------|--|
| Change Center                                                            | 🔒 Home Lo     | g Out Preferences      | Record Help                                                     |                           | Welcome, weblogic Connected to: ofsll126_dom                                              |  |
| View changes and restarts                                                | Home >Sum     | mary of Deployments    | >Summary of Security Realms >myrealm >Providers >OfslIDBAut     | thenticator               |                                                                                           |  |
| Configuration editing is enabled. Future                                 | Settings for  | OfsllDBAuthentica      | itor                                                            |                           |                                                                                           |  |
| modify, add or delete items in this domain.                              | Configurati   | on Performance         |                                                                 |                           |                                                                                           |  |
| Domain Structure                                                         | Common        | Provider Specific      |                                                                 |                           |                                                                                           |  |
| ofsil 126_domain                                                         | Save          |                        |                                                                 |                           |                                                                                           |  |
| Servers<br>Clusters<br>Wrtual Hosts                                      | This page d   | lisplays basic informa | tion about this SQL Authentication provider. You can also use t | this page to set the JAAS | Control Flag to control how this provider is used in the login sequence.                  |  |
| Coherence Servers                                                        | 🏀 Name:       |                        | OfsIIDBAuthenticator                                            |                           | The name of this SQL Authentication provider. More Info                                   |  |
| Machines<br>Work Managers                                                | 街 Descrip     | tion:                  | Provider that performs DBMS authentication                      |                           | A short description of this SQL Authentication provider. More Info                        |  |
|                                                                          | 街 Version     |                        | 1.0                                                             |                           | The version number of this SQL Authentication provider. More Info                         |  |
| Security Realms                                                          | 街 Control     | Flag:                  | SUFFICIENT                                                      |                           | Specifies how this SQL Authentication provider fits into the login<br>sequence. More Info |  |
| How do L<br>Configure Authentication and Identity<br>Assertion providers | Save          |                        |                                                                 |                           |                                                                                           |  |
| Set the JAAS control flag                                                |               |                        |                                                                 |                           |                                                                                           |  |
| Configure the Password Validation provider                               |               |                        |                                                                 |                           |                                                                                           |  |
| Manage security providers                                                |               |                        |                                                                 |                           |                                                                                           |  |

10. Select SUFFICIENT as the **Control Flag** and click Save.

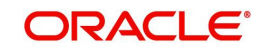

11. Click Provider Specific sub tab under Configuration tab. The following window is displayed.

|                                        | Administration Console                                   |                                                |                                                                                                    |
|----------------------------------------|----------------------------------------------------------|------------------------------------------------|----------------------------------------------------------------------------------------------------|
| ge Center                              | 🏠 Home Log Out Preferences 🔤 Record Help                 | Q                                              | Welcome, weblogic Connected to: OFSLL126_D                                                                                                    |
| changes and restarts                   | Home >Summary of Deployments >Summary of Security Re     | alms >myrealm >Providers >OfsllDBAuthenticator |                                                                                                    |
| uration editing is enabled. Future     | Settings for OfsllDBAuthenticator                        |                                                |                                                                                                    |
| y, add or delete items in this domain. | Configuration Performance                                |                                                |                                                                                                    |
| ain Structure                          | Common Provider Specific                                 |                                                |                                                                                                    |
| 126_Domain                             | Save                                                     |                                                |                                                                                                    |
| ployments<br>rvices<br>curity Realms   | Use this page to define the provider specific configurat | ion of this SQL Authentication provider.       |                                                                                                    |
| teroperability<br>agnostics            | Plaintext Passwords Enabled                              |                                                | Specifies whether plaintext passwords are allowed to be used. More Info.                                                                                                    |
|                                        | Data Source Name:                                        | OFSLLNEW                                       | The name of the JDBC data source used for database access. More Info                                                                                                    |
|                                        | Group Membership Searching:                              | unlimited 💌                                    | Specifies whether recursive group membership searching is unlimited or limited. Valid values are unlimited and limited. More Info                                                                                                    |
| fo I E                                 | Max Group Membership Search Level:                       | 0                                              | This specifies how many levels of group membership can be searched. This<br>setting is vaild only if Group Membership Searching is set to Imited. Vaild<br>values are 0 and positive integers. For example, 0 indicates only direct<br>group memberships will be found, a positive number indicates the number of<br>levels to no drawn. <b>Merc Info</b> . |
| nage security providers                | Password Style Retained                                  |                                                | Controls how a password is stored in the database when updating an                                                                                                    |
| em Status 🗠                            |                                                          |                                                | existing user's password. More into                                                                                                    |
| Failed (0)<br>Critical (0)             | Password Algorithm:                                      | SHA-512                                        | The message digest algorithm used to hash passwords for storage. The<br>name is a standard algorithm name and must be recognized by a Java<br>Cryptography Extension (JCE) provider that is available at runtime. More<br>Info                                                                                                    |
| Warning (0)<br>OK (2)                  | Password Style:                                          | SALTEDHASHED -                                 | Indicates the password style that is used when storing passwords for user<br>that are created and for changing the user's password if Password Style<br>Retained is disabled. More Info                                                                                                    |
|                                        | SQL Get Users Password:                                  | SELECT UAU_USR_P                               | The SQL statement used to look up a user's password. The SQL statement<br>requires a single parameter for the username and must return a resultSet<br>containing at most a single record containing the password. More Info                                                                                                    |
|                                        | SQL Set User Password:                                   | UPDATE USER_AUTI                               | The SQL statement used to set the password for a user. The SQL statemen<br>requires two parameters: the password for the user and the<br>username. More Infn                                                                                                    |

12. Provide the following values in corresponding fields.

Data Source Name: OFSLLNEW

Password Style Retained: Uncheck

Password Algorithm: SHA-512

#### Password Style: SALTEDHASHED

Provide the SQL Queries from the column **Corresponding SQL Queries as per OFSLL Tables** as given below.

| Operation                  | Default SQL Query<br>from Weblogic                     | Corresponding SQL Queries as per our<br>Tables                                   |
|----------------------------|--------------------------------------------------------|----------------------------------------------------------------------------------|
| SQL Get Users<br>Password: | SELECT U_PASS-<br>WORD FROM USERS<br>WHERE U_NAME = ?  | SELECT UAU_USR_PASSWORD FROM<br>USER_AUTHORISATIONS WHERE<br>UAU_USR_CODE = ?    |
| SQL Set User<br>Password:  | UPDATE USERS SET<br>U_PASSWORD = ?<br>WHERE U_NAME = ? | UPDATE USER_AUTHORISATIONS SET<br>UAU_USR_PASSWORD = ? WHERE<br>UAU_USR_CODE = ? |
| SQL User<br>Exists:        | SELECT U_NAME<br>FROM USERS<br>WHERE U_NAME = ?        | SELECT UAU_USR_CODE FROM<br>USER_AUTHORISATIONS WHERE<br>UAU_USR_CODE = ?        |
| SQL List<br>Users:         | SELECT U_NAME<br>FROM USERS<br>WHERE U_NAME<br>LIKE ?  | SELECT UAU_USR_CODE FROM<br>USER_AUTHORISATIONS WHERE<br>UAU_USR_CODE LIKE ?     |

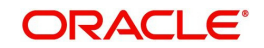

| Operation                             | Default SQL Query<br>from Weblogic                                                   | Corresponding SQL Queries as per our<br>Tables                                                                                 |
|---------------------------------------|--------------------------------------------------------------------------------------|----------------------------------------------------------------------------------------------------|
| SQL Create<br>User:                   | INSERT INTO USERS<br>VALUES ( ? , ? , ? )                                            | INSERT INTO USER_AUTHORISA-<br>TIONS(UAU_USR_CODE, UAU_USR<br>PASSWORD,UAU_DESC) VALUES(?,?,?)                                 |
| SQL Remove<br>User:                   | DELETE FROM<br>USERS WHERE<br>U_NAME = ?                                             | DELETE FROM USER_AUTHORISA-<br>TIONS WHERE UAU_USR_CODE= ?                                                                     |
| SQL List<br>Groups:                   | SELECT G_NAME<br>FROM GROUPS<br>WHERE G_NAME<br>LIKE ?                               | SELECT UGR_GROUP_CODE FROM<br>USER_GROUPS WHERE<br>UGR_GROUP_CODE LIKE ?                                                       |
| SQL Group<br>Exists:                  | SELECT G_NAME<br>FROM GROUPS<br>WHERE G_NAME = ?                                     | SELECT UGR_GROUP_CODE FROM<br>USER_GROUPS WHERE<br>UGR_GROUP_CODE = ?                                                          |
| SQL Create<br>Group:                  | INSERT INTO<br>GROUPS VALUES ( ?<br>, ? )                                            | INSERT INTO<br>USER_GROUPS(UGR_GROUP_CODE,U<br>GR_GROUP_DESC) VALUES(?,?)                                                      |
| SQL Remove<br>Group:                  | DELETE FROM<br>GROUPS WHERE<br>G_NAME = ?                                            | DELETE FROM USER_GROUPS WHERE<br>UGR_GROUP_CODE = ?                                                                            |
| SQL Is Mem-<br>ber:                   | SELECT G_MEMBER<br>FROM GROUPMEM-<br>BERS WHERE<br>G_NAME = ? AND<br>G_MEMBER = ?    | SELECT UGM_MEMBER_USR_CODE<br>FROM USER_GROUP_MEMBERS<br>WHERE UGM_MEM-<br>BER_GROUP_CODE= ? AND<br>UGM_MEMBER_USR_CODE = ?    |
| SQL List Mem-<br>ber Groups:          | SELECT G_NAME<br>FROM GROUPMEM-<br>BERS WHERE<br>G_MEMBER = ?                        | SELECT UGM_MEM-<br>BER_GROUP_CODE FROM<br>USER_GROUP_MEMBERS WHERE<br>UGM_MEMBER_USR_CODE= ?                                   |
| SQL List<br>Group Mem-<br>bers:       | SELECT G_MEMBER<br>FROM GROUPMEM-<br>BERS WHERE<br>G_NAME = ? AND<br>G_MEMBER LIKE ? | SELECT UGM_MEMBER_USR_CODE<br>FROM USER_GROUP_MEMBERS<br>WHERE UGM_MEM-<br>BER_GROUP_CODE= ? AND<br>UGM_MEMBER_USR_CODE LIKE ? |
| SQL Remove<br>Group Mem-<br>berships: | DELETE FROM<br>GROUPMEMBERS<br>WHERE G_MEMBER<br>= ? OR G_NAME = ?                   | DELETE FROM USER_GROUP_MEM-<br>BERS WHERE UGM_MEMBER_US-<br>R_CODE= ? OR<br>UGM_MEMBER_GROUP_CODE= ?                           |
| SQL Add<br>Member To<br>Group:        | INSERT INTO<br>GROUPMEMBERS<br>VALUES( ?, ?)                                         | INSERT INTO USER_GROUP_MEM-<br>BERS (UGM_MEM-<br>BER_GROUP_CODE,UGM_MEMBER_US<br>R_CODE) VALUES(?,?)                           |

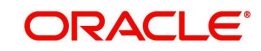

| Operation                           | Default SQL Query<br>from Weblogic                                  | Corresponding SQL Queries as per our<br>Tables                                                        |
|-------------------------------------|---------------------------------------------------------------------|----------------------------------------------------------------------------------------------------|
| SQL Remove<br>Member From<br>Group: | DELETE FROM<br>GROUPMEMBERS<br>WHERE G_NAME = ?<br>AND G_MEMBER = ? | DELETE FROM USER_GROUP_MEM-<br>BERS WHERE UGM_MEM-<br>BER_GROUP_CODE= ? AND<br>UGM_MEMBER_USR_CODE= ? |
| SQL Remove<br>Group Mem-<br>ber:    | DELETE FROM<br>GROUPMEMBERS<br>WHERE G_NAME = ?                     | DELETE FROM USER_GROUP_MEM-<br>BERS WHERE UGM_MEM-<br>BER_GROUP_CODE= ?                               |
| SQL Get User<br>Description:        | SELECT U_DESCRIP-<br>TION FROM USERS<br>WHERE U_NAME = ?            | SELECT UAU_DESC FROM USER_AU-<br>THORISATIONS WHERE UAU_US-<br>R_CODE = ?                             |
| SQLSet User<br>Description:         | UPDATE USERS SET<br>U_DESCRIPTION = ?<br>WHERE U_NAME = ?           | UPDATE USER_AUTHORISATIONS SET<br>UAU_DESC= ? WHERE UAU_US-<br>R_CODE= ?                              |
| SQL Get<br>Group Descrip-<br>tion:  | SELECT G_DE-<br>SCRIPTION FROM<br>GROUPS WHERE<br>G_NAME = ?        | SELECT UGR_GROUP_DESC FROM<br>USER_GROUPS WHERE<br>UGR_GROUP_CODE= ?                                  |
| SQL Set Group<br>Description:       | UPDATE GROUPS<br>SET G_DESCRIP-<br>TION = ? WHERE<br>G_NAME = ?     | UPDATE USER_GROUPS SET<br>UGR_GROUP_DESC= ? WHERE<br>UGR_GROUP_CODE= ?                                |
| Provider Name                       | OfsIIDBAuthenticator                                                |                                                                                                    |

13. Click Save.

#### Note

Application server needs to be restarted for these changes to take effect.

## 3.7 Creating User Groups and Users

### 3.7.1 Creating Users

Create an OFSLL application super user to login to the application.

A script is provided in the distribution media in the dba\_utils folder to create an user.

Note

By default there are no users created to login to OFSLL application.

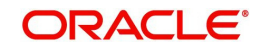

Run the script "crt\_app\_user.sql script" as a OFSLL application owner user.

| \$ sqlplus                                                                                                    |
|----------------------------------------------------------------------------------------------------|
| SQL*Plus: Release 12.2.0.3.0 Production on Wed Nov 27 15:06:06 2013                                                                                           |
| Copyright (c) 1982, 2011, Oracle. All rights reserved.                                                                                                    |
| Enter user-name: OFSLL141<br>Enter password:                                                                                                    |
| Connected to:                                                                                                    |
| Oracle Database 11g Enterprise Edition Release 11.2.0.3.0 - 64bit Production<br>With the Partitioning, OLAP, Data Mining and Real Application Testing options |
| SQL> @/tmp/dba_utils/crt_app_user.sql<br>Enter the name of the OFSLL App user Id you                                                                          |
| Want to create user: OLLUSER                                                                                                    |
| Enter the First Name for this user: OLL                                                                                                    |
| Enter the Last Name for this user: USER                                                                                                    |
| Enter the Phone Number for this user: 9090900990                                                                                                    |
| Enter the Fax Number for this user: 8976986798                                                                                                    |
| 1 row created.                                                                                                    |
| 1 row created.                                                                                                    |
| 1 row created.                                                                                                    |
| SQL>                                                                                                    |
|                                                                                                    |

- 1. Login into WebLogic server console.
- 2. Click Security Realms on the left panel.
- 3. Click myrealm on the right panel..

|                                                                                | Administration Console                                                                                                    |                                                                                                    | 9                                                                                                    |
|--------------------------------------------------------------------------------|----------------------------------------------------------------------------------------------------|----------------------------------------------------------------------------------------------------|----------------------------------------------------------------------------------------------------|
| Change Center                                                                  | Home Log Out Preferences 🖾 Record Help                                                                                                    | 2                                                                                                    | Welcome, weblogic Connected to: ofsll_domain                                                                                                   |
| View changes and restarts                                                      | Home >Summary of JDBC Data Sources >Summary of Security Realms >myrealm >                                                                                                    | Users and Groups >Summary of Securi                                                                             | ty Realms                                                                                                    |
| Click the Lock & Edit button to modify, add or<br>delete items in this domain. | Summary of Security Realms                                                                                                    |                                                                                                    |                                                                                                    |
| Lock & Edit Release Configuration                                              | A security realm is a container for the mechanisms-including users, groups, s<br>security realms in a WebLogic Server domain, but only one can be set as the<br>This Security Realms page lists each security realm that has been configured | ecurity roles, security policies, and sec<br>default (active) realm.<br>In this WebLogic Server domain. Click t | urity providersthat are used to protect WebLogic resources. You can have multiple<br>he name of the realm to explore and configure that realm. |
| Domain Structure                                                               |                                                                                                    |                                                                                                    |                                                                                                    |
| ofsil_domain<br>D=Environment<br>Deployments<br>B-Services<br>Services         | Customize this table     Realms (Filtered - More Columns Exist)     Click the Lock & Editbutton in the Change Center to activate all the buttons                                                                                             | on this page.                                                                                                   |                                                                                                    |
| D-Interoperability                                                             | New Delete                                                                                                    |                                                                                                    | Showing 1 to 1 of 1 Previous   Next                                                                                                    |
|                                                                                | 🔲 Name 🗞                                                                                                    | Default Realm                                                                                                   |                                                                                                    |
|                                                                                | myrealm                                                                                                    | true                                                                                                    |                                                                                                    |
|                                                                                | New Delete                                                                                                    |                                                                                                    | Showing 1 to 1 of 1 Previous   Next                                                                                                    |
|                                                                                | ]                                                                                                    |                                                                                                    |                                                                                                    |

- 1. Select Users tab under Users and Groups.
- 2. If SQLAuthenticator is configured as a Security Provider for the OFSLL application, the Users are automatically created in weblogic when created through an application.

| Change Center                                                                                                    |     | 🔞 Home Log Out Preferences 🔤         | Record Help                                                | Welcome, weblogic Connected to: OFSLL141_don |
|----------------------------------------------------------------------------------------------------|-----|--------------------------------------|------------------------------------------------------------|----------------------------------------------|
| /iew changes and restarts                                                                                                  |     | Home >Summary of Security Realms >r  | nyrealm >Users and Groups                                  |                                              |
| Configuration editing is enabled. Future                                                                                   | VOU | Settings for myrealm                 |                                                            |                                              |
| modify, add or delete items in this domain.                                                                                |     | Configuration Users and Groups       | Roles and Policies Credential Mappings Providers Migratio  | 11                                           |
| Domain Structure                                                                                                    |     | Users Groups                         |                                                            |                                              |
| >FSL141_domain<br>■ Environment<br>→ Deployments<br>■ Services<br>→ Security Realms<br>■ Interoperability<br>■ Diagnostics |     | This page displays information about | each user that has been configured in this security realm. | Showing 1 to 10 of 20 Previous   Hext        |
|                                                                                                    |     | □ Name ↔                             | Description                                                | Provider                                     |
|                                                                                                    |     | BATCH                                | BATCH USER                                                 | OfsIDBAuthenticator                          |
|                                                                                                    |     | DEMOCOLL                             | DEMO COLLECTOR                                             | OfsIDBAuthenticator                          |
| How do I                                                                                                    |     | DEMOSALES                            | DEMO SALES AGENT                                           | OfsIIDBAuthenticator                         |
| <ul> <li>Manage users and groups</li> </ul>                                                                                |     | DEMOSUPR                             | DEMO SUPERUSER                                             | OfsIDBAuthenticator                          |
| Create users                                                                                                    |     | DEMOSUPR 1                           | DEMO SUPERUSER 1                                           | OfsIIDBAuthenticator                         |
| Modify users                                                                                                    |     | DEMOSUPR2                            | DEMO SUPERUSER2                                            | OfsIDBAuthenticator                          |
| Delete users                                                                                                    |     | DEMOSUPR3                            | DEMO SUPERUSER3                                            | OfsIDBAuthenticator                          |
| Eusteen Etabus                                                                                                    |     | DEMOSUPR4                            | DEMO SUPERUSER4                                            | OfsIDBAuthenticator                          |
| System Status                                                                                                    |     | DEMOSUPRS                            | DEMO SUPERUSERS                                            | OfsIDBAuthenticator                          |
| realth of Running Servers                                                                                                  |     | DEMOSUPR6                            | DEMO SUPERUSER6                                            | OfsIDBAuthenticator                          |
| Failed (0) Critical (0) Overloaded (0) Warning (0)                                                                         |     | New Delote                           |                                                            | Showing 1 to 10 of 20 Previous   Nex         |

## 3.7.2 Creating User Groups

1. Select Groups tab under Users and Groups.

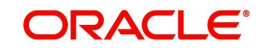

2. If SQLAuthenticator is configured as a Security Provider for the OFSLL application, the Groups are automatically created in weblogic when created through an application.

| Administration Console             |                                                                                                    | Q                                                                                                    |
|------------------------------------|----------------------------------------------------------------------------------------------------|----------------------------------------------------------------------------------------------------|
| Home Log Out Preferences           | Record Help                                                                                                    | Welcome, weblogic Connected to: OFSLL141_domain                                                                                                    |
| Home >Summary of Security Realms   | >myrealm >Users and Groups                                                                                                    |                                                                                                    |
| Settings for myrealm               |                                                                                                    |                                                                                                    |
| Configuration Users and Grou       | ps Roles and Policies Credential Mappings Providers Migration                                                                                                    |                                                                                                    |
| Users Groups                       |                                                                                                    |                                                                                                    |
| This page displays information abo | ut each group that has been configured in this security realm.                                                                                                    | Showing 1 to 10 of 10 Previous   Next                                                                                                    |
| 📃 Name 🏟                           | Description                                                                                                    | Provider                                                                                                    |
| AdminChannelUsers                  | AdminChannelUsers can access the admin channel.                                                                                                    | DefaultAuthenticator                                                                                                    |
| Administrators                     | Administrators can view and modify all resource attributes and start and stop servers.                                                                                                    | DefaultAuthenticator                                                                                                    |
| AppTesters                         | AppTesters group.                                                                                                    | DefaultAuthenticator                                                                                                    |
| CrossDomainConnectors              | CrossDomainConnectors can make inter-domain calls from foreign domains.                                                                                                    | DefaultAuthenticator                                                                                                    |
| Deployers                          | Deployers can view all resource attributes and deploy applications.                                                                                                    | DefaultAuthenticator                                                                                                    |
| Monitors                           | Monitors can view and modify all resource attributes and perform operations not restricted by roles.                                                                                                    | . DefaultAuthenticator                                                                                                    |
| OFSLL USER                         | OFSLL_USER                                                                                                    | OfsIIDBAuthenticator                                                                                                    |
| OFSLL_USERS                        | OFSLL USER GROUP                                                                                                    | OfsIDBAuthenticator                                                                                                    |
| Operators                          | Operators can view and modify all resource attributes and perform server lifecycle operations.                                                                                                    | DefaultAuthenticator                                                                                                    |
| OradeSystemGroup                   | Oracle application software system group.                                                                                                    | DefaultAuthenticator                                                                                                    |
| New                                |                                                                                                    | Showing 1 to 10 of 10 Previous   Next                                                                                                    |
|                                    | Administration Console         Inter Log Out Preferences         Inter Log Out Preferences         Inter Settings for myrealm         Configuration         Users         Settings for myrealm         Configuration         Users         Groups         This page displays information abord         Customize this table         Groups         Inter Appresters         Administrators         ApoTesters         CossoDomeConnectors         Despices         OrSEL_USERS         Operators         OradeSystemGroup         New         Deleter | Administration Console                • Home Log Out Preferences         Record Help              • International Security Relates Impression              • International Security Relates Impression Impression Impression Impressinted By Impress |

### 3.7.3 Assigning Users to Groups

The USERS are automatically mapped to default application group - OFSLL\_USER.

| Change Center                                                                                     | 1 Home Log Out Preferences 🚵 Record Help                              | Welcome, weblogic Connected to: OFSLL141_domain                    |
|---------------------------------------------------------------------------------------------------|-----------------------------------------------------------------------|--------------------------------------------------------------------|
| View changes and restarts                                                                         | Home >Summary of Security Realms >myrealm >Users and Groups >DEMOSUPR |                                                                    |
| Configuration editing is enabled. Future                                                          | Settings for DEMOSUPR                                                 |                                                                    |
| changes will automatically be activated as you<br>modify, add or delete items in this domain.     | General Passwords Groups                                              |                                                                    |
| Domain Structure                                                                                  | Save                                                                  |                                                                    |
| DFSLL141_domain<br>B=Environment<br>Deployments<br>B=Services                                     | Use this page to configure group membership for this user.            |                                                                    |
| I—Security Realms<br>∰-thereopenality<br>⊕-tolagnostics                                           | Available: Chosen: Chosen:                                            | This user can be a member of any of these parent groups. More info |
| How do L                                                                                          | (Read)                                                                |                                                                    |
| Create users                                                                                      | Save                                                                  |                                                                    |
| System Status                                                                                     |                                                                       |                                                                    |
| Health of Running Servers                                                                         |                                                                       |                                                                    |
| Failed (0)           Critical (0)           Overloaded (0)           Warning (0)           Ok (3) |                                                                       |                                                                    |

### 3.7.4 <u>Resetting password</u>

The password for the USER can be reset in weblogic using console or through a sample python script provided with the distribution Media. The script is available in the utils directory of the media with the instructions. The script resets the password of OFSLL users defined within Weblogic Application Server in bulk.

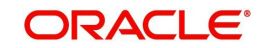

## 3.7.5 Resetting password via weblogic console

1. Click on User. Select Passwords tab. The following window is displayed.

| ORACLE WebLogic Server®                                                                                                    | Administration Console                                                                                  | Q                                               |
|----------------------------------------------------------------------------------------------------|----------------------------------------------------------------------------------------------------|-------------------------------------------------|
| Change Center                                                                                                    | 🏦 Home Log Out Preferences 🔤 Record Help                                                                | Welcome, weblogic Connected to: OFSLL141_domain |
| View changes and restarts                                                                                                    | Home >Summary of Security Realms >myrealm >Users and Groups >DEMOSUPR >Users and Groups >DEMOSUPR1      |                                                 |
| Configuration editing is enabled. Future                                                                                                    | Settings for DEMOSUPR1                                                                                  |                                                 |
| modify, add or delete items in this domain.                                                                                                    | General Passwords Groups                                                                                |                                                 |
| Domain Structure                                                                                                    | Save                                                                                                    |                                                 |
| OFSL14_doman<br>Ø=Envronment<br>— Deployments<br>Ø=Services<br>Ø=Services<br>Ø=Services<br>Ø=Intercostrub Realms<br>Ø=Intercostrub Realms<br>Ø=Dagnostics | Use this page to change the password for the selected user.                                             | The new password of this user. More Info        |
| How do I                                                                                                    |                                                                                                    |                                                 |
| Create users     Modificureers                                                                                                    |                                                                                                    |                                                 |
| Delete users                                                                                                    |                                                                                                    |                                                 |
|                                                                                                    |                                                                                                    |                                                 |
| System Status                                                                                                    |                                                                                                    |                                                 |
| Health of Running Servers                                                                                                    |                                                                                                    |                                                 |
| Failed (0)           Critical (0)           Overloaded (0)           Warning (0)           OK (3)                                                         |                                                                                                    |                                                 |
| WebLogic Server Version: 10.3.6.0<br>Copyright © 1996, 2011, Oracle and/or its affiliates. Al<br>Oracle is a registered trademark of Oracle Corporatio    | I rights meanwed.<br>n and/or its affiliates. Other names may be trademarks of their respective owners. |                                                 |

#### 2. Enter the new password and confirm password.

| Change Center                                                                                     | 🔒 Home Log Out Preferences 🔤 Record        | d Help                      | Welcome, weblogic Connected to: OF5LL141_domain |
|---------------------------------------------------------------------------------------------------|--------------------------------------------|-----------------------------|-------------------------------------------------|
| View changes and restarts                                                                         | Home >Summary of Security Realms >myrealm  | >Users and Groups >DEMOSUPR |                                                 |
| Configuration editing is enabled. Future                                                          | Settings for DEMOSUPR                      |                             |                                                 |
| changes will automatically be activated as you<br>modify, add or delete items in this domain.     | General Passwords Groups                   |                             |                                                 |
| Domain Structure                                                                                  | Save                                       |                             |                                                 |
| OFSLL141_domain<br>#) Environment<br>Deployments<br>#) Services<br>Security Realms                | Use this page to change the password for t | the selected user.          |                                                 |
| B Diagnostics                                                                                     | * New Password:                            |                             | The new password of this user. More Info        |
|                                                                                                   | * Confirm New Password:                    |                             |                                                 |
|                                                                                                   | Save                                       |                             |                                                 |
| How do I 🖂                                                                                        |                                            |                             |                                                 |
| Create users                                                                                      |                                            |                             |                                                 |
| <ul> <li>Modify users</li> </ul>                                                                  |                                            |                             |                                                 |
| Delete users                                                                                      |                                            |                             |                                                 |
| System Status 🖂                                                                                   | 1                                          |                             |                                                 |
| Health of Running Servers                                                                         |                                            |                             |                                                 |
| Failed (0)           Critical (0)           Overloaded (0)           Warning (0)           OK (3) |                                            |                             |                                                 |

3. Click on **Save**. The following window displayed.

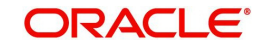

| ORACLE WebLogic Server®                                                                                                    | Administration Console                                                                    |                                            | Q                                               |
|----------------------------------------------------------------------------------------------------|-------------------------------------------------------------------------------------------|--------------------------------------------|-------------------------------------------------|
| Change Center                                                                                                    | 🙆 Home Log Out Preferences 🔤 Record Help                                                  | Q                                          | Welcome, weblogic Connected to: OFSLL141_domain |
| View changes and restarts<br>Configuration editing is enabled. Future<br>changes will automatically be activated as you<br>modify, add or delete items in this domain. | Home >Summary of Security Realms >myrealm >Users and Gro<br>Messages                      | ups >DEMOSUPR >Users and Groups >DEMOSUPR1 |                                                 |
| Domain Structure                                                                                                    | Control Decrements Control                                                                |                                            |                                                 |
| OFSLL141_domain      Environment      Deployments      Services                                                                                                    | Save                                                                                      |                                            |                                                 |
| Security Realms D-Interoperability D-Diagnostics                                                                                                    | Use this page to change the password for the selected use<br>= Indicates required fields  | в.                                         |                                                 |
|                                                                                                    | * New Password:                                                                           |                                            | The new password of this user. More Info        |
|                                                                                                    | * Confirm New Password:                                                                   |                                            |                                                 |
| How do I                                                                                                    | Save                                                                                      |                                            |                                                 |
| Create users                                                                                                    |                                                                                           |                                            |                                                 |
| Modify users                                                                                                    |                                                                                           |                                            |                                                 |
| Delete users                                                                                                    |                                                                                           |                                            |                                                 |
| System Status                                                                                                    |                                                                                           |                                            |                                                 |
| Health of Running Servers                                                                                                    |                                                                                           |                                            |                                                 |
| Failed (0)           Critical (0)           Overloaded (0)           Warning (0)           OK (3)                                                                      |                                                                                           |                                            |                                                 |
| WebLogic Server Version: 10.3.6.0<br>Copyright © 1996, 2011, Oracle and/or its affiliates. All<br>Oracle is a resistence frademark of Oracle Composition               | rights reserved.<br>and/or its affinites. Other names may be trademarks of their respecti | ive rowners.                               |                                                 |

## 3.8 Implementing JMX Policy for Change Password

1. Login to Oracle WebLogic Server 11g console (http://hostname:port/console)

#### Note

The Change Password feature uses the JMX Policy configured on the domain. Hence, the AdminServer is required to be up and running to enable this.

#### 2. Click Domain $\rightarrow$ Security $\rightarrow$ myrealm $\rightarrow$ Configuration

|                                                                                                    |                                              |                                                                           |                                                             |                                                                              |                                      |                                                                                                    |                                                                                                    | سطا لنقا للنب                                                                                     |  |
|----------------------------------------------------------------------------------------------------|----------------------------------------------|---------------------------------------------------------------------------|-------------------------------------------------------------|------------------------------------------------------------------------------|--------------------------------------|----------------------------------------------------------------------------------------------------|----------------------------------------------------------------------------------------------------|---------------------------------------------------------------------------------------------------|--|
|                                                                                                    | Administration C                             | onsole                                                                    |                                                             |                                                                              |                                      |                                                                                                    |                                                                                                    | õ                                                                                                 |  |
| Change Center                                                                                                    | Home Log C                                   | Out Preferences 🔤                                                         | Record Help                                                 | Q                                                                            |                                      |                                                                                                    | Welcome, wel                                                                                                    | blogic Connected to: DefaultDomain                                                                |  |
| View changes and restarts                                                                                                    | Home >Summar                                 | y of Security Realms >r                                                   | iyrealm >Summar                                             | y of Security Realms >myre                                                   | alm                                  |                                                                                                    |                                                                                                    |                                                                                                   |  |
| Configuration editing is enabled. Future<br>changes will automatically be activated as you                                                              | Settings for myrealm                         |                                                                           |                                                             |                                                                              |                                      |                                                                                                    |                                                                                                    |                                                                                                   |  |
| modify, add or delete items in this domain.                                                                                                    | Configuration                                | Users and Groups                                                          | Roles and Poli                                              | cies Credential Mapping                                                      | Migration                            |                                                                                                    |                                                                                                    |                                                                                                   |  |
| Domain Structure                                                                                                    | General RD                                   | BMS Security Store                                                        | User Lockout                                                | Performance                                                                  |                                      |                                                                                                    |                                                                                                    |                                                                                                   |  |
| DefaultDomain<br>Brenvironment<br>Deployments                                                                                                    | Save                                         |                                                                           |                                                             |                                                                              |                                      |                                                                                                    |                                                                                                    |                                                                                                   |  |
| ⊕ Services<br>- Security Realms<br>⊕ Interoperability<br>⊡ Diagnostics                                                                                  | Use this page<br>Note:<br>If you<br>not av   | to configure the gener<br>are implementing sec<br>vailable and the securi | al behavior of th<br>urity using JACC<br>ty functions for V | is security realm.<br>(Java Authorization Contr<br>Veb applications and EJBs | act for Containe<br>in the Administr | rs as defined in JSF<br>ation Console are d                                                                                                    | R 115), you must use the DD Only security model. C<br>isabled.                                                                       | )ther WebLogic Server models are                                                                  |  |
|                                                                                                    | Name:                                        |                                                                           |                                                             | myrealm                                                                      |                                      |                                                                                                    | The name of this security realm. More Info                                                                                           | o                                                                                                 |  |
|                                                                                                    | eeurity M                                    | 1odel Default:                                                            |                                                             | DD Only                                                                      | •                                    |                                                                                                    | Specifies the default security model for Web<br>secured by this security ream. You can ove<br>deployment. More Info                  | o applications or EJBs that are<br>sride this default during                                      |  |
| How do I   • Manage security for Web applications and EJBs • Sat the defend treasmits model                                                             | 🗹 🛃 Combi                                    | ned Role Mapping E                                                        | nabled                                                      |                                                                              |                                      | Determines how the role mappings in the En<br>application, and EJB containers interact. Th<br>applications and EJBs that use the Advance<br>roles from deployment descriptors. More I | iterprise Application, Web<br>is setting is valid only for Web<br>id security model and that initialize<br>info                      |                                                                                                   |  |
| Delegate MBean authorization to the realm                                                                                                    | 🗐 🦺 Use Au                                   | thorization Provid                                                        | ers to Protect :                                            | JMX Access                                                                   |                                      |                                                                                                    | Configures the WebLogic Server MBean ser<br>Authorization providers to determine wheth<br>access an MBean attribute or invoke an MBe | vers to use the security realm's<br>ier a JMX dient has permission to<br>ean operation. More Info |  |
| System Status                                                                                                    | - Advanced                                   | I                                                                         |                                                             |                                                                              |                                      |                                                                                                    |                                                                                                    |                                                                                                   |  |
| Health of Running Servers Failed (0)                                                                                                    | Save                                         |                                                                           |                                                             |                                                                              |                                      |                                                                                                    |                                                                                                    |                                                                                                   |  |
| Critical (0) Overloaded (0) Warning (0) OK (1)                                                                                                    |                                              |                                                                           |                                                             |                                                                              |                                      |                                                                                                    |                                                                                                    |                                                                                                   |  |
| WebLogic Server Version: 10.3.5.0<br>Copyright © 1996,2010, Oracle and/or its affiliates. All<br>Oracle is a registered trademark of Oracle Corporation | rights reserved.<br>and/or its affiliates. O | ther names may be trac                                                    | lemarks of their re                                         | spective owners.                                                             |                                      |                                                                                                    |                                                                                                    |                                                                                                   |  |

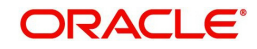

3. To enable JMX policy select the "Use Authorization Providers to Protect JMX Access" check box on the right panel

| Change Center                                                                                         | Home Log                              | Out Preferences 🔤                                                              | Record Help                                               | Q                                                                               |                                                                                                    |                                            | Welcome, weblogic Connected to: DefaultD                                                                                                    |  |  |
|----------------------------------------------------------------------------------------------------|---------------------------------------|--------------------------------------------------------------------------------|-----------------------------------------------------------|---------------------------------------------------------------------------------|----------------------------------------------------------------------------------------------------|--------------------------------------------|----------------------------------------------------------------------------------------------------|--|--|
| View changes and restarts                                                                             | Home >Summ                            | ary of Security Realms >r                                                      | myrealm >Summa                                            | ary of Security Realms >myre                                                    | alm                                                                                                    |                                            |                                                                                                    |  |  |
| Configuration editing is enabled. Future                                                              | Settings for myrealm                  |                                                                                |                                                           |                                                                                 |                                                                                                    |                                            |                                                                                                    |  |  |
| changes will automatically be activated as you<br>modify, add or delete items in this domain.         | Configuratio                          | users and Groups                                                               | Roles and Po                                              | licies Credential Mapping                                                       | s Providers                                                                                                    | Providers Migration                        |                                                                                                    |  |  |
| Domain Structure                                                                                      | General F                             | DBMS Security Store                                                            | User Lockout                                              | Performance                                                                     |                                                                                                    |                                            |                                                                                                    |  |  |
| efaultDomain<br>P-Environment<br>Deployments                                                          | Save                                  |                                                                                |                                                           |                                                                                 |                                                                                                    |                                            |                                                                                                    |  |  |
| □ Security Realms<br>□ "Interoperability<br>⊕ Diagnostics                                             | Use this pag<br>Note:<br>If ye<br>not | e to configure the gene<br>ou are implementing sec<br>available and the securi | ral behavior of t<br>urity using JACC<br>ty functions for | his security realm.<br>C (Java Authorization Contr<br>Web applications and EJBs | act for Containe<br>n the Administra                                                                                                    | rs as defined in 2<br>ation Console are    | ISR 115), you must use the DD Only security model. Other WebLogic Server models are<br>disabled.                                                                                                    |  |  |
|                                                                                                    | Name:                                 | Name: myrealm                                                                  |                                                           |                                                                                 |                                                                                                    | The name of this security realm. More Info |                                                                                                    |  |  |
|                                                                                                    | 🚝 Security                            | Model Default:                                                                 |                                                           | DD Only                                                                         | •                                                                                                    |                                            | Specifies the default security model for Web applications or E38s that are<br>secured by this security realm. You can override this default during<br>deployment. More Info                                                                                                 |  |  |
| iow do I<br>• Manage security for Web applications and EJBs                                           | 🔽 🏀 Coml                              | bined Role Mapping I                                                           | Enabled                                                   |                                                                                 |                                                                                                    |                                            | Determines how the role mappings in the Enterprise Application, Web<br>application, and EJB containers interact. This setting is valid only for Web<br>applications and EJBs that use the Advanced security model and that initialize<br>roles from deployment descriptors. |  |  |
| <ul> <li>Set the default security model</li> <li>Delegate MBean authorization to the realm</li> </ul> | 🔽 🏀 Use /                             | Authorization Provid                                                           | ers to Protect                                            | JMX Access                                                                      | Configures the WebLogic Server MBean servers to use the security realm's<br>Authorization providers to determine whether a JMX dient has permission to<br>access an MBean attribute or invoke an MBean conscision. More John |                                            |                                                                                                    |  |  |
| System Status 🖂                                                                                       | - Advance                             | ed                                                                             |                                                           |                                                                                 |                                                                                                    |                                            | access on rescan accesses or innove on mecan operations. There arrows                                                                                                    |  |  |
| lealth of Running Servers                                                                             | Saus                                  |                                                                                |                                                           |                                                                                 |                                                                                                    |                                            |                                                                                                    |  |  |
|                                                                                                    | Save                                  |                                                                                |                                                           |                                                                                 |                                                                                                    |                                            |                                                                                                    |  |  |

4. Click **Save** and restart the server.

996,2010, Oracle and/or its affiliates. All rights reserved. thread trademark of Oracle Cornoration and/or its affiliates. Other names may be trademarks of their respective ov

- 5. Re-login to console.
- 6. Click Domain  $\rightarrow$  Security  $\rightarrow$  myrealm  $\rightarrow$  Roles and Policies $\rightarrow$ Realm Policies

#### Note

If server is not restarted, JMX Policy Editor option will not appear

|                                                                                                    | <b>A</b>                                                                                                    |                                                                                                    | 1 I .                                                                                                    |                                                                                                    |                                                                       |                                                                                                    |                                                                                                    |                                                                                                    |
|----------------------------------------------------------------------------------------------------|----------------------------------------------------------------------------------------------------|----------------------------------------------------------------------------------------------------|----------------------------------------------------------------------------------------------------|----------------------------------------------------------------------------------------------------|-----------------------------------------------------------------------|----------------------------------------------------------------------------------------------------|----------------------------------------------------------------------------------------------------|----------------------------------------------------------------------------------------------------|
| Change Center                                                                                                    | I Home Log                                                                                                    | Out Preferences                                                                                                    | Record Help                                                                                                    | Q                                                                                                    |                                                                       |                                                                                                    | Welcon                                                                                                    | ne, weblogic Connected to: DefaultDoma                                                                                       |
| View changes and restarts                                                                                                    | Home >Summi                                                                                                    | ary of Security Realms >                                                                                                    | myrealm >Realm Roles >I                                                                                                    | Realm Policies                                                                                                    |                                                                       |                                                                                                    |                                                                                                    |                                                                                                    |
| Configuration editing is enabled. Future<br>changes will automatically be activated as you                                                                                                    | Settings for m                                                                                                    | nyrealm                                                                                                    |                                                                                                    |                                                                                                    |                                                                       |                                                                                                    |                                                                                                    |                                                                                                    |
| modify, add or delete items in this domain.                                                                                                    | Configuration                                                                                                    | Users and Groups                                                                                                    | Roles and Policies                                                                                                    | Credential Mappings                                                                                                    | Providers                                                             | Migration                                                                                                    |                                                                                                    |                                                                                                    |
| Domain Structure                                                                                                    | Realm Roles                                                                                                    | Realm Policies                                                                                                    |                                                                                                    |                                                                                                    |                                                                       |                                                                                                    |                                                                                                    |                                                                                                    |
| Deployments<br>⊕:Services<br>⊕:Security Realms<br>⊕:Interoperability<br>⊕:Diagnostics                                                                                                    | Use this table<br>type). All oth<br>Notes:                                                                                                    | <ul> <li>to access or create s<br/>ter nodes provide acce</li> <li>This table does no<br/>Context object ins</li> <li>If you imported point</li> <li>To view or modify</li> </ul> | ecurity policies for this s<br>ss to policies that apply<br>at provide access to polici<br>stance.<br>olicies for Web applicatio<br>JMX policies in the Admi | ecurity realm. The Root<br>to resource instances.<br>cies for instances of JND<br>ins or EJBs from deploym<br>inistration Console, you i | Level Policies<br>I resources or<br>rent descripto<br>nust first dele | node in the Name column pro<br>Work Context resources. To<br>rs using the Install Applicatio<br>gate MBean authorization to | ovides access to root level policie<br>o see these policies, view the Se<br>on Assistant, you must activate o<br>the realm's Authorization provid | s (which apply to all resources of a given<br>unity tab for each JNDI node or Work<br>hanges to access the policies.<br>ers. |
|                                                                                                    | 🖗 Customize                                                                                                    | this table                                                                                                    |                                                                                                    |                                                                                                    |                                                                       |                                                                                                    |                                                                                                    |                                                                                                    |
|                                                                                                    | Customize                                                                                                    | this table                                                                                                    |                                                                                                    |                                                                                                    |                                                                       |                                                                                                    |                                                                                                    |                                                                                                    |
| How do I                                                                                                    | Customize Policies Create Polici                                                                                                    | this table                                                                                                    |                                                                                                    |                                                                                                    |                                                                       |                                                                                                    |                                                                                                    | Showing I to 8 of 8 Previous   Next                                                                                          |
| How do I                                                                                                    | Customize                                                                                                    | this table                                                                                                    |                                                                                                    |                                                                                                    | Rese                                                                  | ource Type                                                                                                    |                                                                                                    | Showing 1 to 8 of 8 Previous   Next                                                                                          |
| How do I   Manage security poldes  Access poldes for 3VD resources  Access poldes for Work Context resources                                                                                                    | Customize                                                                                                    | this table                                                                                                    |                                                                                                    |                                                                                                    | Reso                                                                  | ригсе Туре                                                                                                    |                                                                                                    | Showing 1 to 8 of 8 Previous   Next Policy                                                                                   |
| How do L<br>• Manage security policies<br>• Access policies for JNOI resources<br>• Access policies for Work Context resources<br>• Delegate Mean authorization to the realm                                                                                                    | Customize Policies Create Poli Hame                                                                                                    | this table                                                                                                    |                                                                                                    |                                                                                                    | Rest                                                                  | ource Type                                                                                                    |                                                                                                    | Showing 1 to 8 of 8 Previous   Next Policy                                                                                   |
| How do L<br>• Manage security poldes • Access poldes for JNDI resources • Access poldes for Work Context resources • Delegate MBean authorization to the realm                                                                                                    | Customize Policies Create Polic Hame  H Deploy H Domain H JCOM                                                                                                    | this table                                                                                                    |                                                                                                    |                                                                                                    | Rese                                                                  | ригсе Туре                                                                                                    |                                                                                                    | Showing 1 to 8 of 8 Previous   Next Policy                                                                                   |
| Now do L<br>Manage security policies<br>Access policies for JNDI resources<br>Access policies for Work Context resources<br>Delegate MBean authorization to the realm<br>System Status                                                                                                    | Create Policies Create Policie Hame  Deploy Deploy | this table                                                                                                    |                                                                                                    |                                                                                                    | Resi                                                                  | ource Type                                                                                                    |                                                                                                    | Showing 1 to 8 of 8 Previous   Next Policy                                                                                   |
| How do L.<br>Manage security policies Access policies for JND resources Access policies for Work Context resources Delegate MBean authorization to the realm System Status Health of Running Servers                                                                                                    | Create Policies Create Polic Rame  B Deploy B Domai B JOCM B JOEC T M M D D D D D D D D D D D D D D D D D                                                                                                    | this table                                                                                                    |                                                                                                    |                                                                                                    | Rese                                                                  | зигсе Туре                                                                                                    |                                                                                                    | Showing 1 to 8 of 8 Previous   Next Policy                                                                                   |
| How do I                                                                                                    | Create Policies Create Polic Rame   E Deploy E Domai E JOCM E JOCK JMC Policy JMC Policy                                                                                                    | this table                                                                                                    |                                                                                                    |                                                                                                    | Rese                                                                  | ource Type                                                                                                    |                                                                                                    | Showing I to 8 of 8 Previous   Next Policy                                                                                   |
| How do L                                                                                                    | Create Policies<br>Create Polic<br>Hame &<br>E Deploy<br>E Domain<br>E JOCM<br>E JOBC<br>E JMS<br>JMX Policy<br>E RootL                                                                                                    | this table                                                                                                    |                                                                                                    |                                                                                                    | Rese                                                                  | ource Type                                                                                                    |                                                                                                    | Showing I to 8 of 8 Previous   Next Policy                                                                                   |
| How do I     Image security poldes       • Menage security poldes     • Access poldes for JND resources       • Access poldes for JND resources     • Delegate MBean authorization to the realm       System Status     Image: System Status       Failed to f Running Servers     Image: System Status       Critical (0)     Critical (0)       Overloaded (0)     Warning (0)       Warning (0)     Critical (0)                                                                                                    | Create Policies<br>Create Polic<br>E Deploy<br>E Domain<br>E JCCM<br>E JMS<br>JMX Policy<br>E RootL<br>E Server                                                                                                    | this table                                                                                                    |                                                                                                    |                                                                                                    | Rese                                                                  | хигсе Туре                                                                                                    |                                                                                                    | Showing 1 to 8 of 8 Previous   Next                                                                                          |
| How do L.  How do L. How do L. Kates policies Access policies for JND1 resources Access policies for Work Context resources Collegate MBean authorization to the realm System Status Pailed (0) Context (0) Coverloaded (0) Coverloaded (0) Co | Create Policies Create Policies Rame & E Donai E Donai E JOPC E JMS JMX Policy E Server Create Poli                                                                                                    | this table                                                                                                    |                                                                                                    |                                                                                                    | Rese                                                                  | Surce Type                                                                                                    |                                                                                                    | Showing 1 to 8 of 8 Previous   Next Policy                                                                                   |

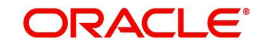

#### 7. Click on JMX Policy Editor to configure

| ORACLE WebLogic Server®                                                                                                    | Administration Console                                                                                                    | Q                                             |  |  |  |  |  |  |
|----------------------------------------------------------------------------------------------------|----------------------------------------------------------------------------------------------------|-----------------------------------------------|--|--|--|--|--|--|
| Change Center                                                                                                    | Home Log Out Preferences 🐼 Record Help                                                                                                    | Welcome, weblogic Connected to: DefaultDomain |  |  |  |  |  |  |
| View changes and restarts                                                                                                    | Home >Summary of Security Realms >myrealm >Realm Roles >Realm Rolicies >JHX Policy Editor                                                                                                    |                                               |  |  |  |  |  |  |
| Configuration editing is enabled. Future<br>changes will automatically be activated as you<br>modify, add or delete items in this domain. | JMX Policy Editor Back Net Create Policy Cancel                                                                                                    |                                               |  |  |  |  |  |  |
| Domain Structure                                                                                                    | Salact the Doliny Grone                                                                                                    |                                               |  |  |  |  |  |  |
| DefaultDomain<br>(P)=Environment<br>Deployments<br>(B)=Services<br>Security Realms                                                        | To apply this policy to all instances of an MBean, select GLOBAL SCOPE.     To apply this policy only to an MBean instance that is used to manage a specific deployment or resource, select the deployment or resource.     Scopes |                                               |  |  |  |  |  |  |
| Interoperability     Diagnostics                                                                                                    | Scope                                                                                                    |                                               |  |  |  |  |  |  |
|                                                                                                    | GLOBAL SCOPE                                                                                                    |                                               |  |  |  |  |  |  |
|                                                                                                    | Deployments                                                                                                    |                                               |  |  |  |  |  |  |
|                                                                                                    | JDBC System Resources                                                                                                    |                                               |  |  |  |  |  |  |
|                                                                                                    | JMS System Resources                                                                                                    |                                               |  |  |  |  |  |  |
| Ilem de Y 🛛                                                                                                    | WLDF System Resources                                                                                                    |                                               |  |  |  |  |  |  |
| Create JMX policies                                                                                                    | Back Neat Greet Policy Cancel                                                                                                    |                                               |  |  |  |  |  |  |
| System Status 🖂                                                                                                    |                                                                                                    |                                               |  |  |  |  |  |  |
| Health of Running Servers                                                                                                    |                                                                                                    |                                               |  |  |  |  |  |  |
| Failed (0)           Critical (0)           Overloaded (0)           Warning (0)           OK (1)                                         |                                                                                                    |                                               |  |  |  |  |  |  |

- 8. Select GLOBAL SCOPE
- 9. Click Next

| DonainRuntmeServiceReen           MeenServicConnectionVariagerRelean           Bit Webgit: management.indexenservers.runtme           Bit Webgit: management.indexenservers.runtme           Bit Webgit: management.indexenservers.runtme           Bit Webgit: management.indexenservers.runtme           Bit Webgit: management.isecurity           Bit Webgit: management.isecurity           Bit Webgit: Management.isecurity           Bit Webgit: Management.isecurity           Bit Webgit: Management.isecurity           Default/Identity.isecurity/Bean           Default/Identity.isecurity/Bean           Bit Webgit: Management.isecurity           Dytter: Mean           Ope                                                                                                    | 0          | DomainRuntimeServiceMBean                                                          |
|----------------------------------------------------------------------------------------------------|------------|------------------------------------------------------------------------------------|
| MBearGerverConnectionManagerMBean           Bit Webgit: management.mbeanservers.edt           Bit Webgit: management.mbeanservers.edt           Bit Webgit: management.mbeanservers.nutme           Bit Webgit: management.scuntty           Bit Webgit: management.scuntty           Bit Webgit: management.scuntty           Bit Webgit: security.providers.audt           Bit Webgit: security.providers.audtortston           Bit                                                                                                    | C          |                                                                                    |
| El weblogi:.management.mbeanservers.runtime         El weblogi:.management.mbeanservers.runtime         El weblogi:.management.mbeanservers.runtime         El weblogi:.management.security         El weblogi:.management.security.authentication         El weblogi:.security.providers.auth         El weblogi:.security.providers.auth         El weblogi:.security.providers.auth         El weblogi:.security.providers.auth         El weblogi:.security.providers.authentication         ActiveDirectoryAuthenticatorMeen         DefaultAuthenticatorMeen         El LDAPXD951dentityAsserterMeen         El LDAPXD951dentityAsserterMeen         NegolateIdentityAsserterMeen         El LDAPXLethenticatorMeen         El Weblogi:.security.providers.authenticatorMeen         RescOm/SQSUkuthenticatorMeen         OradeUnturbicatorMeen         Bit weblogi:.security.providers.authenticatorMeen         Bit weblogi:.security.providers.authMeen         Bit weblogi:.security.providers.authenticatorMeen         Bit weblogi:.security.providers.authoration         Bit weblogi:.security.providers.authoration         Bit weblogi:.security.providers.authoration         Bit weblogi:.security.providers.authoration         Bit weblogi:.security.providers.authoration         Bit weblogi:.security.providers.authoration                                                                                                    |            | MBeanServerConnectionManagerMBean                                                  |
| B weblog:.management.runtime         B weblog:.management.scurity         B weblog:.management.scurity         B weblog:.caranagement.scurity         B weblog:.caranagement.scurity         B weblog:.caranagement.scurity         B weblog:.caranagement.scurity         B weblog:.caranagement.scurity         B weblog:.caranagement.scurity.providers.audt         B weblog:.caranagement.scurity.providers.audt         B weblog:.caranagement.scurity.providers.audt         B weblog:.scurity.providers.audt         B Veblog:.scurity.providers.audt         B Veblog:.scurity.providers.audt         B Veblog:.scurity.providers.authenticatorMBean         D Evalitdentity.AsserterMBean         B UAPAuthenticatorMBean         B UAPAuthenticatorMBean         B Veblog:.scurity.providers.authMBean         B Vesplateidentity.AsserterMBean         B Vesplateidentity.AsserterMBean         B Vesplateidentity.AsserterMBean         C Oracle/Interacl/MBean         B Vesplateidentity.AsserterMBean         B Vesplateidentity.AsserterMBean         B Vesplateidentity.AsserterMBean         B Vesplateidentity.AsserterMBean         B Vesplateidentity.AsserterMBean         B Vesplateidentity.AsserterMBean         B Vesplateidentity.AsserterMBean <td< td=""><td></td><td>⊞ weblogic.management.mbeanservers.edit</td></td<>                                                                                                    |            | ⊞ weblogic.management.mbeanservers.edit                                            |
| Bit weblog:.management.security         Bit weblog:.management.security.authentication         Bit weblog:.management.security.authentication         Bit weblog:.security.providers.authentication         Bit weblog:.security.providers.authentication         Castorn:DRSSAuffenticator/Rean         Default/dentity.Auserter/Rean         Default/dentity.Asserter/Rean         IDAPAuthenticator/Rean         IDAPAuthenticator/Rean         Default/dentity.Asserter/Rean         IDAPAUthenticator/Rean         IDAPAUthenticator/Rean         Displantity.Asserter/Rean         IDAPAUthenticator/Rean         IDAPAUthenticator/Rean         OperLDAPAUthenticator/Rean         OperLDAPAUthenticator/Rean         OperLDAPAUthenticator/Rean         Orade/intameEVector/Authenticator/Rean         Orade/intameEVector/Authenticator/Rean         IDAPAUthenticator/Rean         IDAPAUthenticator/Rean         Bit weblogic.security.providers.authorization         Bit weblogic.security.providers.authorization         Bit weblogic.security.providers.authorization         Bit weblogic.security.providers.authorization         Bit weblogic.security.providers.authorization         Bit weblogic.security.providers.authorization         Bit weblogic.security.providers.authorization                                                                                                    |            | weblogic.management.mbeanservers.runtime                                           |
| B weblog:.management.security         B weblog:.management.security.authentication         B weblog:.security.providers.auth         B weblog:.security.providers.auth         B weblog:.security.providers.authentication         A detwort/Weblenticator/Bean         D DefaultAuthenticator/Bean         D DefaultAuthenticator/Bean         D DefaultAuthenticator/Bean         D DefaultAuthenticator/Bean         D Dub/Authenticator/Bean         D DAP/S05IdentityAsserter/Bean         D DAP/S05IdentityAsserter/Bean         D DAP/S05IdentityAsserter/Bean         D DAP/S05IdentityAsserter/Bean         OperLDAPAuthenticator/Bean         OperLDAPAuthenticator/Bean         Oradel/traubiticator/Bean         Oradel/traubiticator/Bean         Oradel/traubiticator/Bean         Oradel/traubiticator/Bean         D Oradel/traubiticator/Bean         B weblogic.security.providers.authorizator         B weblogic.security.providers.authorizator         B weblogic.security.providers.authorizator         B weblogic.security.providers.authorization         B weblogic.security.providers.authorization         B weblogic.security.providers.authorization         B weblogic.security.providers.authorization         B weblogic.security.providers.authorization                                                                                                    |            |                                                                                    |
| Bit weblog:.management.security.authentication         Bit weblog:.security.providers.authentication         Castor.DRS.Nuterista.tar/Rean         Castor.DRS.Nuterista.tar/Rean         Default/authenticator/Rean         Default/authenticator/Rean         Default/authenticator/Rean         Data/Statemista.tar/Rean         Default/authenticator/Rean         Data/Statemista.tar/Rean         Data/Statemista.tar/Rean         Data/Statemista.tar/Rean         Data/Statemista.tar/Rean         Data/Statemista.tar/Rean         Data/Statemista.tar/Rean         Data/Statemista.tar/Rean         Data/Statemista.tar/Rean         Data/Statemista.tar/Rean         OradeIntersEtrector/Authenticator/Rean         OradeIntersEtrector/Authenticator/Rean         OradeIntersEtrector/Authenticator/Rean         OradeIntersEtrector/Authenticator/Rean         OradeIntersEtrector/Authenticator/Rean         OradeIntersEtrector/Authenticator/Rean         Bit weblogic.security.providers.authorizator         Bit weblogic.security.providers.authorizaton         Bit weblogic.security.providers.authorizaton         Bit weblogic.security.providers.authorizaton         Bit weblogic.security.providers.authorizaton         Bit weblogic.security.providers.authorizaton                                                                                                    | F          | weblogic.management.security                                                       |
| Bit Weblogic.security.providers.authemication         AttreeCirectoryAuthemicatorMBean         CustorDBMSAuthemicatorMBean         DefaultAuthemicatorMBean         DefaultAuthemicatorMBean         DefaultAuthemicatorMBean         DARXDBMSAuthemicatorMBean         DARXDBMSAuthemicatorMBean         DARXDBMSAuthemicatorMBean         DARXDBMSAuthemicatorMBean         DARXDBMSAuthemicatorMBean         DARXDBMEAtatorMBean         DARXDBMEAtatorMBean         DARXDBMEAtatorMBean         DARXDBMEAtatorMBean         OperLARAUtemicatorMBean         OperLARAUtemicatorMBean         OradeIntereDirectoryAuthemicatorMBean         OradeIntereDirectoryAuthemicatorMBean         OradeIntereDirectoryAuthemicatorMBean         OradeIntereDirectoryAuthemicatorMBean         OradeIntereDirectoryAuthemicatorMBean         OradeIntereDirectoryAuthemicatorMBean         Bit Weblogic.security.providers.authorization         Bit Weblogic.security.providers.authorization         Bit weblogic.security.providers.authorization         Bit weblogic.security.providers.authorization         Bit weblogic.security.providers.authorization         Bit weblogic.security.providers.authorization         Bit weblogic.security.providers.authorization         Bit w                                                                                                    | F          | weblogic.management.security.authentication                                        |
| B weblogic security providers authentication         ActiveOrectory AuthenticatorMBean         ClustomBMRSAuthenticatorMBean         D EefaultAuthenticatorMBean         D EefaultAuthenticatorMBean         D EefaultAuthenticatorMBean         D EuRoperativeStatorMBean         D EuRoperativeStatorMBean         D EuRoperativeStatorMBean         D EuRoperativeStatorMBean         D EuRoperativeStatorMBean         D EuRoperativeStatorMBean         D EuRoperativeStatorMBean         D EuRoperativeStatorMBean         D EuRoperativeStatorMBean         D EuRoperativeStatorMBean         D OperativeStatorMBean         O CodeUntaltenticatorMBean         D OperativeStatorMBean         D OracleInterreEVectoryAuthenticatorMBean         O CodeUntalDirectoryAuthenticatorMBean         D OracleInterreEVectoryAuthenticatorMBean         D OracleInterreEVectoryAuthenticatorMBean         B weblog:.cecurity.providers.authorization         B weblog:.cecurity.providers.authorization         B weblog:.cecurity.providers.authorization         B weblog:.cecurity.providers.scale         B weblog:.cecurity.providers.scale         B weblog:.cecurity.providers.scale         B weblog:.cecurity.providers.scale         B weblog:.cecurity.providers.scale<                                                                                                    |            | ⊞ weblogic.security.providers.audit                                                |
| ActiveDirectoryAuthenticator/Rean     Custom/DRKSuthenticator/Rean     DefaultAuthenticator/Rean     DefaultAuthenticator/Rean     DefaultAuthenticator/Rean     DefaultAuthenticator/Rean     DisAPauthenticator/Rean     DisAPauthenticator/Rean     DisAPauthenticator/Rean     DovelButhenticator/Rean     DovelButhenticator/Rean     OcourtLAPAuthenticator/Rean     OcourtLAPAuthenticator/Rean     CondetInterreEirectoryAuthenticator/Rean     ReadOni/SQAuthenticator/Rean     ReadOni/SQAUthenticator/Rean     ReadOni/SQAUthenticator/Rean     ReadOni/SQAUthenticator/Rean     ReadOni/SQAUthenticator/Rean     ReadOni/SQAUthenticator/Rean     ReadOni/SQAUthenticator/Rean     ReadOni/SQAUthenticator/Rean     ReadOni/SQAUthenticator/Rean     ReadOni/SQAUthent |            | weblogic.security.providers.authentication                                         |
| Custom/BMSAuthenticator/Mean     DefaultAuthenticator/Mean     DefaultAuthenticator/Mean     DefaultAuthenticator/Mean     DAPAuthenticator/Mean     DAPAuthenticator/Mean     DAPAuthenticator/Mean     DAPAuthenticator/Mean     DoptIoLPAuthenticator/Mean     OperLOAPAuthenticator/Mean     OperLOAPAuthenticator/Mean     OperLOAPAuthenticator/Mean     OperLOAPAuthenticator/Mean     OperLOAPAuthenticator/Mean     DefaultAuthenticator/Mean     DefaultAuthenticator/Mean     DefaultAuthenticator/Mean     DefaultAuthenticator/Mean     NovelAuthenticator/Mean     OperLOAPAuthenticator/Mean     OperLOAPAuthenticator/Mean     OperLOAPAuthenticator/Mean     DefaultAuthenticator/Mean     Default | C          | ActiveDirectoryAuthenticatorMBean                                                  |
| Defaul/Authenticator/Rean         Defaul/Extentity/Asserter/Rean         IDAPLOSTIGENTITy/Asserter/Rean         IDAPLOSTIGENTITy/Asserter/Rean         NegotateEdentity/Asserter/Rean         OperLDAPLothenticator/Rean         OperLDAPLottenticator/Rean         OperLDAPLottenticator/Rean         OperLDAPLottenticator/Rean         OperLDAPLottenticator/Rean         OperLDAPLottenticator/Rean         OperLDAPLottenticator/Rean         OradeInterreDirector/Authenticator/Rean         OradeInterreDirector/Authenticator/Rean         OradeInterreDirector/Authenticator/Rean         OradeInterreDirector/Authenticator/Rean         OradeInterreDirector/Authenticator/Rean         OradeInterreDirector/Authenticator/Rean         BreadOrly/QuterInticator/Rean         BreadOrly/QuterInticator/Rean         BreadDirector/Juperviders.oradIntator/Rean         BreadDirector/Juperviders.oradIntator/Rean         BreadDirector/Juperviders.oradIntator/Rean         BreadDirector/Juperviders.oradIntator/Rean         BreadDirector/Juperviders.oradIntation         BreadDirector/Juperviders.oradIntation         BreadDirector/Juperviders.oradIntation         BreadDirector/Juperviders.oradIntation         BreadDirector/Juperviders.oradIntation         BreadDirector/Juprovide                                                                                                    | C          | CustomDBMSAuthenticator/MBean                                                      |
| DefaultdenttyAsserter/Rean      DefaultdenttyAsserter/Rean      DuPAXbitHenitotor/Rean      LDAPX505IdenttyAsserter/Rean      LDAPX505IdenttyAsserter/Rean      NegbatetidenttyAsserter/Rean      NoveRuthenitotor/Rean      OracleInterreDirectoryAuthenitotor/Rean      OracleInterreDirectoryAuthenitotor/Rean      OracleInterreDirectoryAuthenitotor/Rean      OracleInterreDirectoryAuthenitotor/Rean      OracleInterreDirectoryAuthenitotor/Rean      ReadOnlySQLAuthenitotor/Rean      ReadOnlySQLAUTHEntotor/Rean      ReadOnlySQLAUTHEntotor/Rean      ReadOnlySQLAUTHEntotor/Rean      ReadOnlySQLAUTHEntotor/Rean      ReadOnlySQLAUTHEntotor/Rean      ReadOnlySQLAUTHEntotor/Rean      ReadOnlySQLAUTHEntotor/Rean      ReadOnlySQLAUTHEntotor/Rean      ReadOnlySQLAUTHEntotor/Rean      ReadOnlySQLAUTHEntotor/Rean      ReadOnlySQLAUTHEntotor/Rean      ReadOnlySQLAUTHEntotor/Rean      ReadOnlySQLAUTHEntotor/Rean      ReadOnlySQLAUTHEntotor/Rean      ReadOnlySQLAUTHENTOTOR      ReadOnlySQLAUTHENTOTOR      ReadOnlySQLAUTHENTOTOR      ReadOnlySQLAUTHENTOTOR      ReadOnlySQLAUTHENTOTOR      ReadOn  | C          | DefaultAuthenticatorMBean                                                          |
| BinekUntenstatorMBean      DDPArtBentReam      DDPArtBentReam      DDPArtBentReam      DDPArtBentReam      DoveRubPArtBentReam      NoveRutPentstatorMBean      OrestADPArtBentReam      OrestADPArtBentReam      OrestADPArtBentReam      OrestADPArtBentReam      DoveRubPartBentReam      ReadOn/SQLAuthentstatorMBean      ReadOn/SQLAuthentstatorMBean      Bedock.cecurity.providers.authorization      Bedock.cecurity.providers.authorization      Bedock.cecurity.provid  | C          | DefaultidentityAsserterMBean                                                       |
| LDAPAuthenitatorMilleon     LDAPAuthenitatorMilleon     LDAPAUthenitatorMilleon     LoaPAuthenitatorMilleon     LoaPAuthenitatorMilleon     LoadeInteretRivetOrVauthenitatorMilleon     CondetInteretRivetOrVauthenitatorMilleon     CondetInteretRivetOrVauthenitatorMilleon     CondetInteretRivetOrVauthenitatorMilleon     CondetInteretRivetOrVauthenitatorMilleon     ReadOni/sQLAuthenitatorMilleon     ReadOni/sQLAuthenitatorMilleon     SQLAuthenitatorMilleon     ReadOni/sQLAuthenitatorMilleon     ReadOni/sQLAuthenitatorMilleoni     Read | C          | IPlanetAuthenticatorMBean                                                          |
| LoPX/0504ettlyAsserterMBean      NepolateLidentlyAsserterMBean      NoveRuhzMenticatorMBean      OperLDAPAuthenticatorMBean      OradeInteractiveCoryAuthenticatorMBean      OradeInteractiveCoryAuthenticatorMBean      OradeInteractiveCoryAuthenticatorMBean      SQLAuthenticatorMBean      SQLAUthenticatorMBean      SQLAUthenticatorMBean      SQLAUthenticatorMBean     | C          | LDAPAuthenticator/MBean                                                            |
|                                                                                                    | C          | LDAPX509IdentityAsserter/MBean                                                     |
| NovelkuthenticatorMean         OperLAPAuthenticatorMean         OperLAPAuthenticatorMean         OradeInterretDirectoryAuthenticatorMean         OradeInterretDirectoryAuthenticatorMean         ItematicatoryInty providers.unthorization         ItematicatoryInty providers.scalluporter         ItematicatoryInty providers.scalluporter         ItematicatoryInty Providers.scalluporter         ItematicatoryInterretOryInterretO                                                                                                    | C          | NegotiateIdentityAsserterMBean                                                     |
| OperLDAP AuthenticatorMean     OperLDAP AuthenticatorMean     OradelitemeElirectoryAuthenticatorMean     CadelitemeElirectoryAuthenticatorMean     ReadOnlySQL AuthenticatorMean     SQLAuthenticatorMean     WindowstTAuthenticatorMean     WindowstTAuthenticatorMean     Bit weblog: security providers subtrication     Bit weblog: security providers subtrication     Bit weblog: security providers subtrication     Bit weblog: security providers subtrication     Bit weblog: security providers subtrication     Bit weblog: security providers subtrication     Bit weblog: security providers subtrication     Bit weblog: security providers subtrication     Bit weblog: security providers subtrication     Bit weblog: security providers subtrication     Bit weblog: security providers subtrication     Bit weblog: security providers subtrication                                                                                                    | C          | NovellAuthenticatorMBean                                                           |
| OradelrituaBrectoryAuthenticator/Bean      OradelrituaBrectoryAuthenticator/Bean      OradelrituaBrectoryAuthenticator/Bean      ReadOrlyGQLuthenticator/Bean      SQLAuthenticator/Bean      SQLAuthenticator/Bean      WindowsRTAuthenticator/Bean      Bedogic security.providers.ordentias      Bedogic security.providers.ordentias      Bedogic security.providers.ordentias      Bedogic security.providers.ordentias      Bedogic security.providers.ordentias      Bedogic security.providers.ordentias      Bedogic security.providers.ordentias      Bedogic security.providers.ordentias      Bedogic security.providers.ordentias      Bedogic security.providers.ordentias      Bedogic Security.providers.ordentias      Bedogic Security.providers.ordentias      Bedogic Security.providers.ordentias      Bedogic Security.providers.ordentias      Context Policy      Cancel      Context Policy      Cancel                                                                                                    | C          | OpenLDAPAuthenticatorMBean                                                         |
| OradelitualizectoryAutomitatorMean     OradelitualizectorMean     OradelitualizectorMean     SQLAutomitatorMean     SQLAutomitatorMean     WindowsHTAuthenticatorMean     WindowsHTAuthenticatorMean     Beblogic.security.providers.authorization     Beblogic.security.providers.authorization     WindowsHTAuthenticatorMean     Beblogic.security.providers.authorization     Beblogic.security.providers.authorization     Beblogic.security.providers.authorization     Beblogic.security.providers.authorization     Beblogic.security.providers.authorization     Beblogic.security.providers.authorization     Beblogic.security.providers.authorization     Beblogic.security.providers.authorization                                                                                                    | C          | OradeInternetDirectoryAuthenticator/MBean                                          |
| ReadOnlySQLuthenticatorMBean     ReadOnlySQLuthenticatorMBean     SQLAuthenticatorMBean     WindowdrTAuthenticatorMBean     WindowdrTAuthenticatorMBean     Biveblogic security.providers.undorization     Biveblogic security.providers.readentials     Biveblogic.security.providers.readinadapter     Biveblogic.security.providers.readinadapter     Biveblogic.security.providers.readinadapter     Biveblogic.security.providers.readination     Biveblogic.security.providers.readination     Biveblogic.security.providers.readination     Biveblogic.security.providers.readination                                                                                                    | C          | OradeVirtuaDirectoryAuthenticatorMBean                                             |
| GQLAufberticator/Bean     GQLAufberticator/Bean     Windows/TAufberticator/Bean     Bedogic.security.providers.aufbortzation     Bedogic.security.providers.aufbortzation     Bedogic.security.providers.redentials     Bedogic.security.providers.redentials     Bedogic.security.providers.asent     Bedogic.security.providers.asent     Bedogic.security.providers.asent     Bedogic.security.providers.asent     Bedogic.security.providers.asent     Bedogic.security.providers.asent     Bedogic.security.providers.asent     Bedogic.security.providers.asent     Bedogic.security.providers.asent     Content                                                                                                    | C          | ReadOnlySQLAuthenticatorMBean                                                      |
| Windows/tRutherticato/MBean     Windows/tRutherticato/MBean     Weblogic.security.providers.ordentais     Weblogic.security.providers.ordentais     Weblogic.security.providers.ordentais     Weblogic.security.providers.selm.adapter     Weblogic.security.providers.selm.adapter     Weblogic.security.security.providers.selm.adapter     Weblogic.security.security.securi | 0          | SQLAuthenticatorMBean                                                              |
| Beeklogic security providers authorization     Beeklogic security providers authorization     Beeklogic security providers pk     Beeklogic security providers pk     Beeklogic security providers saml     Beeklogic security providers saml     Beeklogic security providers saml authorization Beeklogic security providers saml authorization Beeklogic security providers saml authorization Beeklogic security providers saml authorization Beeklogic security providers saml authorization Beeklogic security providers saml authorization Beeklogic security providers saml authorization Beeklogic security providers saml authorization Beeklogic security providers saml authorization Beeklogic security providers saml authorization Beeklogic security providers saml saml authorization Beeklogic security providers saml saml saml saml saml saml saml sam                                                                                                    | C          | WindowsNTAuthenticatorMBean                                                        |
| B: weblogic.security.providers.or/edentatias         B: weblogic.security.providers.pk         B: weblogic.security.providers.naml         B: weblogic.security.providers.naml         B: weblogic.security.providers.naml         B: weblogic.security.providers.naml         B: weblogic.security.providers.naml         B: weblogic.security.providers.naml         B: weblogic.security.providers.naml         B: weblogic.security.providers.naml.authorization         Back.       Nest                                                                                                    | L          | weblogic.security.providers.authorization                                          |
| B weblogic security.providers.pk       B weblogic security.providers.realmadapter       B weblogic security.providers.realmadapter       B weblogic security.providers.realmadapter       B weblogic security.providers.realmadapter       B weblogic security.providers.realmadapter       B weblogic security.providers.realmadapter       B weblogic security.providers.realmadapter       B weblogic security.providers.realmadapter       B weblogic security.providers.realmadapter       B weblogic security.providers.realmadapter       B weblogic security.providers.realmadapter       B weblogic security.providers.realmadapter                                                                                                    | L          | E weblogic.security.providers.credentials                                          |
| B weblogic security providers realmadapter      B weblogic security providers seal      B weblogic security providers saml      B weblogic security providers saml autorization  Back. Neat. Create Policy: Cancel.                                                                                                    | L          | weblogic.security.providers.pk                                                     |
| Et weblogic security providers saml       Et weblogic security providers saml authorization       Back.     Neet.       Create Policy     Cancel.                                                                                                    |            | weblogic.security.providers.realmadapter                                           |
| E weblogic security providers xacmil-authorization      Back Next Create Policy Cancel                                                                                                    | Г          | ⊞ weblogic.security.providers.saml                                                 |
| Back Next Create Policy Cancel                                                                                                    |            | weblogic.security.providers.xacml.authorization                                    |
| Daux INEX Create Forcy LanCe                                                                                                    | P-         | -<br>ale Nuest Counte Datau Councel                                                |
|                                                                                                    | Ва         | ok Nex Create Policy Cancel                                                        |
|                                                                                                    | rights res | erved.<br>ts affiliates. Other names may be trademarks of their respective owners. |

10. Select weblogic.security.providers.authentication

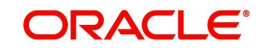

#### 11. Select "SQLAuthenticatorMBean". Click Next.

| ORACLE WebLogic Server                                                                                                    | Administration Console                                                                                                    | <u> </u>                                                    |
|----------------------------------------------------------------------------------------------------|----------------------------------------------------------------------------------------------------|-------------------------------------------------------------|
| Change Center                                                                                                    | 🕼 Home Log Out Preferences 🗁 Record Help                                                                                                    | Welcome, weblogic Connected to: DefaultDomain               |
| View changes and restarts                                                                                                    | Home >Summary of Security Realms >myrealm >Realm Roles >Realm Policies >JMX Policy Editor                                                                                                    |                                                             |
| Configuration editing is enabled. Future<br>changes will automatically be activated as you<br>modify, add or delete items in this domain.         | JHX Policy Editor Back Next Create Policy Cancel                                                                                                    |                                                             |
| Domain Structure<br>DefaulDoman<br>← Derkoyments<br>→ Deskynemts<br>→ Security Realms<br>→ Security Realms<br>→ Interoperability<br>⊕ Diagnostics | Select Read, Write, or Invoke Privileges           Specify read/write privileges for one or al MBean attributes, or specify privileges for involving an MBean operation.           If you chose ALL MEENT TYPES on the previous page, you must apply the policy to all attributes or all operation.           If you chose ALL MEENT TYPES on the previous page, you can select a specific attribute or operation or you           Selected Scope:         GLOBAL SCOPE           Selected MBean Type:         SQLAuthenticator/MBean           Attributes and Operations         Introduction of the previous page. | s.<br>can apply the policy to all attributes or operations. |
|                                                                                                    | Attribute or Operation                                                                                                    | Existing Policy                                             |
| How do I                                                                                                    | H Attributes: Permission to Read                                                                                                    |                                                             |
| Conte The other                                                                                                    | C E Attributes: Permission to Write                                                                                                    |                                                             |
| Create JMX policies                                                                                                    | Encrypted Attributes: Permission to Read                                                                                                    |                                                             |
| System Status                                                                                                    | Encrypted Attributes: Permission to Write                                                                                                    |                                                             |
| Health of Running Servers                                                                                                    | E Lookup Operations: Permission to Invoke                                                                                                    |                                                             |
| Failed (0)                                                                                                    | E Operations: Permission to Invoke                                                                                                    |                                                             |
| Critical (0)                                                                                                    | addMemberToGroup                                                                                                    |                                                             |
| Overloaded (0)                                                                                                    | advance                                                                                                    |                                                             |
| OK (1)                                                                                                    | changeUserPassword                                                                                                    |                                                             |
|                                                                                                    | () dose                                                                                                    |                                                             |
|                                                                                                    | CreateGroup                                                                                                    |                                                             |
|                                                                                                    | © createUser                                                                                                    |                                                             |
|                                                                                                    | getCurrentName                                                                                                    |                                                             |
|                                                                                                    | getGroupDescription                                                                                                    |                                                             |
|                                                                                                    | getUserDescription                                                                                                    |                                                             |
|                                                                                                    | groupExists                                                                                                    |                                                             |
|                                                                                                    | haveCurrent                                                                                                    |                                                             |
|                                                                                                    | Sim is Member                                                                                                    |                                                             |
|                                                                                                    | isSet                                                                                                    |                                                             |
|                                                                                                    | listGroupMembers                                                                                                    |                                                             |
|                                                                                                    | listGroups                                                                                                    |                                                             |
|                                                                                                    | IstMemberGroups                                                                                                    |                                                             |
|                                                                                                    | <ul> <li>I do nativaj construira por al Sulta</li> </ul>                                                                                                    |                                                             |

- 12. Expand "Operations: Permissions to Invoke" and select "ChangePassword"
- 13. Click "Create Policy"
- 14. It opens the below screen for Authorization providers where you can add conditions to setup the policy.

| ORACLE WebLogic Server®                                                                                                    | Administration Console                                                                                                    |
|----------------------------------------------------------------------------------------------------|----------------------------------------------------------------------------------------------------|
| Change Center                                                                                                    | 🔒 Home Log Out Preferences 🖾 Record Help                                                                                                    |
| View changes and restarts                                                                                                    | Home >Summary of Security Realms >myrealm >Realm Roles >Realm Policies >JMX Policy Editor >Edit JMX Policies                                                                                                    |
| Configuration editing is enabled. Future<br>changes will automatically be activated as you<br>modify, add or delete items in this domain.                  | Edit JHX Policies Save                                                                                                    |
| Domain Structure                                                                                                    |                                                                                                    |
| Defatitionain<br>Bi-Environment<br>I-Dedyoments<br>Bi-Services<br>I-Services<br>Bi-Services<br>Bi-Interoperability<br>Bi-Interoperability<br>Bi-Dagnostics | Use this page to specify the conditions under which a user can access this JMX resource and the Authorization provider that stores and enforces the conditions.   Providers  These are the authorization providers an administrator can select from.  Authorization Providers:  VACMLAuthorizer  Policy Conditions  These conditions determine the access control to your JMX resource.  Add Conditions Combine Uncombine Move Up Move Down Remove Negate No Policy Specified  No Policy Specified No Policy Specified No |
| How do I                                                                                                    | Sau                                                                                                    |
| Create JMX policies     Combine Conditions                                                                                                    | Poloc Used By Default<br>Role : Admin                                                                                                    |
| System Status 🗉                                                                                                    |                                                                                                    |
| Health of Running Servers                                                                                                    |                                                                                                    |
| Failed (0)           Critical (0)           Overloaded (0)           Warning (0)           OK (1)                                                          | inght reserved.                                                                                                    |

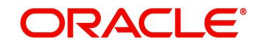

15. Click Add Condition. The below screen will be displayed.

|                                                                                                    | <sup>9</sup> Administration Console                                                           |                                                    |                                                                     | õ                             |
|----------------------------------------------------------------------------------------------------|-----------------------------------------------------------------------------------------------|----------------------------------------------------|---------------------------------------------------------------------|-------------------------------|
| Change Center                                                                                                    | 🔒 Home Log Out Preferences 🔤 Record Help                                                      | Q                                                  | Welcome, weblogic                                                   | Connected to: OFSLL141_domain |
| View changes and restarts                                                                                                    | Home > Summary of Security Realms > myrealm > Providers                                       | s >OfsliDBAuthenticator >Summary of Security Real  | ns >myrealm >Realm Roles >Realm Policies >JMX Policy Editor >Edit J | MX Policies                   |
| Configuration editing is enabled. Future<br>changes will automatically be activated as you<br>modify, add or delete items in this domain.          | Edit JMX Policies Back Next Finish Cancel                                                     |                                                    |                                                                     |                               |
| Domain Structure                                                                                                    | Choose a Predicate                                                                            |                                                    |                                                                     |                               |
| OFSLL141_domain                                                                                                    | Choose the predicate you wish to use as your new cor                                          | ndition                                            |                                                                     |                               |
| Deployments     Services                                                                                                    | The predicate list is a list of available predicates which c                                  | can be used to make up a security policy condition |                                                                     |                               |
| i Security Realms<br>⊡ Interoperability                                                                                                    | Predicate List: Group                                                                         |                                                    | •                                                                   |                               |
|                                                                                                    |                                                                                               |                                                    |                                                                     |                               |
| How do L                                                                                                    | 1                                                                                             |                                                    |                                                                     |                               |
| Create JMX policies                                                                                                    |                                                                                               |                                                    |                                                                     |                               |
| Combine Conditions                                                                                                    |                                                                                               |                                                    |                                                                     |                               |
| Cubu Chiu                                                                                                    | a                                                                                             |                                                    |                                                                     |                               |
| Health of Running Servers                                                                                                    |                                                                                               |                                                    |                                                                     |                               |
| Falled (0)         Critical (0)           Overloaded (0)         Warning (0)           OK (3)         CK (3)                                       |                                                                                               |                                                    |                                                                     |                               |
| WebLogic Server Version: 10.3.6.0<br>Copyright © 1996, 2011, Oracle and/or its affiliates.<br>Oracle is a registered trademark of Oracle Corporati | All rights reserved.<br>ion and/or its affiliates. Other names may be trademarks of their res | spective owners.                                   |                                                                     |                               |

16. For **Predicate List**, select **Group** for configuration.

#### 17. Click Next.

|                                                                                                    | Administration Console                                                                 |                                                         | Q                                                                           |
|----------------------------------------------------------------------------------------------------|----------------------------------------------------------------------------------------|---------------------------------------------------------|-----------------------------------------------------------------------------|
| Change Center WebLogic Server Admir                                                                                                    | Home Los Out Dreferences Record Help                                                   | Q                                                       | Welcome, weblogic Connected to: OFSLL141_domain                             |
| View changes and restarts                                                                                                    | Home >Summary of Security Realms >myrealm >Provid                                      | sers >OfsIDBAuthenticator >Summary of Security Realms   | >myrealm >Realm Roles >Realm Policies >JMX Policy Editor >Edit JMX Policies |
| Configuration editing is enabled. Future<br>changes will automatically be activated as you<br>modify, add or delete items in this domain.             | Edit JHX Policies                                                                      |                                                         |                                                                             |
| Domain Structure                                                                                                    | Edit Arguments                                                                         |                                                         |                                                                             |
| OFSLL141_domain                                                                                                    | On this page you will fill in the arguments that perta                                 | in to the predicate you have chosen.                    |                                                                             |
| Deployments     Services                                                                                                    | Add one or more groups to this condition. If you add                                   | multiple groups, the condition evaluates as true if the | user is a member of ANY of the groups.                                      |
| Security Realms                                                                                                    | Group Argument Name:                                                                   | Add                                                     |                                                                             |
| (B) Diagnostics                                                                                                    |                                                                                        | OFSLL_USER                                              | 1                                                                           |
| How do I                                                                                                    | Back Next Finish Cancel                                                                |                                                         |                                                                             |
| Create JMX policies     Combine Conditions                                                                                                    |                                                                                        |                                                         |                                                                             |
| System Status                                                                                                    | 1                                                                                      |                                                         |                                                                             |
| Health of Running Servers                                                                                                    |                                                                                        |                                                         |                                                                             |
| Faled (0)<br>Critical (0)<br>Overloaded (0)<br>Warning (0)<br>OK (3)                                                                                  |                                                                                        |                                                         |                                                                             |
| WebLogic Server Version: 10.3.6.0<br>Copyright © 1996, 2011, Oracle and/or its affiliates. A<br>Oracle is a registered trademark of Oracle Corporatio | N rights reserved.<br>on and/or its affiliates. Other names may be trademarks of their | respective owners.                                      |                                                                             |

- 18. Select user roles for application.
- 19. Click Finish to complete the configuration.

## 3.9 Migrating Policy from File to Database

For the scalability and manageability of the policy, you must migrate them from a file to database.

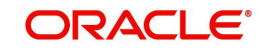

#### To migrate policy from File to Database:

1. Create a data source for OPSS schema with non XA and non global transaction.

| Ne | New v Delete Showing 1 to 3 of 3 Previous   N    |         |                    |                                    |  |  |  |  |  |
|----|--------------------------------------------------|---------|--------------------|------------------------------------|--|--|--|--|--|
|    | Name 🚕                                           | Туре    | JNDI Name          | Targets                            |  |  |  |  |  |
|    | jdbc/devopss                                     | Generic | jdbc/devopss       | 126_AdminServer, 126_ManagedServer |  |  |  |  |  |
|    | mds-126                                          | Generic | jdbc/mds/126       | 126_AdminServer, 126_ManagedServer |  |  |  |  |  |
|    | OFSLLNEW                                         | Generic | jdbc/ofsllDBConnDS | 126_AdminServer, 126_ManagedServer |  |  |  |  |  |
| Ne | New v Delete Showing 1 to 3 of 3 Previous   Next |         |                    |                                    |  |  |  |  |  |

For data source creation refer Creating Data Source section of this chapter.

- 2. Go to \$MW\_Home/oracle\_common/common/bin.
- 3. Run /setWlstEnv.sh
- 4. Run /wlst.sh.
- 5. When prompted, enter connect()
- 6. Enter Username, Password and Server URL
- 7. Run the below command:

```
reassociateSecurityStore(domain="ofsll_domain",servertype="DB_ORA-
CLE",datasourcename="jdbc/devopss",jpsroot="cn=opssNode",join="false")
```

#### datasourcename is the data source created in Step 1.

```
wis:/OfSLL_domain/serverConfigo reassociateSecurityStore(domain=*OfSLL_domain*,servertype="DB_ORACLE*,datasourcename=*;dbc/devopas*,jperoot=*cn=opsaNode*,jot
p=*failes*)
Location changed to domainRuntime tree. This is a read-only tree with DomainMSean as the root.
For more help, use help(domainRuntime)
Starting policy store reassociation.
The store and ServiceConfigurator setup dome.
Schema is seeded into the store
Data is sugrated to the store. Check logs for any failures or varnings during migration.
Data in the store after migration bas been tested to be available
Update of in-memory jse configurator setup dome.
Schema is seeded into the store
Data is migrated to the store. Check logs for any failures or varnings during migration.
Data is migrated to the store concelling to be available
Update of in-memory ise configurators setup dome.
Schema is seeded into the store
Data is migrated to the store. Check logs for any failures or varnings during migration.
Data is migrated to the store. Check logs for any failures or varnings during migration.
Data is migrated to the store.
Codential store reassociation
The store and ServiceConfigurators setup dome.
Schema is seeded into the store
Data is migrated to the store.
Data is migrated to the store.
Data is migrated to the store.
Data is migrated to the store.
Data is migrated to the store.
Data is migrated to the store.
Data is migrated to the store.
Data is migrated to the store.
Data is migrated to the store.
Data is migrated to the store.
Data is migrated to the store.
Data is migrated to the store.
Data is migrated to the store.
Data is migrated to the store.
Data is migrated to the store.
Data is migrated to the store.
Data is migrated to the store.
Data is migrated to the store.
Data is migrated to the store.
Data is migrated to the store.
Data is migrated to the store.
Data is migrated to the store.
Data is migrated to the store.
Data is the store after migration has been tested to be available
Data is the store after migration has been tested to be avail
```

- 8. The policy gets migrated from file to Database.
- 9. Restart the server for the changes to take effect.

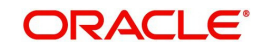

# 4. Configuring Policies

## 4.1 <u>Configuring Password Policy for SQL Authenticator</u>

- 1. Login to the WebLogic server administration console with user login credentials.
- Browse to Security Realms →myRealm→ Providers as shown below. The following window is displayed

|                                                                                                    | Administration Con                                                                               | isole                                                                                                    |                                                                |                                                               |                                                            |                                            |                                                                  |                                              |                                   |                                                                           | Q                        |
|----------------------------------------------------------------------------------------------------|--------------------------------------------------------------------------------------------------|----------------------------------------------------------------------------------------------------|----------------------------------------------------------------|---------------------------------------------------------------|------------------------------------------------------------|--------------------------------------------|------------------------------------------------------------------|----------------------------------------------|-----------------------------------|---------------------------------------------------------------------------|--------------------------|
| Change Center                                                                                                    | Home Log Out                                                                                     | Preferences 🔤 Re                                                                                                | cord Help                                                      |                                                               | Q                                                          |                                            |                                                                  | ١                                            | Velcome, wel                      | Connected to:                                                             | ofsll126_domain          |
| View changes and restarts                                                                                                    | Home >myrealm >U                                                                                 | Users and Groups >Sur                                                                                           | nmary of Security Re                                           | ealms >myrealm >9                                             | ummary of Securi                                           | ty Realms >m                               | tyrealm >Users and Gro                                           | ups >Realm Roles >Cr                         | edential Mapping                  | s >Providers                                                              |                          |
| Configuration editing is enabled. Future                                                                                                    | Settings for myre                                                                                | alm                                                                                                    |                                                                |                                                               |                                                            |                                            |                                                                  |                                              |                                   |                                                                           |                          |
| modify, add or delete items in this domain.                                                                                                    | Configuration U                                                                                  | Isers and Groups R                                                                                              | oles and Policies                                              | Credential Mapp                                               | ngs Provider                                               | s Migratio                                 | on                                                               |                                              |                                   |                                                                           |                          |
| Domain Structure                                                                                                    | Authentication                                                                                   | Password Validation                                                                                             | n Authorization                                                | Adjudication                                                  | Role Mapping                                               | Auditing                                   | Credential Mapping                                               | Certification Path                           | Keystores                         |                                                                           |                          |
| ofsi⊥e_gonnant<br>II-Deployments<br>II-Services<br>II-Services | An Authentication<br>providers in a sec<br>Authentication pr<br>Customize this<br>Authentication | n provider allows Webb<br>curity realm. Different<br>rovider that allows you<br>s table<br>Providers<br>Reorder | Logic Server to est<br>types of Authentic<br>to work with usen | ablish trust by va<br>cation providers a<br>s and groups from | idating a user. Yo<br>e designed to ao<br>previous release | u must hav<br>tess differer<br>s of WebLog | e one Authentication p<br>nt data stores, such as<br>gic Server. | rovider in a security<br>ILDAP servers or DB | realm, and you<br>MS. You can als | can configure multiple<br>o configure a Realm Ac<br>Showing 1 to 3 of 3 f | Authentication<br>Sapter |
|                                                                                                    | Name                                                                                             |                                                                                                    |                                                                | Descrip                                                       | tion                                                       |                                            |                                                                  |                                              |                                   | Version                                                                   |                          |
|                                                                                                    | DefaultAuth                                                                                      | nenticator                                                                                                    |                                                                | WebLogi                                                       | Authentication P                                           | rovider                                    |                                                                  |                                              |                                   | 1.0                                                                       |                          |
| How do I                                                                                                    | DefaultIden                                                                                      | itityAsserter                                                                                                   |                                                                | WebLogi                                                       | Identity Assertio                                          | n provider                                 |                                                                  |                                              |                                   | 1.0                                                                       |                          |
| <ul> <li>Configure Authentication and Identity<br/>Assertion providers</li> </ul>                                                                                                    | OfsIDBAuth                                                                                       | enticator                                                                                                    |                                                                | Provider                                                      | that performs DB                                           | 4S authenti                                | cation                                                           |                                              |                                   | 1.0                                                                       |                          |
| Configure the Password Validation provider                                                                                                    | New Detet: Reorder Showing 1 to 3 of 3 Previous   Next                                           |                                                                                                    |                                                                |                                                               |                                                            |                                            |                                                                  |                                              |                                   |                                                                           |                          |
| <ul> <li>Manage security providers</li> </ul>                                                                                                    |                                                                                                  |                                                                                                    |                                                                |                                                               |                                                            |                                            |                                                                  |                                              |                                   |                                                                           |                          |
| <ul> <li>Set the JAAS control flag</li> </ul>                                                                                                    |                                                                                                  |                                                                                                    |                                                                |                                                               |                                                            |                                            |                                                                  |                                              |                                   |                                                                           |                          |
| Re-order Authentication providers                                                                                                    |                                                                                                  |                                                                                                    |                                                                |                                                               |                                                            |                                            |                                                                  |                                              |                                   |                                                                           |                          |

#### 3. Click Password Validation tab. The following window is displayed

| ORACLE WebLogic Server® Administration Console                                                                                                    |                  |                            |                |                     |                                                                                                    |            |                         |                       |                    |                                   |
|----------------------------------------------------------------------------------------------------|------------------|----------------------------|----------------|---------------------|----------------------------------------------------------------------------------------------------|------------|-------------------------|-----------------------|--------------------|-----------------------------------|
| Change Center                                                                                                    | Home Log Ou      | it Preferences 🔤 Reco      | rd Help        |                     | Q                                                                                                    |            |                         | w                     | elcome, weblo      | gic Connected to: ofsll126_domain |
| View changes and restarts                                                                                                    | Home >Summary    | of Security Realms >myreal | m >Summary of  | Security Realms >my | realm >Users and                                                                                       | Groups >Re | alm Roles >Credential M | lappings >Providers > | OfsIIDBAuthenticat | or >Providers                     |
| Configuration editing is enabled. Future                                                                                                    | Settings for myr | realm                      |                |                     |                                                                                                    |            |                         |                       |                    |                                   |
| modify, add or delete items in this domain.                                                                                                    | Configuration    | Users and Groups Role      | s and Policies | Credential Mappin   | gs Providers                                                                                           | Migratio   | n                       |                       |                    |                                   |
| Domain Structure                                                                                                    | Authentication   | Password Validation        | Authorization  | n Adjudication      | Role Mapping                                                                                           | Auditing   | Credential Mapping      | Certification Path    | Keystores          |                                   |
| of 125_down<br># Environment<br>Deployments<br>Security Realms<br>(P: Interoperability<br>(P: Diagnostics<br>(P: Interoperability<br>(P: Castomize this table<br>Password Validation provider is a security realm, the Password Validation provider is a security realm, the Password Validation Provider is a security realm, the Password Validation Provider is a security realm, the Password Validation Provider is a security realm, the Password Validation Provider is a security realm, the Password Validation Provider is a security realm, the Password Validation Provider is a security realm, the Password Validation Provider is a security realm, the Password Validation Provider is a security realm, the Password Validation Provider is a security realm, the Password Validation Provider is a security realm, the Password Va |                  |                            |                |                     | ion provider is automatically<br>a check to determine whether the<br>owing 1 to 1 of 1 Previous   Next |            |                         |                       |                    |                                   |
|                                                                                                    | 🔲 Name           |                            |                |                     | Descripti                                                                                              | on         |                         |                       |                    | Version                           |
| How do I                                                                                                    | SystemPas        | sswordValidator            |                |                     | Password of                                                                                            | omposition | checks                  |                       |                    | 1.0                               |
| Configure the Password Validation provider                                                                                                    | New              | Reorder                    |                |                     |                                                                                                    |            |                         |                       | Sh                 | owing 1 to 1 of 1 Previous   Next |
| Sustem Status                                                                                                    |                  |                            |                |                     |                                                                                                    |            |                         |                       |                    |                                   |

#### 4. Click SystemPasswordValidator link. The following window is displayed

| ORACLE WebLogic Server®                                                                 | Administration Console               |                                                         | $\mathbf{Q}$                                                                        |  |  |  |  |  |  |  |
|-----------------------------------------------------------------------------------------|--------------------------------------|---------------------------------------------------------|-------------------------------------------------------------------------------------|--|--|--|--|--|--|--|
| Change Center                                                                           | 🏠 Home Log Out Preferences 🖂         | Record Help                                             | Welcome, weblogic Connected to: ofsll126_domain                                     |  |  |  |  |  |  |  |
| View changes and restarts                                                               | Home >myrealm >Summary of Security   | r Realms >myrealm >Users and Groups >Realm Roles >Crede | ential Mappings >Providers >OfsIDBAuthenticator >Providers >SystemPasswordValidator |  |  |  |  |  |  |  |
| Configuration editing is enabled. Future                                                | Settings for SystemPasswordValie     | Settings for SystemPasswordValidator                    |                                                                                     |  |  |  |  |  |  |  |
| modify, add or delete items in this domain.                                             | Configuration                        |                                                         |                                                                                     |  |  |  |  |  |  |  |
| Domain Structure                                                                        | Common Provider Specific             |                                                         |                                                                                     |  |  |  |  |  |  |  |
| ofsll126_domain<br>-Environment<br>-Deployments<br>-Services                            | This page displays basic information | about this System Password Validation provider.         |                                                                                     |  |  |  |  |  |  |  |
| Security Realms Interoperability                                                        | 🥵 Name:                              | SystemPasswordValidator                                 | The name of this System Password Validation provider. More Info                     |  |  |  |  |  |  |  |
| Diagnostics                                                                             | i Description:                       | Password composition checks                             | A short description of the System Password Validator provider. More Info            |  |  |  |  |  |  |  |
|                                                                                         | 4월 Version:                          | 1.0                                                     | The version number of the System Password Validator provider. More Info             |  |  |  |  |  |  |  |
| How do I<br>• Configure the Password Validation provider<br>• Manage security providers |                                      |                                                         |                                                                                     |  |  |  |  |  |  |  |

5. Click **Provider Specific** Tab. The following window is displayed

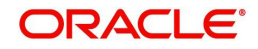

|                                                   | - User Name Policies                               |   |                                                                                                    |
|---------------------------------------------------|----------------------------------------------------|---|----------------------------------------------------------------------------------------------------|
|                                                   | Reject if Password Contains the User Name          |   | Specifies whether the password can contain, or be set to, the<br>username. More Info                                                                                                    |
| do I 🖂                                            | Reject if Password Contains the User Name Reversed |   | To determine whether the password can contain or be equal to the reverse<br>username. This check will be case insensitive. If the value is "true", the<br>password must not contain or be equal to the reverse username. More<br>Info                        |
| for re the Password Validation provider           | - Password Length Policies                         |   |                                                                                                    |
| nage security providers                           | Minimum Password Length:                           | 8 | Specifies the minimum number of characters that the password may contain.<br>Note: If the Default Authentication provider is configured in the realm, make<br>sure that this number is consistent with the one configured for that<br>provider. More Info    |
| r of Running Servers<br>Faled (0)<br>Critical (0) | Maximum Password Length:                           | 0 | Specifies the maximum number of characters that the password may contain<br>To be accepted, the password may not contain a greater number of<br>characters than the value specified. Specifying 0 results in no restriction on<br>password length. More Info |
| Uverbaded (0)                                     | - Character Policies                               |   |                                                                                                    |
| OK (1)                                            | Maximum Instances of Any Character:                | 0 | Specifies the maximum number of times any one character may appear in the password. More Info                                                                                                    |
|                                                   | Maximum Consecutive Characters:                    | 0 | Specifies the maximum number of times that a character may appear<br>consecutively in the password. More Info                                                                                                    |
|                                                   | Minimum Number of Alphabetic Characters:           | 0 | Specifies the minimum number of alphabetic characters that a password mus<br>contain. More Info                                                                                                    |
|                                                   | Minimum Number of Numeric Characters:              | 0 | Specifies the minimum number of numeric characters that must appear in the<br>password. More Info                                                                                                    |
|                                                   | Minimum Number of Lower Case Characters:           | 0 | Specifies the minimum number of lowercase characters that a password mus<br>contain. More Info                                                                                                    |
|                                                   | Minimum Number of Upper Case Characters:           | 0 | Specifies the minimum number of uppercase characters that a password mus<br>contain. More Info                                                                                                    |
|                                                   | Minimum Number of Non-Alphanumeric Characters:     | 0 | Specifies the minimum number of non-alphanumeric characters (also known a special characters, such as $\%$ , $*$ , $\neq$ , or }) that must appear in the password. More Info                                                                                |
|                                                   | Minimum Number of Non-Alphabetic Characters:       | 1 | Specifies the minimum number of numeric or special characters (such as %,<br>#, or }) that a password must contain. More Info                                                                                                    |
|                                                   | Save                                               |   |                                                                                                    |

### 6. Configure the password policy as per the requirement. An example is provided below.

|                                        | - User Name Policies                               |                                                    |                                                                                                    |  |  |  |  |
|----------------------------------------|----------------------------------------------------|----------------------------------------------------|----------------------------------------------------------------------------------------------------|--|--|--|--|
|                                        | Reject if Password Contains the User Name          |                                                    | Specifies whether the password can contain, or be set to, the username. More Info                                                                                                    |  |  |  |  |
| ə I                                    | Reject if Password Contains the User Name Reversed | Reject if Password Contains the User Name Reversed |                                                                                                    |  |  |  |  |
| igure the Password Validation provider | - Password Length Policies                         |                                                    |                                                                                                    |  |  |  |  |
| age security providers                 | Minimum Password Length:                           | 8                                                  | Specifies the minimum number of characters that the password may contain<br>Note: If the Default Authentication provider is configured in the realm, main<br>sure that this number is consistent with the one configured for that<br>provider. May Info    |  |  |  |  |
| of Running Servers                     |                                                    |                                                    | provider. More prio                                                                                                    |  |  |  |  |
| Faled (0) Critical (0) Overloaded (0)  | Maximum Password Length:                           | 20                                                 | Specifies the maximum number of characters that the password may contz<br>To be accepted, the password may not contain a greater number of<br>characters than the value specified. Specifying 0 results in no restriction on<br>password length. More Info |  |  |  |  |
| Warning (0)                            | - Character Policies                               |                                                    |                                                                                                    |  |  |  |  |
| OK (1)                                 | Maximum Instances of Any Character:                | 2                                                  | Specifies the maximum number of times any one character may appear in<br>password. More Info                                                                                                    |  |  |  |  |
|                                        | Maximum Consecutive Characters:                    | 0                                                  | Specifies the maximum number of times that a character may appear<br>consecutively in the password. More Info                                                                                                    |  |  |  |  |
|                                        | Minimum Number of Alphabetic Characters:           | 2                                                  | Specifies the minimum number of alphabetic characters that a password m<br>contain. More Info                                                                                                    |  |  |  |  |
|                                        | Minimum Number of Numeric Characters:              | 1                                                  | Specifies the minimum number of numeric characters that must appear in the password. More Info                                                                                                    |  |  |  |  |
|                                        | Minimum Number of Lower Case Characters:           | 1                                                  | Specifies the minimum number of lowercase characters that a password mu<br>contain. More Info                                                                                                    |  |  |  |  |
|                                        | Minimum Number of Upper Case Characters:           | 1                                                  | Specifies the minimum number of uppercase characters that a password m contain. More Info                                                                                                    |  |  |  |  |
|                                        | Minimum Number of Non-Alphanumeric Characters:     | 1                                                  | Specifies the minimum number of non-alphanumeric characters (also known special characters, such as $\%$ , $\#$ , or $\}$ ) that must appear in the password. Nore Info                                                                                    |  |  |  |  |
|                                        | Minimum Number of Non-Alphabetic Characters:       | 1                                                  | Specifies the minimum number of numeric or special characters (such as %<br>#, or }) that a password must contain. More Info                                                                                                    |  |  |  |  |

7. Click Save.

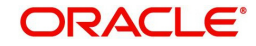

# 4.2 Configuring User Lockout Policy

 To Change User lockout policy, browse to Security Realms → →Configuration Tab → User Lockout Tab. The following window is displayed

|                                                       | Administration Console                                                                                            |                                                                                                    | Ç                                                                                                    |  |  |  |  |  |
|-------------------------------------------------------|----------------------------------------------------------------------------------------------------|----------------------------------------------------------------------------------------------------|----------------------------------------------------------------------------------------------------|--|--|--|--|--|
| Change Center                                         | 🔒 Home Log Out Preferences 🔤 Record Help                                                                          | ٩                                                                                                    | Welcome, weblogic Connected to: ofsll126_dom                                                                                |  |  |  |  |  |
| View changes and restarts                             | Home >Summary of Security Realms >myrealm                                                                         |                                                                                                    |                                                                                                    |  |  |  |  |  |
| Configuration editing is enabled. Future              | Settings for myrealm                                                                                              |                                                                                                    |                                                                                                    |  |  |  |  |  |
| modify, add or delete items in this domain.           | Configuration Users and Groups Roles and Policie                                                                  | es Credential Mappings Providers Migration                                                                                        |                                                                                                    |  |  |  |  |  |
| Domain Structure                                      | General RDBMS Security Store User Lockout                                                                         | Performance                                                                                                    |                                                                                                    |  |  |  |  |  |
| ofsll 126_domain<br>B-Environment<br>Deployments      | Save                                                                                                    |                                                                                                    |                                                                                                    |  |  |  |  |  |
| G-Services     Security Realms     G-Interoperability | Password guessing is a common type of security attack<br>provides a set of attributes to protect user accounts fr | c. In this type of attack, a hacker attempts to log in to a comp<br>om intruders. This page allows us to define how user lockouts | uter using various combinations of usernames and passwords. Weblogic Server<br>will be handled in this security realm.      |  |  |  |  |  |
| UT Liagnostics                                        | 🗹 🔏 Lockout Enabled                                                                                               |                                                                                                    | Specifies whether the server locks users out when there are invalid login attempts on their account. More Info              |  |  |  |  |  |
|                                                       | 4월 Lockout Threshold:                                                                                             | 5                                                                                                    | The maximum number of consecutive invalid login attempts that can occur<br>before a user's account is locked out. More Info |  |  |  |  |  |
|                                                       | 🏀 Lockout Duration:                                                                                               | 30                                                                                                    | The number of minutes that a user's account is locked out. More Info                                                        |  |  |  |  |  |
| How do I     Set user lockout attributes              | A Lockout Reset Duration:                                                                                         | 5                                                                                                    | The number of minutes within which consecutive invalid login attempts cause a<br>user's account to be locked out. More Info |  |  |  |  |  |
| Unlock user accounts                                  | 🏀 Lockout Cache Size:                                                                                             | 5                                                                                                    | The maximum number of invalid login records that the server can place in a cache. More Info                                 |  |  |  |  |  |
| System Status  Health of Running Servers              | 🚝 Lockout GC Threshold:                                                                                           | 400                                                                                                    | The maximum number of invalid login records that the server keeps in<br>memory. More Info                                   |  |  |  |  |  |
| Failed (0)<br>Critical (0)<br>Overloaded (0)          | Save                                                                                                    |                                                                                                    |                                                                                                    |  |  |  |  |  |

2. Configure the User Lockout details as per the requirement. An example is provided above.

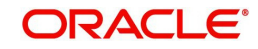

# 5. Deploying Application

## 5.1 **Deploying Application**

1. Login to the Oracle Enterprise Manager 11g console. (i.e. http://hostname:port/em)

| ORACLE Enterp              | prise Ma       | nager 11g Fusion Middl    | eware (   | Control                |                                        |     |              |                                 |             |                 |                    | Setup 🗸  | Help 👻 Log               |
|----------------------------|----------------|---------------------------|-----------|------------------------|----------------------------------------|-----|--------------|---------------------------------|-------------|-----------------|--------------------|----------|--------------------------|
| 🕂 Farm 🗸 📔 💑 Topology      | y              |                           |           |                        |                                        |     |              |                                 |             |                 |                    |          |                          |
|                            |                | Ofsll Managed             | Serv      | er                     |                                        |     |              |                                 |             |                 |                    | Logo     | ged in as webk           |
| Farm_ofsll_domain          | _              | 🔠 WebLogic Server 🗸       |           |                        |                                        |     |              |                                 |             |                 | Page Refreshed Jar | 31, 2013 | 12:08:47 PM IST          |
| 🗉 🚞 Application Deployment | ts .           |                           |           |                        |                                        |     |              |                                 |             |                 |                    |          |                          |
| 🖃 🛄 WebLogic Domain        |                | Summary                   |           |                        | 0                                      | - 1 | Response and | Load                            |             |                 |                    |          | ()                       |
| E 🗾 ofsl_domain            |                | Connel                    |           |                        |                                        |     |              |                                 |             |                 |                    |          |                          |
| AdminServer                | dConvor        | General                   |           |                        | 📑 To configure and manage this WebLogi | ic  |              |                                 |             |                 |                    |          |                          |
| Ho                         | ome            |                           | own       |                        | Server, use the Oracle WebLogic Server |     |              |                                 |             |                 |                    |          |                          |
|                            |                |                           | labl      | e                      | Administration Console.                |     |              |                                 |             |                 |                    |          |                          |
| Col                        | ontrol         |                           | > ilabl   | e                      | Work Manager                           |     |              |                                 |             |                 |                    |          |                          |
| Log                        | ıgs            |                           | > ilabl   | e                      | Requests (per minute) Unavailable      |     |              |                                 |             |                 |                    |          |                          |
|                            |                |                           |           |                        | Pending Requests Unavailable           |     |              |                                 |             |                 |                    |          |                          |
| Per                        | erformance S   | ummary                    |           |                        | 1M5                                    |     |              |                                 |             |                 |                    |          |                          |
| JVE                        | M Performan    | nce                       | sions     | : Unavailable          | IMS Servers Linavailable               |     |              |                                 |             |                 |                    |          |                          |
| Por                        | ort Usage      |                           | (ms)      | Unavailable            | Pending Messages Unavailable           |     |              |                                 |             |                 |                    |          |                          |
|                            |                |                           | nute)     | Unavailable            | Current Messages Unavailable           |     |              |                                 |             |                 |                    |          |                          |
| Api                        | oplication Dep | ployment                  | >         | Deploy                 | and ITA Usage                          |     | 12:05        | 12:07                           | 12:09       | 12:11 12        | :13 12:15          | 12:17    | 12:19                    |
| Sys                        | /stem MBean    | Browser                   |           | Undeploy               | Open JDBC Connections U                |     | January 3    | 51 2015                         |             |                 |                    |          |                          |
| we                         | eb services    |                           |           | Redeploy               | C Connection Creates (per minute) U    | 2   | 4            |                                 |             |                 |                    |          | •                        |
|                            | ahl onic Serv  | er Administration Console | -         | Petch Deployment Plan  | Active Transactions U                  | r   |              | <ul> <li>Request Pro</li> </ul> | ocessing Ti | me (ms) 💻 Requ  | ests (per minute)  |          |                          |
|                            | corogicocii    |                           | ts (p     | er minute) Unavailable | Transaction Commits (per minute) U     | 1   |              |                                 |             |                 |                    |          | Table View               |
| Ger                        | eneral Inform  | nation                    | ts (p     | er minute) Unavailable | Transacuor Ronoacios (per minute) o    |     |              |                                 |             |                 |                    |          |                          |
|                            | 4              | Bean Transa               | iction Co | mmits (%) Unavailable  |                                        |     |              |                                 |             |                 |                    |          |                          |
|                            |                | 4                         |           | m                      | *                                      |     |              |                                 |             |                 |                    |          |                          |
|                            |                |                           |           |                        |                                        |     |              |                                 |             |                 |                    |          |                          |
|                            |                | Deployments               |           |                        |                                        |     |              |                                 |             |                 |                    |          | 3                        |
|                            |                | Application Deploym       | ents      |                        |                                        |     |              |                                 |             |                 |                    |          |                          |
|                            |                | Name                      |           |                        |                                        |     |              | Status                          | s           | Active Sessions | Request Processing | Bean A   | Accesses (per<br>minute) |
|                            |                | No Deployments found      |           |                        |                                        |     |              |                                 |             |                 | tine (no)          |          |                          |

2. Right click on **OfsII\_ManagedServer** in left panel, select **Application Deployment** → **Deploy**. The following window is displayed.

| ORACLE Enterprise Manager 11g Fusion Middleware Control                                                                                                    | Help -                                                                                                    |
|----------------------------------------------------------------------------------------------------|----------------------------------------------------------------------------------------------------|
| Ofsll_ManagedServer (Orade WebLog: Server) ③: Deploy Java EE Application                                                                                                    | 1                                                                                                    |
|                                                                                                    |                                                                                                    |
| Select Archive Select Target Application Attributes Deployment Settings                                                                                                    |                                                                                                    |
| Select Archive 3                                                                                                    | Cancel Step 1 of 4 Next                                                                                                    |
| Specify the application or the exploded directory. Optionally you can specify a deployment plan.                                                                                                    |                                                                                                    |
|                                                                                                    |                                                                                                    |
| Archive or Exploded Directory<br>Java EE archive, Web Modules (WAR fies), EJB Modules (EJB JAR files) and Resource Adapter Modules (RAR files) can be deployed. You can also deploy an exploded archive that is present on the server where                                                                                                    | Information                                                                                                    |
| Enterprise Manager is running.<br>Archive is on the machine where this web browser is running.<br>(Choose File) OFSL_125.ear                                                                                                    | Use this page to deploy Java EE<br>applications that require Oracle<br>Metadata Services (MDS) or that take<br>advantage of the Oracle Application<br>Development Framework (Oracle ADF).       |
| Archive or exploded directory is on the server where Enterprise Manager is running.      Browse                                                                                                    | If your application is a SOA composite,<br>use the SOA Composite deployment<br>wizard.                                                                                                    |
| Deployment Plan                                                                                                    | If your application is not a SOA                                                                                                    |
| The degivenent plan is a Bit phat contains the degivenent settings for an application. You can use a previoudly saved degivenent plan for this application. Later in the degivenent process, you can costonally edit the degivenent plan and save it for a future degivenent of this application. If you do not have a degivenent plan, one will be created automatically during the degivenent process when degivenent configuration is done. | composite or it does not require an MDS<br>repository or ADF connections, then you<br>can deploy your application using this<br>wizard or the Oracle WebLogic Server<br>Administration Console. |
| Create a new depoyment plan when depoyment computation is done.                                                                                                    |                                                                                                    |
| Upployment plan is on the macrine where this web provises is running.                                                                                                    |                                                                                                    |
| Choose Hiel No he chosen                                                                                                    |                                                                                                    |
| Deployment plan is on the server where Enterprise Manager is running.                                                                                                    |                                                                                                    |
| Browse                                                                                                    |                                                                                                    |

3. Click Choose File button and select OFSLL application archive file i.e. OFSLL\_141.ear

#### 4. Click Next. The following window is displayed

| ORA           | CLE Enterprise Manage                         | er 11g Fusion Middleware Control       | I                                                                                   |    |
|---------------|-----------------------------------------------|----------------------------------------|-------------------------------------------------------------------------------------|----|
| 🕹 Ofsll       | _ManagedServer (Orade                         | WebLogic Server) (1) : Deploy          | Java EE Application                                                                 |    |
| <b>—</b>      | 🔲 💷 🔲                                         |                                        |                                                                                     |    |
| Select Archiv | /e Select Target Application A                | ttributes Deployment Settings          |                                                                                     |    |
| Select Ta     | arget<br>e WebLogic server or cluster that yo | ou want this application to be deploye | d to.                                                                               | Ca |
| Select        | Name                                          | Туре                                   | Deployed Applications                                                               |    |
|               | AdminServer                                   | Oracle WebLogic Server                 | DMS Application(11.1.1.1.0), FMW Welcome Page Application(11.1.0.0.0), em, wsil-wls |    |
|               | Ofsll_ManagedServer                           | Oracle WebLogic Server                 | DMS Application(11.1.1.1.0), wsil-wls                                               |    |

5. Check target server as per the requirement **OfsII\_ManagedServer** and click **Next**.

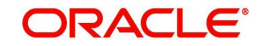

6. The following window is displayed.

| ORACLE Enterprise Ma                  | Inager 11g Fusion Middleware Control                                                                                                    |                              | Help 🗸 |
|---------------------------------------|----------------------------------------------------------------------------------------------------|------------------------------|--------|
| Ofsll_ManagedServer                   | Orade WebLogic Server) () : Deploy Java EE Application                                                                                                    |                              | 5      |
|                                       |                                                                                                    |                              |        |
| Select Archive Select Target Applicat | ion Attributes Deployment Settings                                                                                                    |                              |        |
| Application Attributes 🕄              |                                                                                                    | Cancel Back Step 3 of 4 Next | Deploy |
| Archive Type Java                     | e E Application (EAR file)                                                                                                    |                              |        |
| Deployment Plan Crea                  | ste a new plan                                                                                                    |                              |        |
| Deployment Target Ofsl                | _ManagedServer                                                                                                    |                              |        |
| * Application Nam                     | e OFSLL_126                                                                                                    |                              |        |
| Archive Versio                        | n V12.6.0.0.0-b171                                                                                                    |                              |        |
| Deployment Plan Versio                | n                                                                                                    |                              |        |
| Context Root of Web Modules           |                                                                                                    |                              |        |
| Web Module                            | Context Root                                                                                                    |                              |        |
| ofsll126.war                          | ofsl 126                                                                                                    |                              |        |
|                                       |                                                                                                    |                              |        |
| Target Metadata Repository            |                                                                                                    |                              |        |
| Select the metadata repository and s  | pecify the partition in the repository that the application will be deployed to.                                                                                |                              |        |
| Repository Nam                        | e Not specified in archive 🥒                                                                                                    |                              |        |
| Repository Typ                        | e                                                                                                    |                              |        |
| * Partitio                            | n                                                                                                    |                              |        |
|                                       |                                                                                                    |                              |        |
| Distribution                          |                                                                                                    |                              |        |
|                                       | Distribute and start application (servicing all requests)                                                                                                    |                              |        |
|                                       | <ul> <li>Distribute and start application in administration mode (servicing only administration requests)</li> </ul>                                            |                              |        |
|                                       | Distribute only                                                                                                    |                              |        |
| ⊡ Other Options                       |                                                                                                    |                              |        |
| Source Accessibility                  | Use the defaults defined by the deployment's targets. Recommended selection.                                                                                    |                              |        |
|                                       | Copy this application onto every target. During deployment, the files will be copied automatically to the managed servers to which the application is targeted. |                              |        |
|                                       |                                                                                                    |                              |        |

7. Click button to select Repository Name. The following window is displayed.

| Metadata Repositories           |                                                        |          | ×  |
|---------------------------------|--------------------------------------------------------|----------|----|
| Select the metadata reposito    | ry that the application will be deployed to.           |          |    |
| Repository                      | mds-adf 💌                                              |          |    |
| Repository Details              |                                                        |          |    |
| Name                            | mds-adf                                                |          |    |
| Туре                            | Database                                               |          |    |
| JNDI Location                   | jdbc/mds/adf                                           |          |    |
| Database Type                   | Oracle                                                 |          |    |
| Database Name                   | OFSLLD                                                 |          |    |
| Database User                   | DEV_MDS                                                |          |    |
| JDBC URL                        | jdbc:oracle:thin:@ofss220059.in.oracle.com:1521/OFSLLD |          |    |
|                                 |                                                        |          |    |
|                                 |                                                        |          |    |
|                                 | -                                                      |          |    |
|                                 |                                                        | OK Cance | el |
| v the deployment's targets. Rec | commended selection.                                   |          | _  |

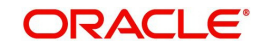

1

8. Select Repository as per requirement and click **OK**.

| •                                       |                                                                                                    |                                     |
|-----------------------------------------|----------------------------------------------------------------------------------------------------|-------------------------------------|
| ORACLE Enterprise Ma                    | nager 11g Fusion Middleware Control                                                                                                    | Help 🗸                              |
| ofsll_domain (Orade WebLogic Do         | main) 🗿 : Deploy Java EE Application                                                                                                    | 0                                   |
| alast Archiva, Calast Taxaat, Applicati | Attributes Deplement Sations                                                                                                    |                                     |
| elect Archive Select Target Applicati   | an Attributes Deployment Settings                                                                                                    |                                     |
| Application Attributes 🕄                |                                                                                                    | Cancel Back Step 3 of 4 Next Deploy |
| Archive Type Java                       | EE Application (EAR file)                                                                                                    |                                     |
| Deployment Plan Crea                    | e a new plan                                                                                                    |                                     |
| Deployment Target Ofsil                 | ManagedServer                                                                                                    |                                     |
| * Application Name                      | OFSLL_126                                                                                                    |                                     |
| Archive Version                         | V12.6.0.0.0b171                                                                                                    |                                     |
| Deployment Plan Version                 |                                                                                                    |                                     |
|                                         |                                                                                                    |                                     |
|                                         |                                                                                                    |                                     |
| Context Root of Web Modules             |                                                                                                    |                                     |
| Web Module                              | Context Root                                                                                                    |                                     |
| ofsll 126.war                           | ofsil126                                                                                                    |                                     |
|                                         |                                                                                                    |                                     |
| Target Metadata Repository              |                                                                                                    |                                     |
| Select the metadata repository and sp   | edfy the partition in the repository that the application will be deployed to.                                                                                                    |                                     |
| * Repository Name                       | mds-adf                                                                                                    |                                     |
| Repository Type                         | Database                                                                                                    |                                     |
| * Partition                             | ofs  126                                                                                                    |                                     |
|                                         |                                                                                                    |                                     |
| Distribution                            |                                                                                                    |                                     |
|                                         | Distribute and start application (servicion all requests)                                                                                                    |                                     |
|                                         | Distribute and start application in administration mode (servicing only administration requests)                                                                                                    |                                     |
|                                         | C Distribute only                                                                                                    |                                     |
|                                         |                                                                                                    |                                     |
| Other Options                           |                                                                                                    |                                     |
| Source Accessibility                    | Use the defaults defined by the deployment's targets. Recommended selection.                                                                                                    |                                     |
|                                         | One one characteristic structure is a supervised angles recommended settember in a supervised settember in a supervised |                                     |
|                                         | <ul> <li>Copy one opproximition once every language pointing depresentation will be interested automatically to the managed servers to which the application is targeted.</li> </ul>                                                                                                    |                                     |

#### 9. Enter Partition name as per the requirement and click Next.

| ORACLE Enterprise Mana                                            | ager 11g Fusion N      | liddleware Control                                                                                                    | Help                           |
|-------------------------------------------------------------------|------------------------|----------------------------------------------------------------------------------------------------|--------------------------------|
| Ofsll_ManagedServer (Ora                                          | de WebLogic Server     | () : Deploy Java EE Application                                                                                                |                                |
|                                                                   |                        |                                                                                                    |                                |
| Select Archive Select Target Application A                        | ttributes Deploym      | ent Settings                                                                                                    |                                |
| Deployment Settings                                               |                        |                                                                                                    | Cancel Back Step 4 of 4 Deploy |
| Archive Type Java EE                                              | Application (EAR file  | ) Application Name OFSLL_126                                                                                                   |                                |
| Deployment Plan Create                                            | a new plan             | Version V12.6.0.0.0-b171                                                                                                    |                                |
| Deployment Target Ofsl_M                                          | anagedServer           | Context Root ofsl126                                                                                                    |                                |
|                                                                   |                        | Deployment Mode Distribute and start application (servicing all requests)                                                      |                                |
| Deployment Tasks                                                  |                        |                                                                                                    |                                |
| The table below lists common tasks that yo                        | u may wish to do bef   | ore deploying the application.                                                                                                 |                                |
| Name                                                              | Go To Task             | Description                                                                                                    |                                |
| Configure Web Modules                                             | /                      | Configure the web modules in your application.                                                                                 |                                |
| Configure Application Security                                    | 1                      | Configure application policy migration, credential migration and other security behavior.                                      |                                |
| - Deployment Plan                                                 |                        |                                                                                                    |                                |
| Ebeployment Hun                                                   |                        |                                                                                                    |                                |
| Information                                                       |                        |                                                                                                    |                                |
| The metadata repository and ADF connect                           | tion configurations a  | re not saved to the deployment plan. At deployment time, those changes will be directly saved in the archive that is deployed. |                                |
| You can optionally use the Edit Deploymen<br>Edit Deployment Plan | t Plan option to set m | ore advanced deployment options which the deployment tasks above do not cover.                                                 |                                |
| You can optionally save the deployment pla                        | an to your local disk. | You can redeploy this application later using your saved deployment plan and not have to edit the deployment plan.             |                                |

Save Deployment Plan

### 10. Click **Deploy**. The following window is displayed

| 12.6.0.0.0-b171<br>\Oracle\MIDDLE~2\USER_P~1\domains\OFSLL_~1\sysman\upload\deploy\OFSLL_126_V12.6.0.0.0-b171\archive\OFSLL_126.ear<br>va EE Application (EAR file)<br>stribute and start application (servicing all requests)<br>fsll_ManagedServer<br>way (offil WanagedServer)                                                                                                    |
|----------------------------------------------------------------------------------------------------|
| \Oracle\MIDDLE~2\USER_P~1\domains\OFSLL_~1\sysman\upload\deploy\OFSLL_126_V12.6.0.0.0-b171\archive\OFSLL_126.ear<br>va EE Application (EAR file)<br>stribute and start application (servicing all requests)<br>fsll_ManagedServer<br>va_(fill_WanagedServer)                                                                                                    |
| va EE Application (EAR file)<br>stribute and start application (servicing all requests)<br>fsll_ManagedServer                                                                                                    |
| stribute and start application (servicing all requests)<br>Sill_ManagedServer                                                                                                    |
| fsll_ManagedServer                                                                                                    |
|                                                                                                    |
| .uve (Orsin_ManagedServer)                                                                                                    |
| sl126                                                                                                    |
| PM IST] Archive: C: \Oracle\MIDDLE~2\USER_P~1\domains\OFSLL_~1\sysman\upload\deploy\OFSLL_16_V12.6.0.0.0-b171\<br>PM IST] Targeting MDS repository: com.bea:Name=mds-adf,Type=JDBCSystemResource to target Ofsll_ManagedServer.<br>PM IST] Targeting MDS repository: com.bea:Name=mds-adf,Type=JDBCSystemResource to target Ofsll_ManagedServer completed.<br>PM IST] Deployer: 14919]Operation 'deploy' on application 'OFSLL_126 [Version=V12.6.0.0.0-b171]' is initializing on<br>PM IST] [Deployer: 149192]Operation 'deploy' on application 'OFSLL_126 [Version=V12.6.0.0.0-b171]' is in progress on<br>PM IST] [Deployer: 149194]Operation 'deploy' on application 'OFSLL_126 [Version=V12.6.0.0.0-b171]' has succeeded on |
|                                                                                                    |

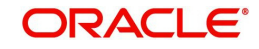

11. Click Close once the message "Deploy operation completed" is displayed. The following window is displayed with Application deployment status

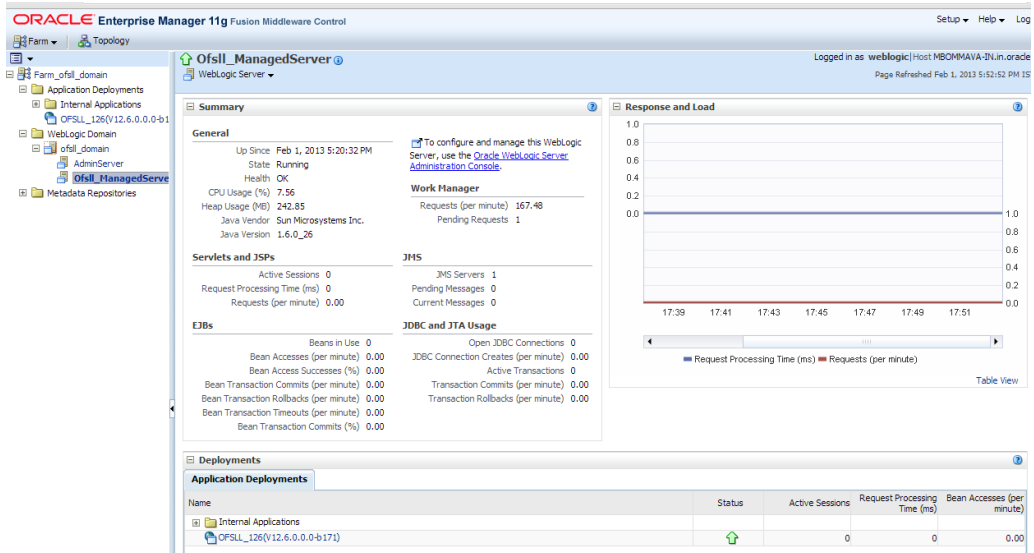

5.2

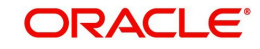

# 6. Enabling SSL

The application is accessible only via https protocol; hence, after the deployment of the application, you need to enable SSL.

#### To enable SSL:

- 1. Login to console.
- 2. **\$Domain\_Home→Servers→Manage Servers→Configuration→General**. The below screen is displayed.

|                                                                                              | ···· []      | г                |                     |            |               |               |                                                                                                    |                                                                                                    |                                 |                           |                            |    |
|----------------------------------------------------------------------------------------------|--------------|------------------|---------------------|------------|---------------|---------------|----------------------------------------------------------------------------------------------------|----------------------------------------------------------------------------------------------------|---------------------------------|---------------------------|----------------------------|----|
| <b>←</b> )□                                                                                  |              |                  |                     |            |               |               |                                                                                                    | 🟫 🗸 C 🔡                                                                                                    | 🖣 🗝 Google                      |                           |                            | 9  |
| Most Visited Getting Started                                                                 |              |                  |                     |            |               |               |                                                                                                    |                                                                                                    |                                 |                           |                            |    |
| nouny, aud or aclete items in ans aomain.                                                    |              |                  |                     |            |               |               |                                                                                                    |                                                                                                    |                                 |                           |                            |    |
| Oomain Structure                                                                             |              | Configuration    | Protocols           | Logging    | Debug         | Monitoring    | Control                                                                                                    | Deployments                                                                                                    | Services                        | Security                  | Notes                      |    |
| fsll 126_domain                                                                              |              | General Clu      | ster Servic         | es Key     | stores SS     | L Federati    | on Services                                                                                                   | Deployment                                                                                                    | Migration                       | Tuning                    | Overload                   |    |
| Servers                                                                                      |              | Health Monitorin | ng Server S         | itart W    | eb Services   |               |                                                                                                    |                                                                                                    |                                 |                           |                            |    |
| Virtual Hosts<br>Migratable Targets                                                          | =            | Save             |                     |            |               |               |                                                                                                    |                                                                                                    |                                 |                           |                            |    |
| Coherence Servers<br>Coherence Clusters<br>Work Managers<br>Startup and Shutdown Classes     |              | Use this page t  | o configure ge<br>한 | eneral fea | tures of this | server such a | as default ne                                                                                                 | etwork communic                                                                                                    | cations.                        |                           |                            |    |
| Deployments<br>Services<br>Security Realms                                                   | -            | Name:            |                     | adf_N      | lanagedServ   | er_1          |                                                                                                    | An alphanu<br>instance.                                                                                            | umeric name<br>More Info        | for this ser              | ver                        |    |
| low do I                                                                                     | -            | Machine:         |                     | (None      | :)            |               |                                                                                                    | The WebLo<br>which this :                                                                                          | ogic Server h<br>server is mea  | ost comput<br>ant to run. | er (machine)<br>More Info  | on |
| Configure default network connections<br>Create and configure machines<br>Configure clusters |              | Cluster:         |                     | (Stan      | dalone)       |               |                                                                                                    | The cluster<br>instances,<br>Info                                                                                  | r, or group of<br>to which this | f WebLogic<br>server bel  | Server<br>ongs. More       |    |
| Start and stop servers<br>Configure WLDF diagnostic volume                                   |              | 🏀 Listen Add     | ress:               |            |               |               | ]                                                                                                    | The IP add<br>listen for in                                                                                        | ress or DNS normalized          | name this s<br>ections.   | erver uses to<br>More Info | )  |
| ystem Status<br>lealth of Running Servers                                                    |              | Listen Port      |                     |            |               |               | Specifies w<br>through th<br>port. Mor                                                                        | Specifies whether this server can be reached<br>through the default plain-text (non-SSL) listen<br>port. More Info |                                 |                           |                            |    |
| Failed (0)<br>Critical (0)<br>Overloaded (0)                                                 | Listen Port: |                  |                     | 7003       |               |               | The default TCP port that this server uses to liste<br>for regular (non-SSL) incoming connections. Mo<br>Info |                                                                                                    |                                 |                           | ten<br>lore                |    |
| Warning (0)<br>OK (2)                                                                        |              | SSL Listen       | Port Enable         | d          |               |               |                                                                                                    | Indicates v<br>through th                                                                                          | whether the s<br>le default SSL | erver can<br>listen port  | be reached<br>t. More Info |    |
|                                                                                              | _            | CCI Ulabar Dav   |                     |            |               |               | 7                                                                                                    | -                                                                                                    |                                 | le alera anno             | - Intern Cont              |    |

- 3. Check the 'SSL Listen Port Enabled' check box.
- 4. Specify the port for 'SSL Listen Port'.

#### Note

It is recommended to disable http protocol.

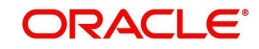

# 7. Launching Application

#### Verifying Successful Application Deployment and Launching Application

Successful Application deployment can be verified by following:

- Making sure that the state is ACTIVE and health in OK in the Weblogic
- Access and log into the application.

After you enable SSL you can launch the application via https:// protocol.

#### To launch application

1. Verify if the deployed OFSLL application is **Active**.

|                                                                                | dministration Console                                                                                                    |                           |                                    | Q                                      |
|--------------------------------------------------------------------------------|----------------------------------------------------------------------------------------------------|---------------------------|------------------------------------|----------------------------------------|
| Change Center                                                                  | 🔒 Home Log Out Preferences 🔤 Record Help                                                                                                    |                           | Welcome                            | e, weblogic Connected to: ofsll_domain |
| View changes and restarts                                                      | Home >mds-adf >Summary of Deployments >Summary of JDBC Data Sources >OFSL12.6 DS >Summary of Deployments >OFSL126(V12.6.0.0.0-b171) >Summary of Deployments                                                   | f Deployments >Summary of | JDBC Data Sources >mds-adf >Sun    | nmary of                               |
| Click the Lock & Edit button to modify, add or<br>delete items in this domain. | Summary of Deployments                                                                                                    |                           |                                    |                                        |
| Lock & Edit                                                                    | Control Monitoring                                                                                                    |                           |                                    |                                        |
| Release Configuration                                                          |                                                                                                    |                           |                                    |                                        |
| Domain Structure                                                               | (redeployed), or deleted from the domain by first selecting the application modules that have been i<br>(redeployed), or deleted from the domain by first selecting the application name and using the contro | is on this page.          | tailed applications and modules ca | n be started, stopped, updated         |
| ofsll_domain 🔺                                                                 | To install a new application or module for deployment to targets in this domain, click the Install button                                                                                                    | i.                        |                                    |                                        |
| B-Environment                                                                  |                                                                                                    |                           |                                    |                                        |
| Deployments                                                                    |                                                                                                    |                           |                                    |                                        |
| -Services                                                                      | Customize this table                                                                                                    |                           |                                    |                                        |
| ⊕-Messaging                                                                    |                                                                                                    |                           |                                    |                                        |
| Data Sources E                                                                 | Deployments                                                                                                    |                           |                                    |                                        |
| Persistent Stores                                                              | Contraction Contraction Contraction                                                                                                    |                           |                                    |                                        |
| Foreign JNDI Providers                                                         | Install Update Delete Start V Stop V                                                                                                    |                           |                                    | Showing 1 to 5 of 5 Previous   Next    |
| Work Contexts                                                                  |                                                                                                    |                           |                                    |                                        |
| XML Registries                                                                 | 🔲 Name 🗞                                                                                                    | State Health              | Туре                               | Deployment Order                       |
| XML Entity Caches                                                              |                                                                                                    |                           |                                    |                                        |
| COM                                                                            | E BOMS Application (11.1.1.1.0)                                                                                                    | Active 🖋 OK               | Web Application                    | 5                                      |
| Mail Sessions                                                                  |                                                                                                    |                           |                                    |                                        |
| File T3                                                                        | E Gem                                                                                                    | Active 🖋 OK               | Enterprise Application             | 400                                    |
| How do I 🗉                                                                     | E FMW Welcome Page Application (11.1.0.0.0)                                                                                                    | Active 🖌 OK               | Enterprise Application             | 5                                      |
| Install an Enterprise application     Configure an Enterprise application      | OFSLL126 (V12.6.0.0.0-b171)                                                                                                    | Active 🗸 OK               | Enterprise Application             | 150                                    |
| Update (redeploy) an Enterprise application                                    | E Brawsi-wis                                                                                                    | Active 🗸 OK               | Enterprise Application             | 5                                      |
| <ul> <li>Start and stop a deployed Enterprise<br/>application</li> </ul>       | Install Update Delete Start Stop v                                                                                                    |                           |                                    | Showing 1 to 5 of 5 Previous   Next    |
| Monitor the modules of an Enterprise     application                           |                                                                                                    |                           |                                    |                                        |

#### 2. The URL of the OFSLL application will be

https://<hostname>:<Port>/<ContextName>/faces/pages/OfsllSignIn.jspx

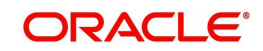

### (eg. https://localhost:7003/ofsll140/faces/pages/OfsllSignIn.jspx)

| Financial Services Lending and Leasing                                                                                                |                                                                                                | Help 🧲 |
|----------------------------------------------------------------------------------------------------|------------------------------------------------------------------------------------------------|--------|
|                                                                                                    |                                                                                                |        |
|                                                                                                    | Sign In Sign in to Oracle Financial Services Lending and Leasing. * User Id * Password Sign In |        |
|                                                                                                    |                                                                                                |        |
|                                                                                                    |                                                                                                |        |
|                                                                                                    |                                                                                                |        |
|                                                                                                    |                                                                                                |        |
|                                                                                                    |                                                                                                |        |
|                                                                                                    |                                                                                                |        |
|                                                                                                    |                                                                                                |        |
|                                                                                                    |                                                                                                |        |
|                                                                                                    |                                                                                                |        |
| Oracle Financial Services Lending and Leasing 14.0.0.0.0<br>Copyright © 1998,2013, Oracle and/or its affiliates. All rights reserved. |                                                                                                |        |

3. Login with the user credentials that was created in Users Creation.

| C C localhost://003/otsl/126/faces/pages/Ofsl/SignIn.js | px?_afrLoop=175909845220 | 0899&_afrWindowMode=0&_adf.ctrl-state=p382rxyr3_14        | 5 <sup>°</sup> |
|---------------------------------------------------------|--------------------------|-----------------------------------------------------------|----------------|
| ACLE<br>ancial Services Lending and Leasing             |                          |                                                           | He             |
| and convoce containing and couching                     |                          |                                                           |                |
|                                                         |                          |                                                           |                |
|                                                         | Sign In                  |                                                           |                |
|                                                         |                          | Sign in to Oracle Financial Services Lending and Leasing. |                |
|                                                         |                          | User Id                                                   |                |
|                                                         |                          | SSC                                                       |                |
|                                                         |                          | ••••••                                                    |                |
|                                                         |                          | Sign In                                                   |                |
|                                                         |                          | ogran                                                     |                |
|                                                         |                          |                                                           |                |

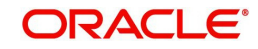

4. After successful login, the following screen is displayed

| Financial Services Lending and Leasing                         | 🌡 Signed in as NDEVIK ▾ Accessibility. Help 👹 Sign Qut 🧲 |
|----------------------------------------------------------------|----------------------------------------------------------|
| DashBoard<br>▼ DashBoard<br>Uees Productivit<br>System Monitor | Ŷ                                                        |
|                                                                |                                                          |
| ł                                                              |                                                          |
|                                                                |                                                          |
| m     Drigination     Servicing     Z Collections              |                                                          |
| ≥ WFP<br>≥ Tools<br>≥ Setup                                    |                                                          |

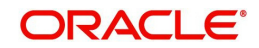

# 8. Mapping of Enterprise Group with Application Role

Follow the below steps to add an user to the group:

- 1. Login to Oracle Enterprise Manager 11g console (http://hostname:port/em).
- 2. Click WebLogic Domain  $\rightarrow$  Security  $\rightarrow$  Application Roles on the right panel..

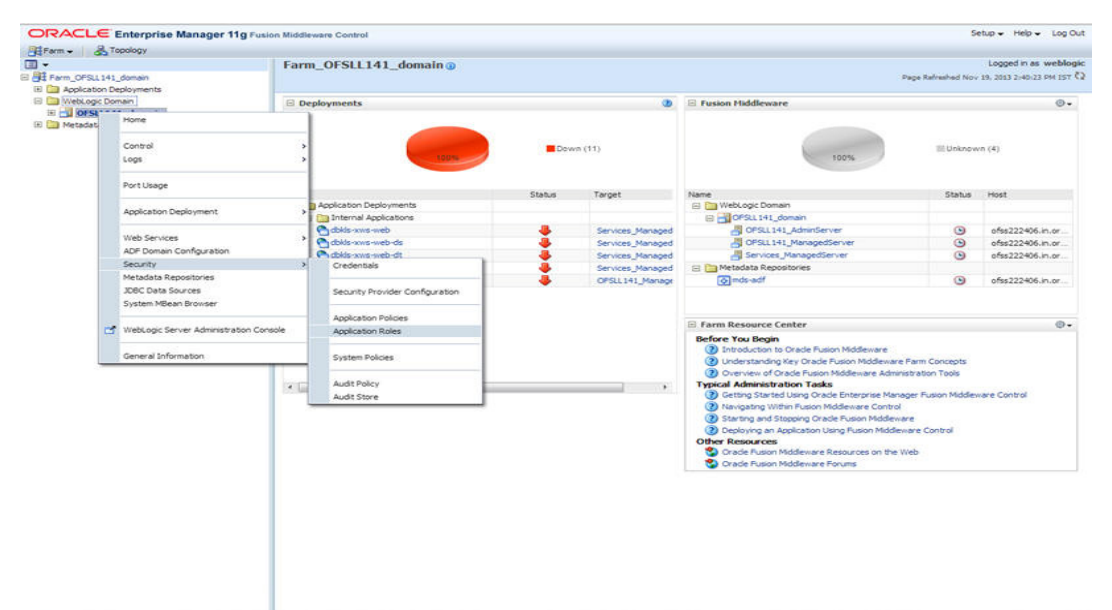

3. On clicking **Application Roles**, the following screen is displayed:

| DIRACLE Enterprise Manager 11g                                                                                                    | Fusion Middleware Control                                                                                                    | Setup + Help + Log C                                                                                                    |
|----------------------------------------------------------------------------------------------------|----------------------------------------------------------------------------------------------------|----------------------------------------------------------------------------------------------------|
| Farm - & Topology                                                                                                    |                                                                                                    |                                                                                                    |
| ) <del>~</del>                                                                                                    | OFSLL141_domain                                                                                                    | Logged in as weblo                                                                                                    |
| Farm_OFSLL141_domain                                                                                                    | WebLogic Domain 👻                                                                                                    | Page Refreshed Nov 19, 2013 2:42:31 PM 15T                                                                                                    |
| WebLoge Domain     OFSLI143_domain     OFSLI143_domain     OFSLI141_AdmisServer     OFSLI141_ManagedServer     Services_ManagedServer | Application Roles<br>Application Roles<br>registered. These are also applications that are specific to the<br>registered. These are also application in the state are created in the context of end users a<br>context of an application of the state of the context of and users a<br>context of the state of the state of the state of the context of the<br>Role of the state of the state of the state of the state of the<br>Role of the state of the state of the state of the state of the state of the<br>Role of the state of the state of the state of the state of the state of the<br>Role of the state of the state of the state of the state of the state of the state of the state of the<br>Role of the state of the state of the st | application. These rules are seeded by applications in single global policy store when the applications are<br>coassing the application.<br>r Security Provider. |
| ni 🛄 Metadata Kepositories                                                                                                    | Select an application and enter search keyword for role name to search for roles defined.                                                                                                    | by this application. Use application stripe to search if application uses a stripe that is different from                                                        |
|                                                                                                    | Application name.<br>Application Stripe kibio application stripe selected > •                                                                                                    |                                                                                                    |
|                                                                                                    | Role Name Starts With 🐷                                                                                                    |                                                                                                    |
|                                                                                                    | Create   @ Create Lke / Edt % Delete ]                                                                                                    |                                                                                                    |
|                                                                                                    | Role Name Display Name                                                                                                    | Description                                                                                                    |
|                                                                                                    |                                                                                                    |                                                                                                    |
|                                                                                                    |                                                                                                    |                                                                                                    |
|                                                                                                    |                                                                                                    |                                                                                                    |
|                                                                                                    |                                                                                                    |                                                                                                    |
|                                                                                                    |                                                                                                    |                                                                                                    |
|                                                                                                    |                                                                                                    |                                                                                                    |
|                                                                                                    |                                                                                                    |                                                                                                    |
|                                                                                                    |                                                                                                    |                                                                                                    |
|                                                                                                    |                                                                                                    |                                                                                                    |
|                                                                                                    |                                                                                                    |                                                                                                    |

- 4. Select Application Stripe from the drop-down menu.
- 5. Click the arrow head button. Details of the existing Roles are displayed below.

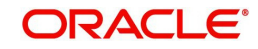

6. Select the **Role Name**. Membership details of the selected Role Name are displayed under **Membership for "role\_name"**...

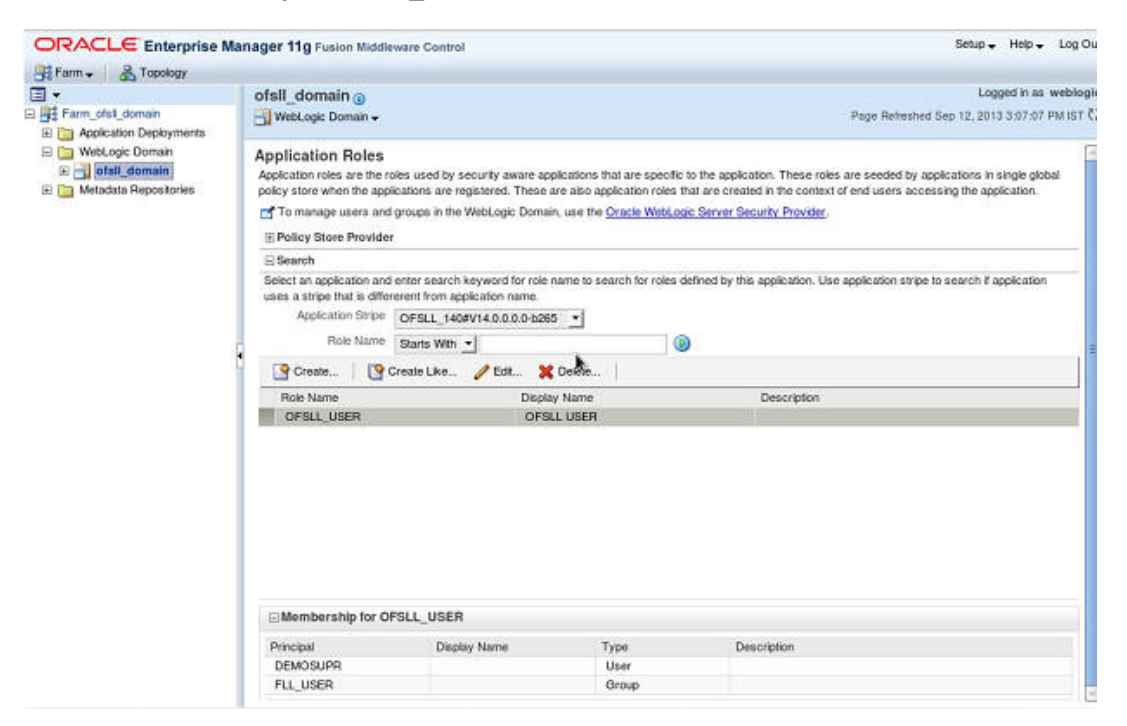

7. Click Edit. The following window is displayed.

| ORACLE Enterprise Manager                                                                                                    | 11g Fusion Middleware Control                                                             |                                                                 |                                                                                                    | Setup - Help - Log O |
|----------------------------------------------------------------------------------------------------|-------------------------------------------------------------------------------------------|-----------------------------------------------------------------|----------------------------------------------------------------------------------------------------|----------------------|
| Farm - A Topology                                                                                                    |                                                                                           |                                                                 |                                                                                                    |                      |
|                                                                                                    | OFSLL141_domain                                                                           |                                                                 |                                                                                                    | Logged in as weblog  |
| Farm_OFSL141_domain                                                                                                    | WebLogic Domain 🗸                                                                         |                                                                 | Page Refreshed Nov 15, 2013 3:24:17 PM 157                                                                      |                      |
| Application Deportment     Application     Application | Application Roles > Edit Application Role<br>Edit Application Role : OFSLL_USE<br>General | R                                                               |                                                                                                    | OK Cancel            |
|                                                                                                    | Application Stripe OFSLL_141#V14.1.0.0.0<br>Role Name OFSLL USER                          | 6237                                                            |                                                                                                    |                      |
|                                                                                                    | Display Name OFSULLISER                                                                   |                                                                 |                                                                                                    |                      |
|                                                                                                    | Description                                                                               |                                                                 |                                                                                                    |                      |
|                                                                                                    | Hembers                                                                                   |                                                                 |                                                                                                    |                      |
|                                                                                                    | An application role may need to be manned to                                              | users or provins defined in enterprise LDAP server, or the role | can be manned to other application roles.                                                                       |                      |
|                                                                                                    |                                                                                           |                                                                 |                                                                                                    |                      |
|                                                                                                    | Add 3% Delete                                                                             |                                                                 |                                                                                                    |                      |
|                                                                                                    | Name                                                                                      | Display Name                                                    | Type                                                                                                    |                      |
|                                                                                                    | PLL_USER                                                                                  |                                                                 | Group                                                                                                    |                      |
|                                                                                                    | ALEXPLOR                                                                                  |                                                                 | User                                                                                                    | 1.00                 |
|                                                                                                    | 30M                                                                                       |                                                                 | User                                                                                                    |                      |
|                                                                                                    | ANSPANDA                                                                                  |                                                                 | User                                                                                                    |                      |
|                                                                                                    | KRITHOTA                                                                                  |                                                                 | User                                                                                                    | 10                   |
|                                                                                                    | ARNATH                                                                                    |                                                                 | Liser                                                                                                    |                      |
|                                                                                                    | NTE                                                                                       |                                                                 | Liser                                                                                                    |                      |
|                                                                                                    | A NO MACOR                                                                                |                                                                 | 1 Marc                                                                                                    | 1.0                  |
|                                                                                                    | VINCAPIEM                                                                                 |                                                                 | Liter                                                                                                    |                      |
|                                                                                                    | of all down 1                                                                             |                                                                 | liner                                                                                                    |                      |
|                                                                                                    | and down?                                                                                 |                                                                 | the second second second second second second second second second second second second second second second se |                      |
|                                                                                                    | diss_Derioz                                                                               |                                                                 | Use                                                                                                    | -                    |
|                                                                                                    |                                                                                           |                                                                 |                                                                                                    |                      |

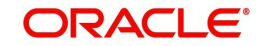

8. Click Add. Select type as Group. Click on the arrow head button.

| OFSUL141_domain      OFSUL143_domain      OFSUL143_domain      OFSUL143_domain      OFSUL43_domain      OFSUL43_domain    | Logged in as weblogie<br>and Nov. 15, 2013 3-19-05 PH (157 C) |
|----------------------------------------------------------------------------------------------------|---------------------------------------------------------------|
| Image: Section State     Methods: Section Role     Page Method       Image: Section Role     Application Role     Edit Application Role       Image: Section Role     Edit Application Role     Edit Application Role       Image: Section Role     Edit                                                                                                    | Hell No+ 15, 2013 3+18+05 PH 157 €                            |
|                                                                                                    |                                                               |
| Application Role     Application Role     Application Role     Central     Application Role     Central     Application Role     Central     Application Role     Central     Application Role     Central     Application Role     Central     Application Role     Central     Central     Cent |                                                               |
| Control Marco Control Control Con |                                                               |
| General     General     G | OK Cancel                                                     |
| Application Strope OPELL_194.9114.1.0.0-0-0237<br>Rote OPELL_194.9114.1.0.0-0-0237<br>Decider Isame OPELL_1958<br>Decider Isame OPELL_1958<br>Common Add Principal                                                                                                    |                                                               |
| Rom Name OPELUGER Discler Innen OPELUGER OPELUGER Add Principal                                                                                                    |                                                               |
| Desi Look                                                                                                    |                                                               |
| Add Principal                                                                                                    |                                                               |
|                                                                                                    |                                                               |
| Specify criteria to search and select the application roles that you want to grant permissions to.                                                                                                    |                                                               |
| Hembers Search                                                                                                    |                                                               |
| An application Type Group 💌 optication roles.                                                                                                    |                                                               |
| Add Principal Name Starts With                                                                                                    |                                                               |
| Searched Principals                                                                                                    |                                                               |
| Principal Display Name Description                                                                                                    |                                                               |
| ADUIT Credesystemuloup Source's User User                                                                                                    |                                                               |
| NTK Operators can view User                                                                                                    |                                                               |
| IRUMC Operators resource with the User                                                                                                    |                                                               |
| VINCA and perform server User                                                                                                    |                                                               |
| offild     offild     offild     offild     offild                                                                                                    |                                                               |
| device CrossDomanConnectors can make inter- User                                                                                                    |                                                               |
| SSC domain cails them User foreign domains, User                                                                                                    |                                                               |
| OFSL_USER OFSL_USER OFSL_USER OFSL_USER                                                                                                    | 1                                                             |
| Deployers can view                                                                                                    |                                                               |
| Deployers attributes and                                                                                                    |                                                               |
| deploy applications.                                                                                                    |                                                               |
| Appliesters Appliesters group.                                                                                                    |                                                               |
| OK Cover                                                                                                    |                                                               |
|                                                                                                    |                                                               |
|                                                                                                    |                                                               |
|                                                                                                    |                                                               |
|                                                                                                    |                                                               |
|                                                                                                    |                                                               |
|                                                                                                    |                                                               |
|                                                                                                    |                                                               |
|                                                                                                    |                                                               |
|                                                                                                    |                                                               |
|                                                                                                    |                                                               |
|                                                                                                    |                                                               |
|                                                                                                    |                                                               |

9. Select the Principal "OFSLL\_USER" to add and click **OK**. The following window is displayed .

| Logged in as weblo<br>2013 3:15:05 PH 25T<br>OK Cance |
|-------------------------------------------------------|
| 013 3:19-06 PM 157                                    |
| OK Cance                                              |
| OK Cance                                              |
| OK Cano                                               |
|                                                       |
|                                                       |
|                                                       |
|                                                       |
|                                                       |
|                                                       |
|                                                       |
|                                                       |
|                                                       |
|                                                       |
|                                                       |
|                                                       |
|                                                       |
|                                                       |
|                                                       |
|                                                       |
|                                                       |
|                                                       |
|                                                       |
|                                                       |
|                                                       |
|                                                       |
|                                                       |
|                                                       |
|                                                       |

10. The selected Principal is listed under Members.

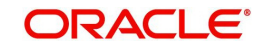

Click OK. The following window is displayed with the confirmation message as "The Application role of "group\_name" has been updated".

| Farm - K Topology       |                                                                                                    |
|-------------------------|----------------------------------------------------------------------------------------------------|
| •                       | OFSLL141_domain ()                                                                                                    |
| Farm_OFSUL141_domain    | Page Refreshed Nov 19, 2013 3:31:35 PM 15T                                                                                                    |
| Application Deployments |                                                                                                    |
| WebLogic Domain         | (A) Information                                                                                                    |
| OFSLL141_domain         | An application role OFSL USPR has been undeted.                                                                                                    |
| Metadata Repositories   |                                                                                                    |
|                         |                                                                                                    |
|                         | Application Roles                                                                                                    |
|                         | Application roles are the roles used by security aware applications that are specific to the application. These roles are seeded by applications in single global policy store when the applications are instrumed. These are labeled applications are instrumed and users accessing the applications are applications.                                                                                                    |
|                         | registered, in table de des appreciant nels des al cuestors als contexts de si des succesaria de appreciant.                                                                                                    |
|                         | C to see whit over a set if orders to be the period's period of the period of the period of the period.                                                                                                    |
|                         | Policy Store Provider                                                                                                    |
|                         | 🖻 Search                                                                                                    |
|                         | Select an application and enter search keyword for role name to search for roles defined by this application. Use application stripe to search if application uses a stripe that is different from                                                                                                    |
|                         | application harries                                                                                                    |
|                         |                                                                                                    |
|                         |                                                                                                    |
|                         | Role Name Starts Web w                                                                                                    |
|                         | Role Name Starts Web  Starts Web  Starts Web  Starts Web  Starts Web  Starts Web  Starts Web  Starts Web  Starts Starts S |
|                         | Role Name Starts With                                                                                                    |
|                         | Role Name Starts With  Starts With  Starts   |
|                         | Refer Name Starts Hith   Starts Hith   Start |
|                         | Role Name Starte Vith                                                                                                    |
|                         | Refer Name Starts With    Starts With   Starts With   Star |
|                         | Refer to With Refer to With Re |
|                         | Refer Name Starts With   Starts With   Start |
|                         | Refer tome     Starts Hith       Create Like     Create Like       Process     OriskL USER                                                                                                    |

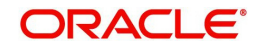

## 9. Configuring Oracle BI Publisher for Application

- 1. Copy the OfsIICommonCSF.jar from /WEB-INF/lib available in the staging area to \$DOMAIN\_HOME/lib
- 2. Update the setDomainEnv.sh file (\$MW\_HOME/user\_projects/domains/mydomain/bin directory) by appending the above jar file path –

**EXTRA\_JAVA\_PROPERTIES="**....... \${EXTRA\_JAVA\_PROPERTIES} -Dofsll.csf.path=\${DOMAIN\_HOME}"

3. Configure Security via EMconsole

#### Note

It is assumed that BI Publisher is installed and configured. Refer BI Publisher Guide for further details.

| Most Visited 🗋 Getting Started 🔊 Latest Headlines 🥃           | Un    | iders | tanding Your I 💽 WebLogic Server Perf.                             | 🖸         | Basics of Deploying Or                                              | BPEL Proce                         | ss Deploym »                         |
|---------------------------------------------------------------|-------|-------|--------------------------------------------------------------------|-----------|---------------------------------------------------------------------|------------------------------------|--------------------------------------|
| Credentials: /Farm_OFSLLTST_doma 🔶                            |       |       |                                                                    |           |                                                                     |                                    | -                                    |
| ORACLE Enterprise Manager 11g Fusion                          | n Mid | dlev  | vare Control                                                       |           |                                                                     | Setup 🚽                            | Help 🚽 Log Out                       |
| 📑 Farm 🗸 🛛 🏯 Topology                                         |       |       |                                                                    |           |                                                                     |                                    |                                      |
|                                                               |       | OF    | SLLTST_domain ()                                                   |           |                                                                     | Log                                | ged in as weblogic                   |
| E Farm_OFSLLTST_domain                                        |       | ы     | WebLogic Domain 👻                                                  | _         | Page Refres                                                         | hed Feb 13, 20                     | 13 1:22:25 PM IST 🗘                  |
| Application Deployments     Webl opic Domain                  |       |       | Home                                                               |           |                                                                     |                                    |                                      |
| Hotocge Commain     GFSLITST_domain     Metadata Repositories |       |       | Control<br>Logs                                                    | >it<br>de | that certify the authority of e<br>ential Store, a single, consolic | ntities used by<br>lated service p | / Java 2, J2EE,<br>provider to store |
|                                                               |       |       | Port Usage                                                         |           | . 💥 Delete                                                          |                                    | »                                    |
|                                                               |       |       | Application Deployment                                             | >         | Туре                                                                | Description                        |                                      |
|                                                               |       |       | Web Services                                                       | ,         | Password                                                            |                                    |                                      |
|                                                               |       |       | Security                                                           | >         | Credentials                                                         |                                    |                                      |
|                                                               | •     |       | Metadata Repositories<br>JDBC Data Sources<br>System MBean Browser |           | Security Provider Config                                            | uration                            |                                      |
|                                                               |       | ď     | WebLogic Server Administration Console                             |           | Application Policies<br>Application Roles                           |                                    |                                      |
|                                                               |       | _     | General Information                                                |           | System Policies                                                     |                                    |                                      |
|                                                               |       |       | <                                                                  |           | Audit Policy<br>Audit Store                                         |                                    | >                                    |
|                                                               |       |       |                                                                    |           |                                                                     |                                    |                                      |
| Transferring data from 10.184.132.170                         |       |       |                                                                    |           |                                                                     |                                    |                                      |

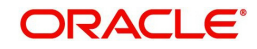

4. Click WebLogic Domain on the right panel. Select Security -> Credentials. Click 'Create Map'. The following window is displayed.

| Credentials: /Farm_OFSLLTST_doma                                                     |                                                                                                    |                                                                                                    |                                                                        |
|--------------------------------------------------------------------------------------|----------------------------------------------------------------------------------------------------|----------------------------------------------------------------------------------------------------|------------------------------------------------------------------------|
| ORACLE Enterprise Manager 11g Fusion                                                 | n Middleware Control                                                                                                    |                                                                                                    | Setup 🗸 Help 🚽 Log Out                                                 |
| 🙀 Farm 🗸 🔒 Topology                                                                  |                                                                                                    |                                                                                                    | t anna dia an makila sia                                               |
|                                                                                      | OFSLLISI_domain ()                                                                                                    | Dura Da                                                                                                    | Logged in as weblogic                                                  |
| Farm_OFSLLTST_domain                                                                 | weblogic Domain 🗸                                                                                                    | Page Ker                                                                                                    | reshed Feb 13, 2013 1:22:25 PM 151 V#                                  |
| WebLogic Domain      WebLogic Tomain      OFSLITST_domain      Metadata Repositories | Credentials<br>A credential store is the repository of security<br>and ADF applications. Applications can use the<br>and manage their credentials securely.<br>Credential Store Provider                                                                                                    | data that certify the authority o<br>9 Credential Store, a single, cons                                        | f entities used by Java 2, J2EE,<br>olidated service provider to store |
|                                                                                      |                                                                                                    | and a second second                                                                                            |                                                                        |
|                                                                                      |                                                                                                    | Edit X Delete                                                                                                  | 2 provintion                                                           |
|                                                                                      | Gregendar      Gregendar       Gregendar      Gregendar      Gregendar | туре                                                                                                    | Description                                                            |
|                                                                                      | <pre></pre>                                                                                                    | Password                                                                                                    |                                                                        |
|                                                                                      | Create Map                                                                                                    |                                                                                                    |                                                                        |
|                                                                                      | A credential is uniquely identified by a map nam<br>the map name corresponds with the name of ar<br>credentials with the same map name define a lo<br>such as the credentials used by the application<br>credential store must be distinct.                                                                                                    | ne and a key name. Typically,<br>n application and all<br>ogical group of credentials,<br>. All map names in a |                                                                        |
|                                                                                      | * Map Name                                                                                                    |                                                                                                    |                                                                        |
|                                                                                      |                                                                                                    | OK Cancel                                                                                                    |                                                                        |
|                                                                                      |                                                                                                    |                                                                                                    | <u>&gt;</u>                                                            |
|                                                                                      |                                                                                                    |                                                                                                    |                                                                        |

- 5. Enter the Map Name: ofsll.int.security
- 6. Click OK. The following window is displayed..

| OFSLL126_Domain ()<br>∰ WebLogic Domain →                                                                                             |                                                     |                                        | Logged in as web<br>Page Refreshed Feb 25, 2013 5:11:04 PM 1:                                   |
|----------------------------------------------------------------------------------------------------|-----------------------------------------------------|----------------------------------------|-------------------------------------------------------------------------------------------------|
| Credentials<br>A credential store is the repository of secu<br>provider to store and manage their creden<br>Credential Store Provider | ity data that certify the author<br>tials securely. | rity of entities used by Java 2, J2EE, | and ADF applications. Applications can use the Credential Store, a single, consolidated service |
| 👍 Create Map 🛛 🖕 Create Key                                                                                                    | 🖉 Edit 💥 Delete                                     | Credential Key Name                    | 0                                                                                               |
| Credential                                                                                                    | Туре                                                | Description                            |                                                                                                 |
| Confell int security                                                                                                    |                                                     |                                        |                                                                                                 |
|                                                                                                    |                                                     |                                        |                                                                                                 |

7. Click Create Key Button.

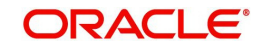

The following window is displayed.

| Create Key          |                      |   |
|---------------------|----------------------|---|
| Select Map<br>* Key | ofsll.int.security 🗸 |   |
| Туре                | Password 💌           |   |
| * User Name         |                      |   |
| * Password          |                      |   |
| * Confirm Password  |                      |   |
| Description         |                      |   |
|                     |                      |   |
|                     |                      |   |
|                     |                      |   |
|                     |                      |   |
|                     | OK Cance             | # |

- 8. Enter the details as per your requirement.
- 9. And provide User Name and Password of BI Publisher console.

| Create Key         |                      |
|--------------------|----------------------|
| Select Map         | ofsll.int.security 💌 |
| * Key              | bip_key              |
| Туре               | Password 💌           |
| * User Name        | weblogic             |
| * Password         | •••••                |
| * Confirm Password | •••••                |
| Description        |                      |
|                    |                      |
|                    |                      |
|                    |                      |
|                    | OK Court             |
|                    | OK Cancel            |

### 10. Click $\ensuremath{\textbf{OK}}$ . The following window is displayed.

| OFSLL126_Domain<br>WebLogic Domain                                                                                                 |                                        | Logged in as we<br>Page Refreshed Feb 25, 2013 5:11:04 PM                                                                      |
|----------------------------------------------------------------------------------------------------|----------------------------------------|----------------------------------------------------------------------------------------------------|
| (i) Information<br>The credential key, bip_key, has been created.                                                                  |                                        |                                                                                                    |
| Credentials<br>A credential store is the repository of security data the<br>provider to store and manage their credentials secured | it certify the authority of $\epsilon$ | entities used by Java 2, JZEE, and ADF applications. Applications can use the Credential Store, a single, consolidated service |
| Credential Store Provider                                                                                                    |                                        |                                                                                                    |
| 🖨 Create Map 🛛 🖨 Create Key 🖉 Edit                                                                                                 | 💥 Delete   Crede                       | ential Key Name 🕖                                                                                                    |
| Credential                                                                                                    | Туре                                   | Description                                                                                                    |
| ofsl.int.security                                                                                                    |                                        |                                                                                                    |
| bip_key                                                                                                    | Password                               |                                                                                                    |

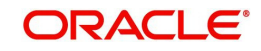

# 10. Configuring JNDI name for HTTP Listener

1. Click WebLogic Domain on the right panel. Select Security  $\rightarrow$  Credentials.

| ORACLE Enterprise Manager 11g | Fusion Mi | iddleware Control                          |                                           |                        |                 | 5                 | ietup 🗸 Help 🖌 Log Out      |
|-------------------------------|-----------|--------------------------------------------|-------------------------------------------|------------------------|-----------------|-------------------|-----------------------------|
| Farm - A Topology             |           |                                            |                                           |                        |                 |                   |                             |
|                               | 0         | FSLL141 domain @                           |                                           |                        |                 |                   | Logged in as weblogic       |
| E Ram OFSU 141 domain         | 10        | WebLogic Domain 👻                          |                                           |                        |                 | Page Refreshed No | v 21, 2013 3:06:44 PM IST 🖸 |
| Application Deployments       |           | Home                                       | 1                                         |                        |                 |                   |                             |
| 🖂 🫅 WebLogic Domain           |           | - Institu                                  | Ø.                                        | E Clusters             |                 |                   | 0.0.                        |
| E DFSLL141_domain             |           | Castral                                    |                                           | to clasters            |                 |                   |                             |
| OFSLL 141_AdminServer         |           | Control                                    | To configure and manage this              | Search                 |                 | Churter D         | alault Causian              |
| OFSLL141_ManagedServer        |           | Logs                                       | WebLogic Domain, use the Oracle           | Name                   | Servers Cluster | Messaging Lo      | sad Replication             |
| Services_ManagedServer        |           |                                            | WebLogic Server Administration<br>Console |                        | Address         | Mode Al           | gorithm Type                |
| 🗄 🛅 Metadata Repositories     |           | Port Usage                                 | Saturda.                                  | No Clusters found      |                 |                   |                             |
|                               |           |                                            | <b>3</b> ⊙+                               |                        |                 |                   |                             |
|                               |           | Application Deployment >                   |                                           | Deployments            |                 |                   | (D) (O) -                   |
|                               |           |                                            |                                           | behaltments            |                 |                   |                             |
|                               |           | Web Services >                             |                                           |                        |                 |                   |                             |
|                               |           | ADF Domain Configuration                   | Down (3)                                  |                        |                 |                   |                             |
|                               |           | Security >                                 | Credentials                               |                        |                 | Dow               | /n (11)                     |
|                               |           | Metadata Repositories                      |                                           |                        | 100%            |                   |                             |
|                               |           | IDBC Data Sources                          | Security Provider Configuration           |                        |                 |                   |                             |
|                               |           | System MRean Browser                       | Secondy Provider Comparation              |                        |                 |                   |                             |
|                               |           |                                            | tester to be the second                   | Search                 |                 |                   |                             |
|                               |           | Nicht ante Canvas Administrativa Canvala   | Application Policies                      | Name                   |                 | Status            | Target                      |
|                               |           | veblogic server Administration Console     | Application Roles                         | Application Deployment | nents           |                   |                             |
|                               |           | 2.0.22                                     |                                           | E 🛅 Internal Applica   | tions           | 1000              |                             |
|                               | <u>د</u>  | General Information                        | System Policies                           | dbkls-xws-web          |                 |                   | Services_Manage             |
|                               | 1         | 🛃 Services_Man 😽 ofss22                    |                                           | dbkls-xws-web-         | ds              | 4                 | Services_Manage             |
|                               |           | ×                                          | Audit Policy                              | C dbkis-xws-web-       | dt              |                   | Services_Manage             |
|                               | E         | Oracle WebLogic Domain Resource Cent       | Audit Store                               | dbkls-xws-web-         | 0               |                   | Services_Manage             |
|                               | 10        | Before You Begin                           |                                           | OFSLL_141(V14          | .1.0.0.0-6237)  |                   | OFSLL141_Manag              |
|                               |           | (2) What is an Oracle WebLogic Server Doma | n?                                        |                        |                 |                   |                             |
|                               |           | Manage Oracle WebLogic Server with Fus     | ion Middleware Control                    |                        |                 |                   |                             |
|                               |           | Manage Oracle WebLogic Server with the     | Administration Console                    |                        |                 |                   |                             |
|                               |           | Typical Administration Tasks               |                                           |                        |                 |                   |                             |
|                               |           | ③ Starting and Stopping Oracle WebLogic St | erver Instances                           |                        |                 |                   |                             |
|                               |           | Deploying an Application Using Fusion Mid  | dieware Control                           |                        |                 |                   |                             |
|                               |           | Typical Security Practices with Fusion Mid | dieware Control                           |                        |                 |                   |                             |
|                               |           | ③ Getting Started Using the Fusion Middlew | are Control MBean Browsers                |                        |                 |                   |                             |
|                               |           | Other Resources                            |                                           |                        |                 |                   |                             |
|                               |           | Oracle Fusion Middleware Resources on t    | he Web                                    |                        |                 |                   |                             |
|                               | L         | Oracle Fusion Middleware Forums            |                                           |                        |                 |                   |                             |
|                               |           |                                            |                                           |                        |                 |                   |                             |
|                               |           |                                            |                                           |                        |                 |                   |                             |

2. On clicking **Credentials** the following window is displayed.

| Q Tessien               |                                                                                                    |                                                                                |
|-------------------------|----------------------------------------------------------------------------------------------------|--------------------------------------------------------------------------------|
| rm + Copology           |                                                                                                    | Learned in security                                                            |
|                         | OFSLL141_domain ()                                                                                                    | Logged in as web                                                               |
| arm_OPSLL141_domain     | VebLogic Domain -                                                                                                    | Page Refreshed Nov 21, 2013 3:07:50 PM 1                                       |
| Application Deployments |                                                                                                    |                                                                                |
| OFFILIAL domain         | Credentials                                                                                                    |                                                                                |
| OFSI 141 AdminServer    | A credential store is the repository of security data that certify the authority of entities used by Java 2, Jac<br>consolidated service provider to store and manage their credentials securely. | it, and AUP applications. Applications can use the Credential Store, a single, |
| OFSLL141 ManagedServer  | E Condential Store Develop                                                                                                    |                                                                                |
| Services ManagedServer  | E Credential Store Provider                                                                                                    |                                                                                |
| Metadata Repositories   | 💠 Create Map 💠 Create Key 🛛 🥒 Edit 💥 Delete 🛛 Credential Key Name                                                                                                    |                                                                                |
|                         | Credential Type Description                                                                                                    |                                                                                |
|                         |                                                                                                    |                                                                                |
|                         |                                                                                                    |                                                                                |
|                         |                                                                                                    |                                                                                |
|                         |                                                                                                    |                                                                                |
|                         |                                                                                                    |                                                                                |
|                         |                                                                                                    |                                                                                |
|                         |                                                                                                    |                                                                                |
|                         |                                                                                                    |                                                                                |
|                         |                                                                                                    |                                                                                |
|                         |                                                                                                    |                                                                                |
|                         |                                                                                                    |                                                                                |
|                         |                                                                                                    |                                                                                |
|                         |                                                                                                    |                                                                                |
|                         |                                                                                                    |                                                                                |
|                         |                                                                                                    |                                                                                |
|                         |                                                                                                    |                                                                                |
|                         |                                                                                                    |                                                                                |
|                         |                                                                                                    |                                                                                |
|                         |                                                                                                    |                                                                                |
|                         |                                                                                                    |                                                                                |
|                         |                                                                                                    |                                                                                |
|                         |                                                                                                    |                                                                                |
|                         |                                                                                                    |                                                                                |
|                         |                                                                                                    |                                                                                |
|                         |                                                                                                    |                                                                                |
|                         |                                                                                                    |                                                                                |
|                         |                                                                                                    |                                                                                |
|                         |                                                                                                    |                                                                                |
|                         |                                                                                                    |                                                                                |
|                         |                                                                                                    |                                                                                |
|                         |                                                                                                    |                                                                                |
|                         |                                                                                                    |                                                                                |
|                         |                                                                                                    |                                                                                |
|                         | u la la la la la la la la la la la la la                                                                                                    |                                                                                |
|                         |                                                                                                    |                                                                                |
|                         |                                                                                                    |                                                                                |
|                         |                                                                                                    |                                                                                |
|                         |                                                                                                    |                                                                                |
|                         | ·                                                                                                    |                                                                                |
|                         |                                                                                                    |                                                                                |
|                         |                                                                                                    |                                                                                |
|                         |                                                                                                    |                                                                                |
|                         |                                                                                                    |                                                                                |
|                         |                                                                                                    |                                                                                |
|                         |                                                                                                    |                                                                                |
|                         |                                                                                                    |                                                                                |
|                         |                                                                                                    |                                                                                |
|                         |                                                                                                    |                                                                                |
|                         |                                                                                                    |                                                                                |
|                         |                                                                                                    |                                                                                |
|                         |                                                                                                    |                                                                                |
|                         |                                                                                                    |                                                                                |
|                         |                                                                                                    |                                                                                |
|                         |                                                                                                    |                                                                                |
|                         |                                                                                                    |                                                                                |
|                         |                                                                                                    |                                                                                |
|                         |                                                                                                    |                                                                                |
|                         |                                                                                                    |                                                                                |
|                         |                                                                                                    |                                                                                |
|                         |                                                                                                    |                                                                                |
|                         |                                                                                                    |                                                                                |
|                         |                                                                                                    |                                                                                |
|                         |                                                                                                    |                                                                                |
|                         |                                                                                                    |                                                                                |
|                         |                                                                                                    |                                                                                |
|                         |                                                                                                    |                                                                                |
|                         |                                                                                                    |                                                                                |
|                         |                                                                                                    |                                                                                |
|                         |                                                                                                    |                                                                                |
|                         |                                                                                                    |                                                                                |
|                         |                                                                                                    |                                                                                |
|                         |                                                                                                    |                                                                                |
|                         |                                                                                                    |                                                                                |
|                         |                                                                                                    |                                                                                |
|                         |                                                                                                    |                                                                                |
|                         |                                                                                                    |                                                                                |
|                         |                                                                                                    |                                                                                |
|                         |                                                                                                    |                                                                                |
|                         |                                                                                                    |                                                                                |
|                         |                                                                                                    |                                                                                |
|                         |                                                                                                    |                                                                                |
|                         |                                                                                                    |                                                                                |
|                         |                                                                                                    |                                                                                |
|                         |                                                                                                    |                                                                                |

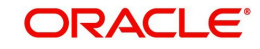

3. Click on **Create Map**. The following window is displayed.

| ORACLE Enterprise Manager 11                                                | 1g Fusion Middleware Control                                                                                                    | Setup + Help + Log Out                     |
|-----------------------------------------------------------------------------|----------------------------------------------------------------------------------------------------|--------------------------------------------|
| g Farm → do Topology                                                        |                                                                                                    | t around in an unabland                    |
| BH Farm OFSI 141 domain                                                     | OFSLL141_domain @                                                                                                    | ne Refreshed Nov 21, 2013 3-07-50 DM 15T C |
| III Deployments                                                             |                                                                                                    |                                            |
| WebLogic Domain  OFSL141_domain  OFSL141_AdminServer  OFSL141_ManagedServer | Information     The oredential map, ofsil.http.lstener.jnd, and its keys have been deleted.                                                                                                    | (H                                         |
| Services ManagedServer                                                      | Credentials<br>A credential store is the repository of security data that certify the authority of entities used by Jave 2, JZEE, and ADF applications. Applications can use the<br>consolidated service provider to store and manage their credentials securely.<br>III.Credential Store Provider | e Credential Store, a single,              |
|                                                                             | 💠 Create Map 💠 Create Key 🖉 Edit % Delete Credential Key Name                                                                                                    |                                            |
|                                                                             | Credential Type Description                                                                                                    |                                            |
|                                                                             | Definition                                                                                                    |                                            |
|                                                                             |                                                                                                    |                                            |
|                                                                             | Create Map                                                                                                    |                                            |
|                                                                             | A credential is uniquely identified by a map name and a key name. Typically,<br>the man name corresponds with the name of an application and all                                                                                                    |                                            |
|                                                                             | credentials with the same map name define a logical group of credentials,                                                                                                    |                                            |
|                                                                             | credential store must be distinct.                                                                                                    |                                            |
|                                                                             | * Map Name                                                                                                    |                                            |
|                                                                             | OK Canal                                                                                                    |                                            |
|                                                                             |                                                                                                    |                                            |
|                                                                             |                                                                                                    |                                            |
|                                                                             |                                                                                                    |                                            |
|                                                                             |                                                                                                    |                                            |
|                                                                             |                                                                                                    |                                            |
|                                                                             |                                                                                                    |                                            |
|                                                                             |                                                                                                    |                                            |
|                                                                             |                                                                                                    |                                            |
|                                                                             |                                                                                                    |                                            |
|                                                                             |                                                                                                    |                                            |
|                                                                             |                                                                                                    |                                            |
|                                                                             |                                                                                                    |                                            |
|                                                                             |                                                                                                    |                                            |
|                                                                             |                                                                                                    |                                            |
|                                                                             |                                                                                                    |                                            |

- 4. Enter Map name as 'ofsll.http.listener.jndi'.
- 5. Click **OK**. The following window is displayed.

| ORACLE Enterprise Manager 11g F                                               | usion Middleware Control                                                                                                    |                                                                                      | Setup 👻 Help 👻 Log Ou                                                    |
|-------------------------------------------------------------------------------|----------------------------------------------------------------------------------------------------|--------------------------------------------------------------------------------------|--------------------------------------------------------------------------|
| 📑 Farm 🗸 🛛 💑 Topology                                                         |                                                                                                    |                                                                                      |                                                                          |
| <b>-</b>                                                                      | OFSLL141_domain                                                                                                    |                                                                                      | Logged in as weblog                                                      |
| Farm_OFSLL141_domain                                                          | WebLogic Domain 👻                                                                                                    |                                                                                      | Page Refreshed Nov 21, 2013 3:07:50 PM IST                               |
| Application Deployments                                                       |                                                                                                    |                                                                                      |                                                                          |
| WebLogic Domain  OFSLL141_domain  OFSLL141_AdminServer                        | Information<br>The credential map, ofss.http.listener.jndi, has been<br>the credential map.                                                                        | n created.                                                                           | 9                                                                        |
| OPSLL141_ManagedServer     Services_ManagedServer     E Metadata Repositories | Credentials<br>A credential store is the repository of security data that<br>consolidated service provider to store and manage their<br>ECredential Store Provider | certify the authority of entities used by Java 2, J2EE, and<br>oredentials securely. | d ADF applications. Applications can use the Credential Store, a single, |
|                                                                               | 💠 Create Map 🛛 💠 Create Key 🔰 🖉 Edit                                                                                                    | X Delete Credential Key Name                                                         | ۲                                                                        |
|                                                                               | Credential                                                                                                    | Type Description                                                                     |                                                                          |
|                                                                               | Generation of the security                                                                                                    |                                                                                      |                                                                          |
|                                                                               | ofss.http.listener.jndi                                                                                                    |                                                                                      |                                                                          |
|                                                                               |                                                                                                    |                                                                                      |                                                                          |
|                                                                               |                                                                                                    |                                                                                      |                                                                          |
|                                                                               |                                                                                                    |                                                                                      |                                                                          |
|                                                                               |                                                                                                    |                                                                                      |                                                                          |
|                                                                               |                                                                                                    |                                                                                      |                                                                          |
|                                                                               |                                                                                                    |                                                                                      |                                                                          |
|                                                                               |                                                                                                    |                                                                                      |                                                                          |
|                                                                               |                                                                                                    |                                                                                      |                                                                          |

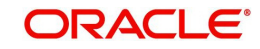

6. Click **Create Key** Button. The following window is displayed.

| Credential Type Description Create Key Select Map ofss.http.lstener.ynd  "Key Type Password  "Description "Confirm Password Description | Type Description |
|----------------------------------------------------------------------------------------------------|------------------|
| Create Key Select Map ofs.http.lstener.ynd   "Key Type Password  "Description Description                                               |                  |
| Create Key Select Map ofss.http.lstener.jnd  "Key Type Password  "User Name "Password  "Confirm Password Description                    |                  |
| Select Map ofss.http.lstener.ynd  "Key Type Password  "User Name "Password  Confirm Password  Description                               |                  |
| *Key Type Password User Name *Password Bescription Description                                                                          |                  |
| Type Password    "User Name  "Password "Confirm Password Description                                                                    |                  |
| User Name     Password     Confirm Password     Description                                                                             |                  |
| * Password  * Confirm Password  Description                                                                                             |                  |
| * Confirm Password Description                                                                                                    |                  |
| Description                                                                                                    |                  |
|                                                                                                    |                  |
|                                                                                                    |                  |
|                                                                                                    |                  |
| OK Cancel                                                                                                    | OK Cancel        |
|                                                                                                    |                  |
|                                                                                                    |                  |
|                                                                                                    |                  |

7. Enter the details as per your requirement.

Key: jndiname

Credential: java:comp/env/jdbc/ofsllDBConnDS

Type:Generic

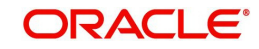
| Ritere R Topology                                                                                          | 1 g rusion musieware control                                                                                                    |                                |  |  |  |  |  |  |
|----------------------------------------------------------------------------------------------------|----------------------------------------------------------------------------------------------------|--------------------------------|--|--|--|--|--|--|
| Gitanita Of Hereit                                                                                         | OFFILIAL domains                                                                                                    | Looped in as weblogic          |  |  |  |  |  |  |
| E RE Farm OFSL141 domain                                                                                   | VPSLLT41_Unitaria                                                                                                    | Nev 21, 2013 3:07:50 PM 15T () |  |  |  |  |  |  |
| 🗄 🛅 Application Deployments                                                                                |                                                                                                    |                                |  |  |  |  |  |  |
| WebLogic Domain     OFSLL141_domain     OFSLL141_domain     OFSLL141_AdmnServer     OFSLL141_ManagedServer | Information<br>The credential map, offs.http.listener.jnd, has been created.                                                                                                    | X                              |  |  |  |  |  |  |
| Services_ManagedServer (ii) Metadata Repositories                                                          | Credentials A credential store is the repository of security data that certify the authority of entities used by Java 2, J2EE, and ADF applications. Applications can use the Credential Store, a single, consolidates service provider to store and manage their credentials securely. B Credential Store Provider |                                |  |  |  |  |  |  |
|                                                                                                    | 💠 Create Map 🖕 Create Key 🛛 🧷 Edit 💥 Delete 🛛 Credential Key Name 🕢 🛞                                                                                                    |                                |  |  |  |  |  |  |
|                                                                                                    | Credential Type Description                                                                                                    |                                |  |  |  |  |  |  |
|                                                                                                    | E Create Key                                                                                                    |                                |  |  |  |  |  |  |
|                                                                                                    |                                                                                                    |                                |  |  |  |  |  |  |
|                                                                                                    | Select Map ofss.http.listener.jnd                                                                                                    |                                |  |  |  |  |  |  |
|                                                                                                    | *Key jndname                                                                                                    |                                |  |  |  |  |  |  |
|                                                                                                    | Type Generic 💌                                                                                                    |                                |  |  |  |  |  |  |
|                                                                                                    | Description                                                                                                    |                                |  |  |  |  |  |  |
|                                                                                                    |                                                                                                    |                                |  |  |  |  |  |  |
|                                                                                                    | Enter as text     C Enter map of property name and value pairs                                                                                                    |                                |  |  |  |  |  |  |
|                                                                                                    | Credential java:comp/env/jdbc/ofsIDBConnDS                                                                                                    |                                |  |  |  |  |  |  |
|                                                                                                    |                                                                                                    |                                |  |  |  |  |  |  |
|                                                                                                    |                                                                                                    |                                |  |  |  |  |  |  |
|                                                                                                    |                                                                                                    |                                |  |  |  |  |  |  |
|                                                                                                    | OK. Cancel                                                                                                    |                                |  |  |  |  |  |  |
|                                                                                                    |                                                                                                    |                                |  |  |  |  |  |  |
|                                                                                                    |                                                                                                    |                                |  |  |  |  |  |  |
|                                                                                                    |                                                                                                    |                                |  |  |  |  |  |  |
|                                                                                                    |                                                                                                    |                                |  |  |  |  |  |  |
|                                                                                                    |                                                                                                    |                                |  |  |  |  |  |  |
|                                                                                                    |                                                                                                    |                                |  |  |  |  |  |  |
|                                                                                                    |                                                                                                    |                                |  |  |  |  |  |  |
|                                                                                                    |                                                                                                    |                                |  |  |  |  |  |  |
|                                                                                                    |                                                                                                    |                                |  |  |  |  |  |  |
|                                                                                                    |                                                                                                    |                                |  |  |  |  |  |  |

## 8. Click **OK**. The following window is displayed.

|                               | OFSLL141 domain                                                                       |                                      |                                        |                                      |                           |                                        | Logged in as weblo                  |
|-------------------------------|---------------------------------------------------------------------------------------|--------------------------------------|----------------------------------------|--------------------------------------|---------------------------|----------------------------------------|-------------------------------------|
| Farm_OFSLL141_domain          | WebLogic Domain 🗸                                                                     |                                      |                                        |                                      |                           | Page Ref                               | freshed Nov 21, 2013 3:07:50 PM 15T |
| (f) 🤖 Application Deployments |                                                                                       |                                      |                                        |                                      |                           |                                        |                                     |
| 🖂 🛅 WebLogic Domain           | Charles and the                                                                       |                                      |                                        |                                      |                           |                                        |                                     |
| OFSLL141_domain               | The credential key, indiname, has h                                                   | seen created.                        |                                        |                                      |                           |                                        |                                     |
| OFSLL141_AdminServer          |                                                                                       |                                      |                                        |                                      |                           |                                        |                                     |
| OFSLL141_ManagedServer        | A                                                                                     |                                      |                                        |                                      |                           |                                        |                                     |
| Services_ManagedServer        | Credentials                                                                           |                                      |                                        |                                      |                           |                                        |                                     |
| 🗄 🧰 Metadata Repositories     | A credential store is the repository of s<br>consolidated service provider to store a | ecurity data tha<br>and manage their | t certify the aut<br>r credentials sec | nonity of entities used by<br>urely. | Java 2, J2EE, and ADF app | ications. Applications can use the Cre | edential Store, a single,           |
|                               | III Conduction Change Descrides                                                       | 1                                    |                                        |                                      |                           |                                        |                                     |
|                               | th Credential Store Provider                                                          |                                      |                                        |                                      |                           |                                        |                                     |
|                               | 💠 Create Map 👍 Create Key                                                             | / Edit                               | St Delete                              | Credential Key Name                  |                           | 0                                      |                                     |
|                               |                                                                                       | 1 .                                  | -                                      | ) construction for province          |                           |                                        |                                     |
|                               | Credential                                                                            |                                      | Type                                   | Description                          |                           |                                        |                                     |
|                               | m Chaffer http latener ind                                                            |                                      |                                        |                                      |                           |                                        |                                     |
|                               | It orss.ncp.usterier.jnor                                                             |                                      |                                        |                                      |                           |                                        |                                     |
|                               |                                                                                       |                                      |                                        |                                      |                           |                                        |                                     |
|                               |                                                                                       |                                      |                                        |                                      |                           |                                        |                                     |
|                               | <b>.</b>                                                                              |                                      |                                        |                                      |                           |                                        |                                     |
|                               | 8                                                                                     |                                      |                                        |                                      |                           |                                        |                                     |
|                               | E                                                                                     |                                      |                                        |                                      |                           |                                        |                                     |
|                               | 8                                                                                     |                                      |                                        |                                      |                           |                                        |                                     |
|                               | 8                                                                                     |                                      |                                        |                                      |                           |                                        |                                     |
|                               | 8                                                                                     |                                      |                                        |                                      |                           |                                        |                                     |
|                               | ē                                                                                     |                                      |                                        |                                      |                           |                                        |                                     |
|                               | :<br>                                                                                 |                                      |                                        |                                      |                           |                                        |                                     |
|                               | 8                                                                                     |                                      |                                        |                                      |                           |                                        |                                     |
|                               | ē                                                                                     |                                      |                                        |                                      |                           |                                        |                                     |
|                               | :<br>                                                                                 |                                      |                                        |                                      |                           |                                        |                                     |
|                               | 8                                                                                     |                                      |                                        |                                      |                           |                                        |                                     |
|                               |                                                                                       |                                      |                                        |                                      |                           |                                        |                                     |
|                               | 8                                                                                     |                                      |                                        |                                      |                           |                                        |                                     |
|                               | :<br>                                                                                 |                                      |                                        |                                      |                           |                                        |                                     |
|                               |                                                                                       |                                      |                                        |                                      |                           |                                        |                                     |
|                               | 2                                                                                     |                                      |                                        |                                      |                           |                                        |                                     |
|                               |                                                                                       |                                      |                                        |                                      |                           |                                        |                                     |
|                               | 2                                                                                     |                                      |                                        |                                      |                           |                                        |                                     |

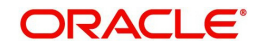

## 11. Appendix

## 11.1 XManager Usage

To run any installer on remote non window machine user should have XManager software.

| × | Xstart                |                                                              |               |                              |
|---|-----------------------|--------------------------------------------------------------|---------------|------------------------------|
|   | Session:              | 10.184.74.143                                                | <b>~</b>      | <u>N</u> ew<br>Sa <u>v</u> e |
|   | <u>H</u> ost:         | 10.184.74.143                                                | *             | Save As                      |
|   | <u>P</u> rotocol:     | SSH                                                          | Setup         | Delete                       |
|   | <u>U</u> ser Name:    | ofsll 126                                                    |               | Shortcut                     |
|   | Pass <u>w</u> ord:    | ••••                                                         | S <u>a</u> ve |                              |
|   | Execution <u>C</u> or | mmand:                                                       |               |                              |
|   | /usr/bin/xter         | m -ls -display \$DISPLAY                                     |               |                              |
|   | Options —             |                                                              |               |                              |
|   | <b>ii</b> >           | Show status dialog box.                                      |               | Run                          |
|   |                       | To configure advanced options,<br>click the Advanced button. | Advanced      | Close<br>Help                |

Give the following details

Session name: Give session name.

Host name: Give the UNIX machine address.

Protocol: This value depends on the operating system.

For ExampleE.g.:

Oracle Enterprise Linux: SSH

**IBM AIX: TELNET** 

Solaris: SSH

UNIX: SSH

User Name: Give the UNIX user name.

Password: Give the password.

**Execution Command:** This value depends on the operating system.

E.g.:

Oracle Enterprise Linux: /usr/bin/xterm -ls -display \$DISPLAY

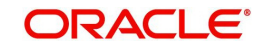

IBM AIX: /usr/dt/bin/dtterm -ls -display \$DISPLAY Solaris: /usr/openwin/bin/xterm -ls -display \$DISPLAY UNIX: /usr/bin/X11/xterm -ls -display \$DISPLAY

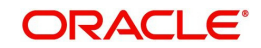